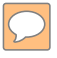

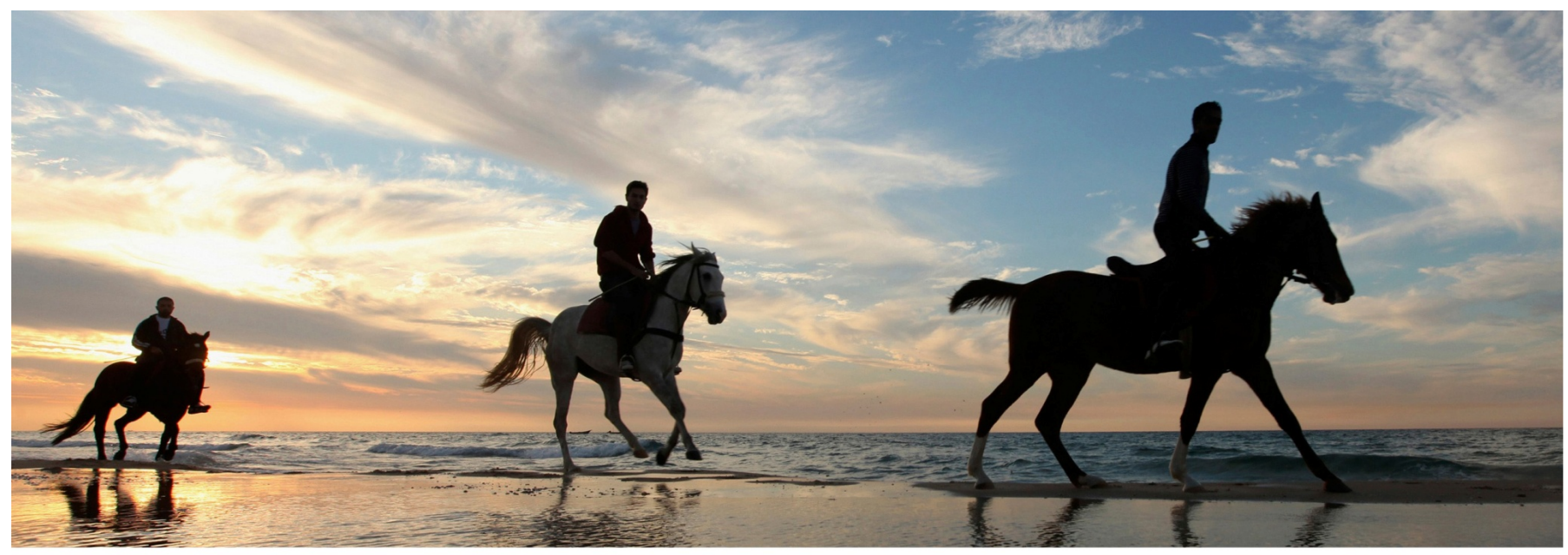

REUTERS/Mohammed Salem

# 基于Web of Science的论文写作与投稿

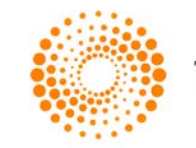

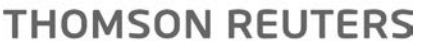

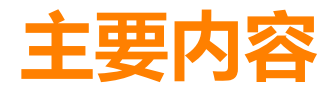

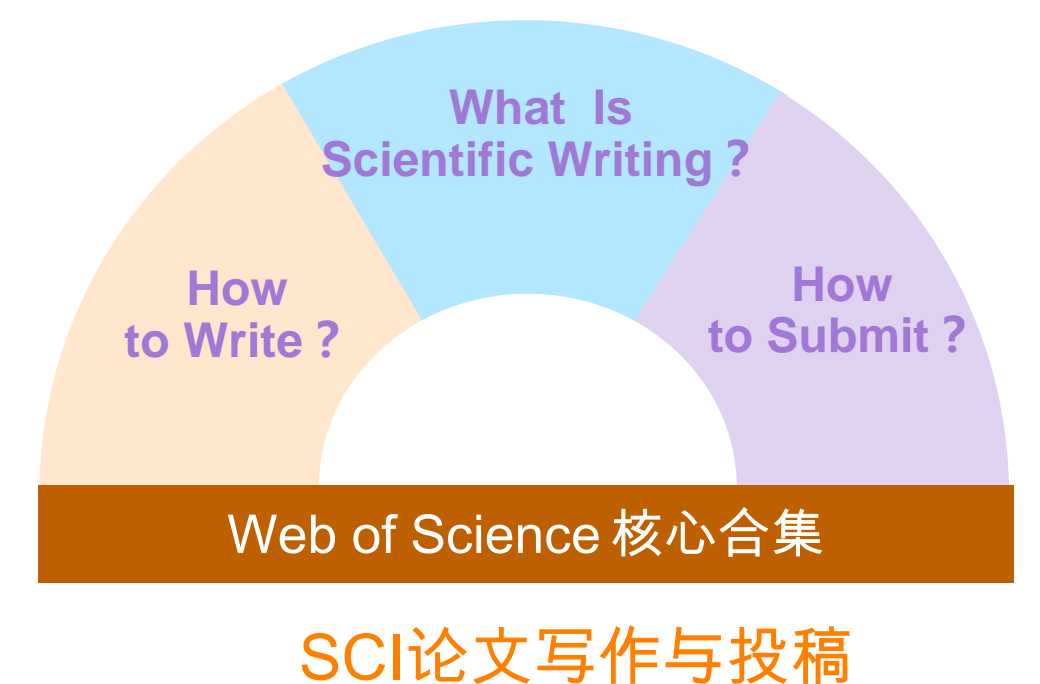

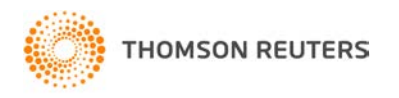

## 认识SCI

## Nature与TR合作"The top 100 papers"

2014年10月2日, Nature发布了一项结果: 统计了科学界有史以来被引频次最高的前100篇 文章。该项目与汤森路透共同合作完成,其数据 支撑来自WOS核心合集,统计了自1900年以来, 被引频次最高的前100篇文章。

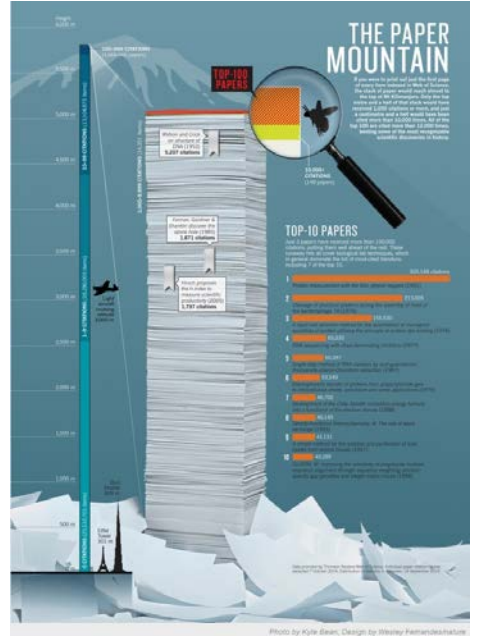

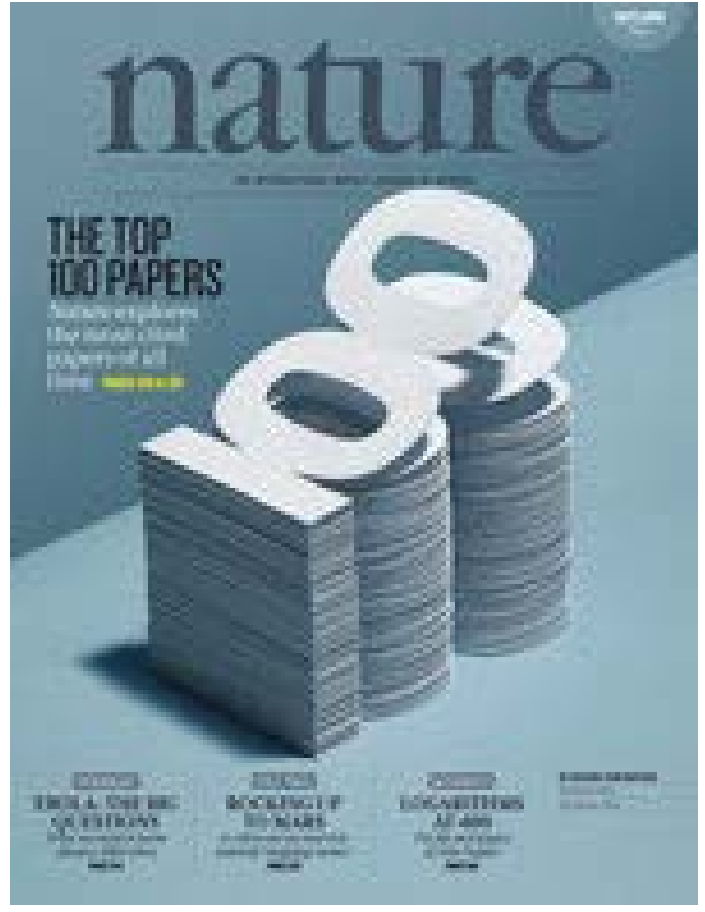

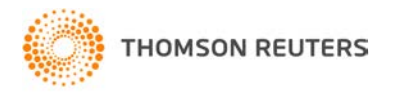

# Web of Science核心合集——广度

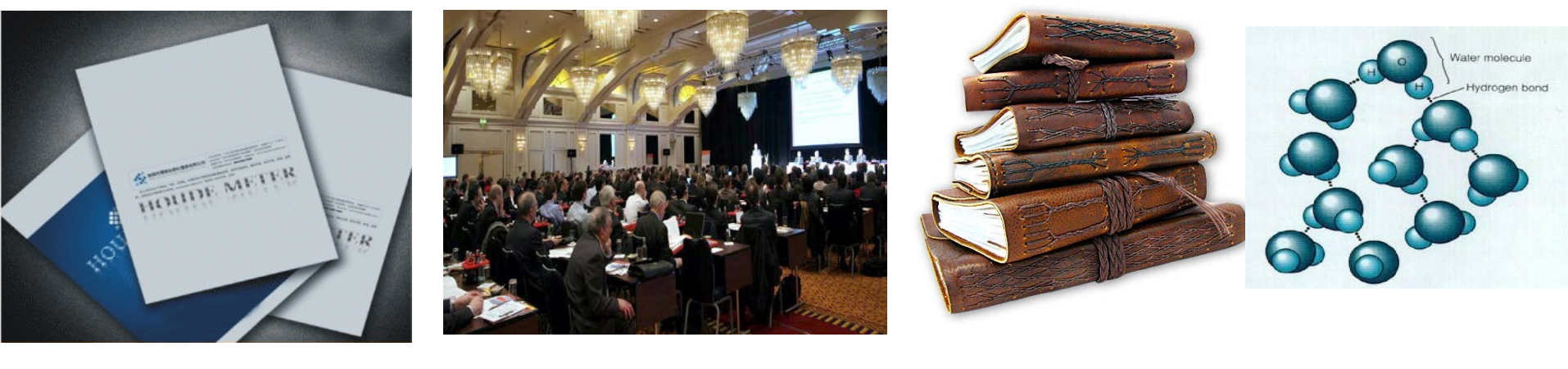

- BkCI-S CCR
- BkCI-SSH IC

- •SCI ~8777种核心期刊 •SSCI ~3221种核心期刊 •A&HCI~1764种核心期刊
  - CPCI-S
  - CPCI-SSH

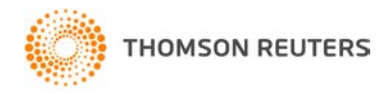

截止日期至2015/11/02

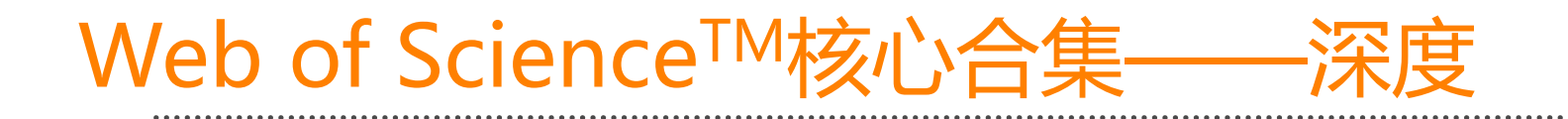

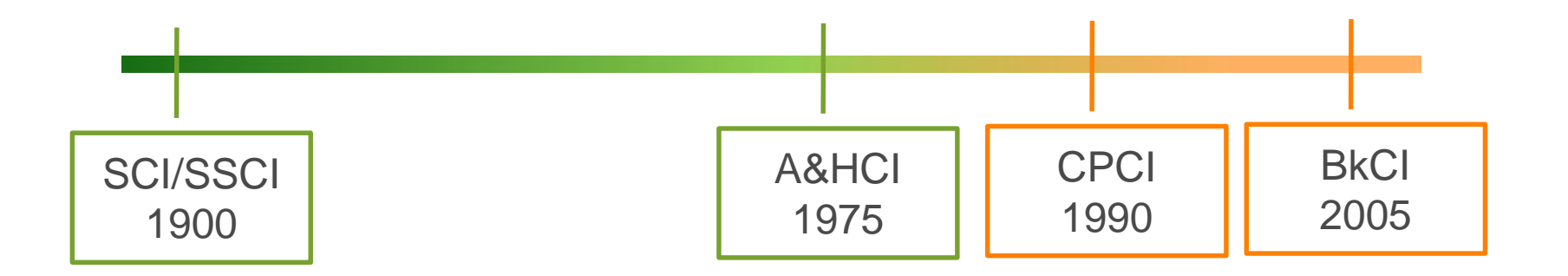

福州大学的资源深度: SCI:1984年 SSCI:1984年 AHCI:2012年 CPCI-S:2001年

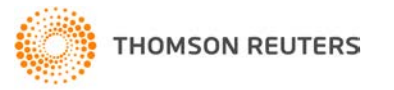

认识SCI

# Web of Science™核心合集数据库——独特性

## Citation Index 引文索引

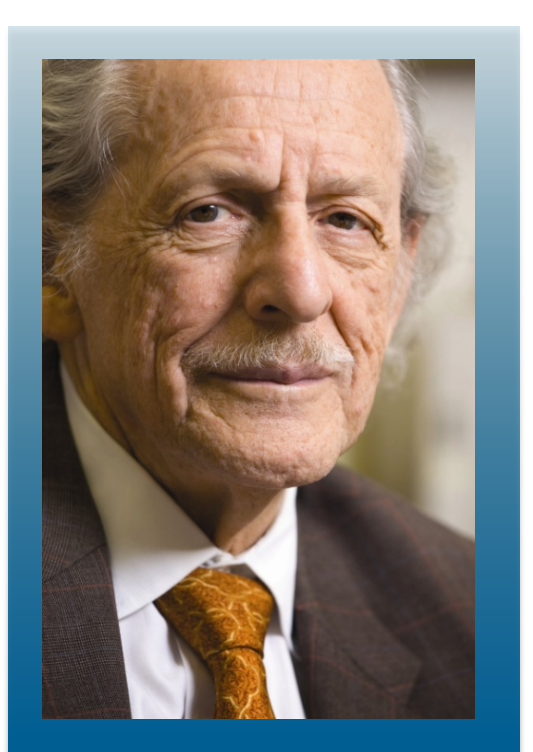

Dr. Eugene Garfield Founder & Chairman Emeritus ISI, Thomson Scientific

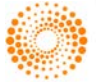

THOMSON REUTERS

 Dr. Garfield 1955年在 <u>Science</u> 发表论文提出 将引文索引作为一种新的文献检索与分类工具.
 将一篇文献作为检索字段从而跟踪一个
 Idea的发展过程及学科之间的交叉渗透的
 关系。

## Citation Indexes for Science

A New Dimension in Documentation

through Association of Ideas

Eugene Garfield

"The uncritical citation of disputed data by a writer, whether it be deliberate or not, is a serious matter. Of course, knowingly propagandizing unsubstantiated claims is particularly abhorrent, but just as many naive students may be swayed by unfounded assertions presented by a writer who is unaware of the criticisms. Buried in scholarly journals, critical notes are increasingly likely to be overlooked with the passage of time, while the studies to which they pertain, having been reported more widely, are liscoverge

approach to subject control of the literature of science. By virtue of its different construction, it tends to bring together material that would never be collated by the usual subject indexing. It is best described as an association-of-ideas index, and it gives the reader as much leeway as he requires. Suggestiveness through association-of-ideas is offered by conventional subject indexes but only within the limits of a particular subject heading.

If one considers the book as the macro unit of thought and the periodical article

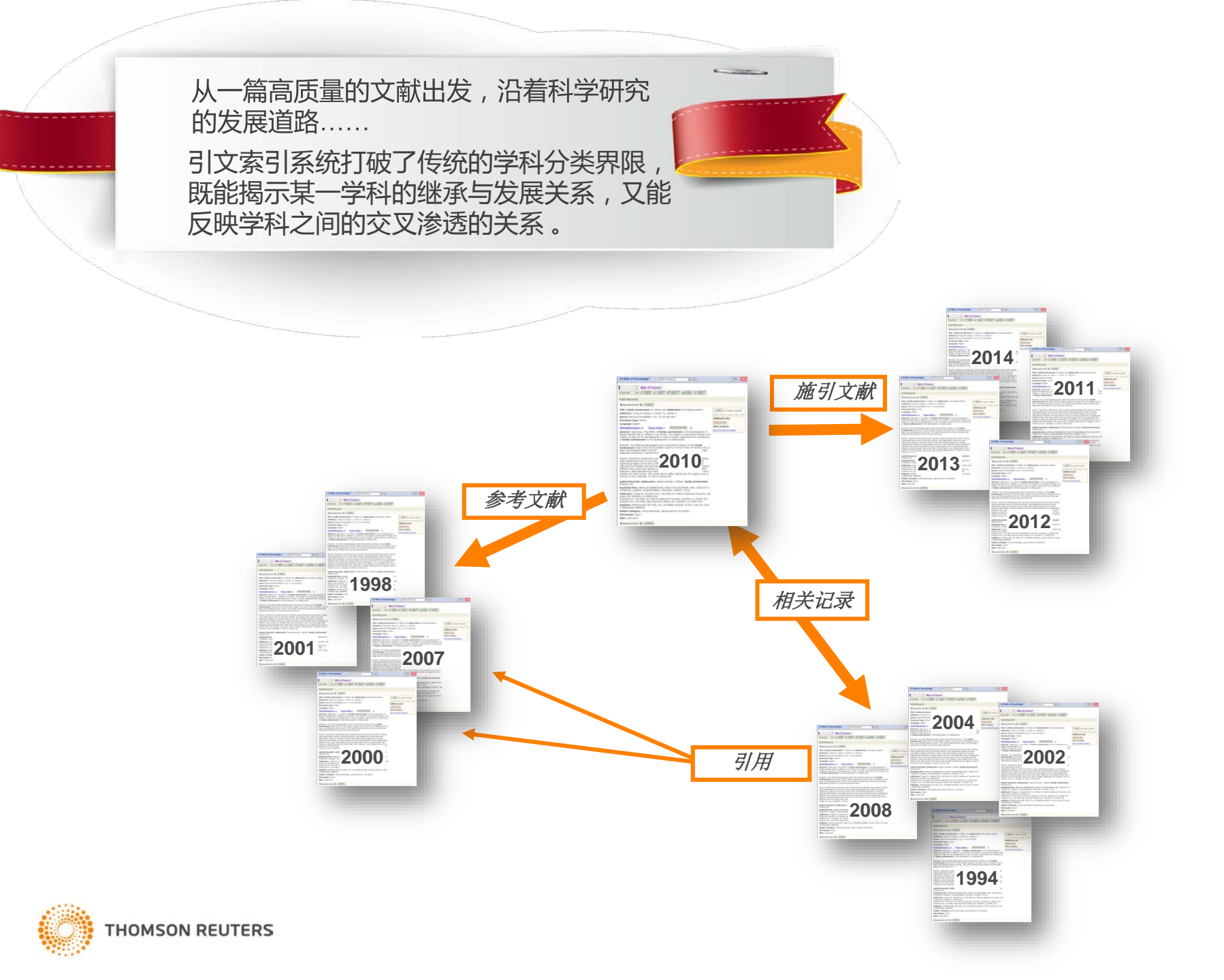

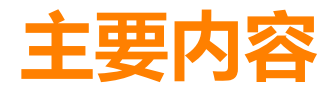

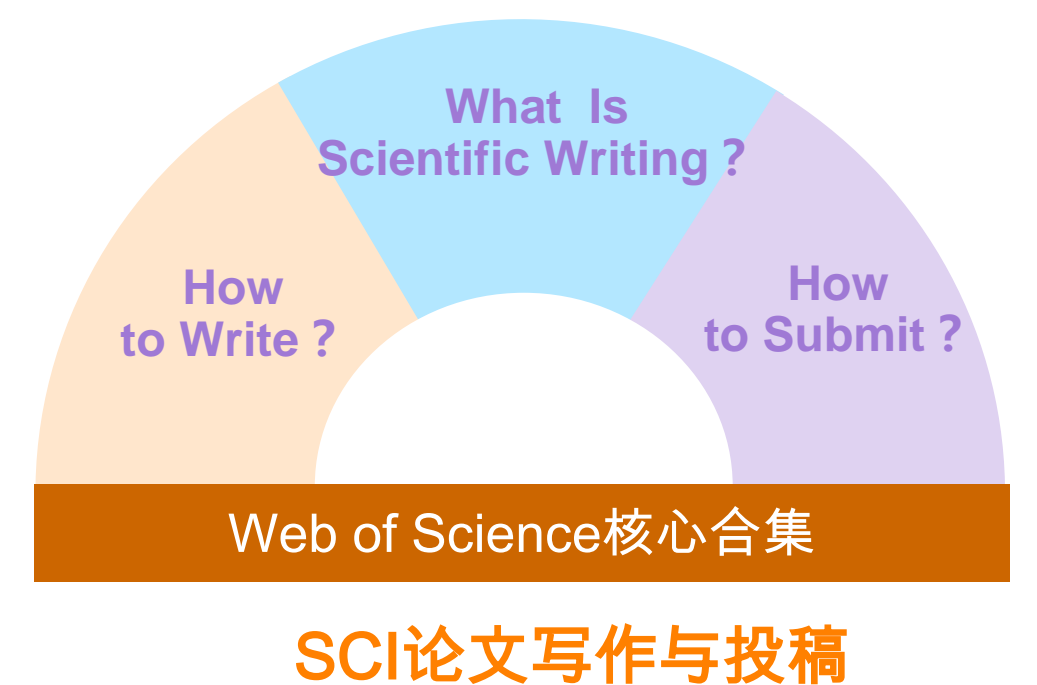

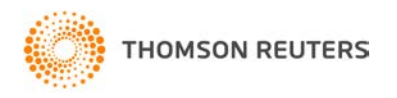

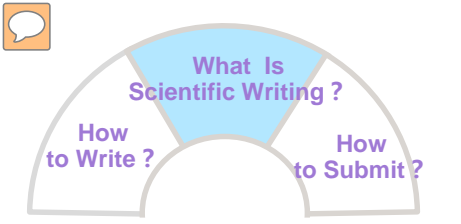

# What:什么是科技写作?

## 早期期刊论文多是描述性文章:

First, I saw this, and then I saw that. 或者 First, I did this, and then I did that.

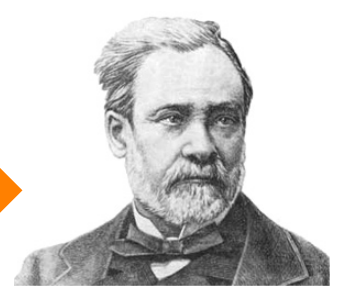

Louis Pasteur (1822~1895) 法国微生物学家&化学家

#### IMRAD论文格式:

- I: Introduction
- M: Materials & Methods

R: Result

- A: Acknowledgement
- D: Discussion

"科技写作"通常是指以符合标准格式的科技论文形式,在科技期刊上陈述<mark>原创性</mark>的研究。

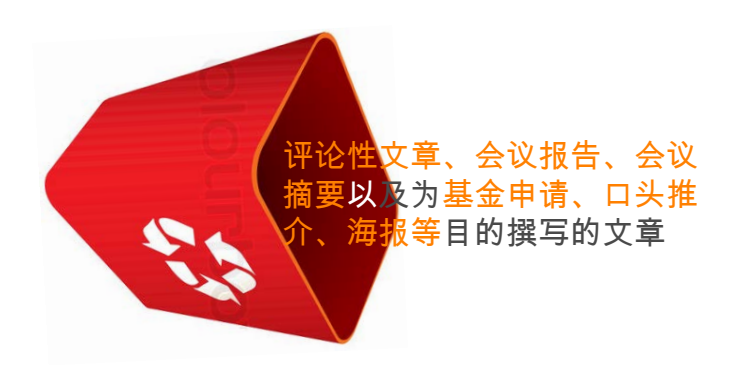

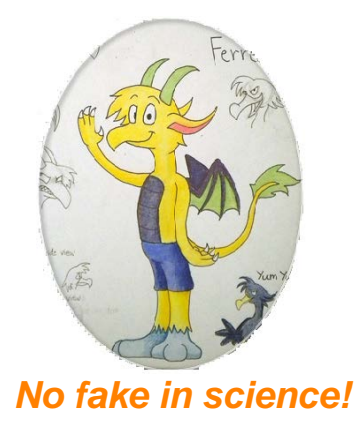

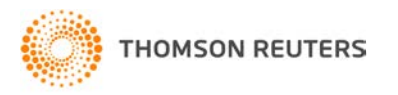

| Sci               | What Is<br>entific Writing ? |
|-------------------|------------------------------|
| How<br>to Write ? | How to Submit ?              |

# How:如何写好科技论文?

|      | Title               |
|------|---------------------|
|      | Authors & Addresses |
|      | Abstract            |
|      | Key Words           |
|      | Introduction        |
| IRAD | Materials & Methods |
|      | Result              |
|      | Discussion          |
|      | Acknowledgement     |
|      | Reference           |

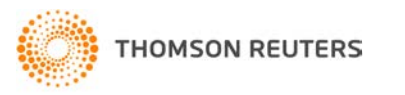

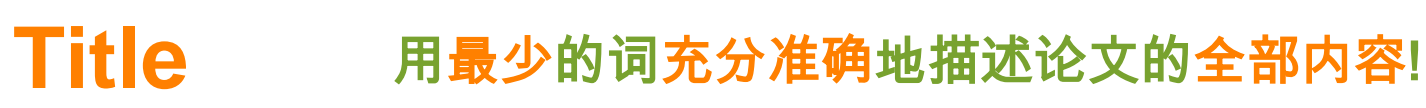

 $\bigcirc$ 

| ① <b>长度</b>                                                                                                    |                                                                                                    | ② <b>具体&amp;</b>                             | 准确&简练                                                                                              |  |  |  |  |
|----------------------------------------------------------------------------------------------------|----------------------------------------------------------------------------------------------------|----------------------------------------------|----------------------------------------------------------------------------------------------------|--|--|--|--|
| 不易太短:<br>"studies on Brucella"                                                                                                    | Action of Antibiotics on                                                                                                    | Bacteria VS                                  | Preliminary Observations on the Effect of<br>Certain Antibiotics on Various Species of<br>Bacteria |  |  |  |  |
| 不易太长:<br><del>➤ "Studies on";</del><br><del>➤ "Investigations on";</del><br><del>➤ "Observations on";</del><br><del>➤ a, an, the</del> | Inhibition of Growth o                                                                                                    | of Mycobacterium Tuberculosis by Streptomyci |                                                                                                    |  |  |  |  |
|                                                                                                    | (                                                                                                    | ③ <b>语法</b>                                  |                                                                                                    |  |  |  |  |
| Mechanism of Suppres                                                                                                    | sion of Non-transmissible                                                                                                    | Mechanism of<br>Pneumonia <b>in</b>          | <sup>-</sup> Suppression of Non-transmissible<br><b>Mice</b> Induced by Newcastle Disease Virus    |  |  |  |  |
| Pneumonia Induced by<br>(新城疫病毒引发的非·                                                                                                    | Pneumonia Induced by Newcastle Disease Virus<br>(新城疫病毒引发的非传染性肺炎的抑制机制)<br>Pneumonia Induced <b>in Mice</b> by Newcastle Disease Virus |                                              |                                                                                                    |  |  |  |  |
| <ul> <li>避免</li> <li>▶ 一般不是</li> <li>▶ 慎重使用</li> <li>▶ 避免使用</li> </ul>                                                                 | 上一个句子<br>]缩略语<br>]化学式、上下角标、特殊                                                                                                    | 符号(数字符号、                                     | 、希腊字母等)、公式、不常用的专业术语等                                                                               |  |  |  |  |
| THOMSON REUTERS                                                                                                    |                                                                                                    |                                              |                                                                                                    |  |  |  |  |

# Title: 如何科学选题?

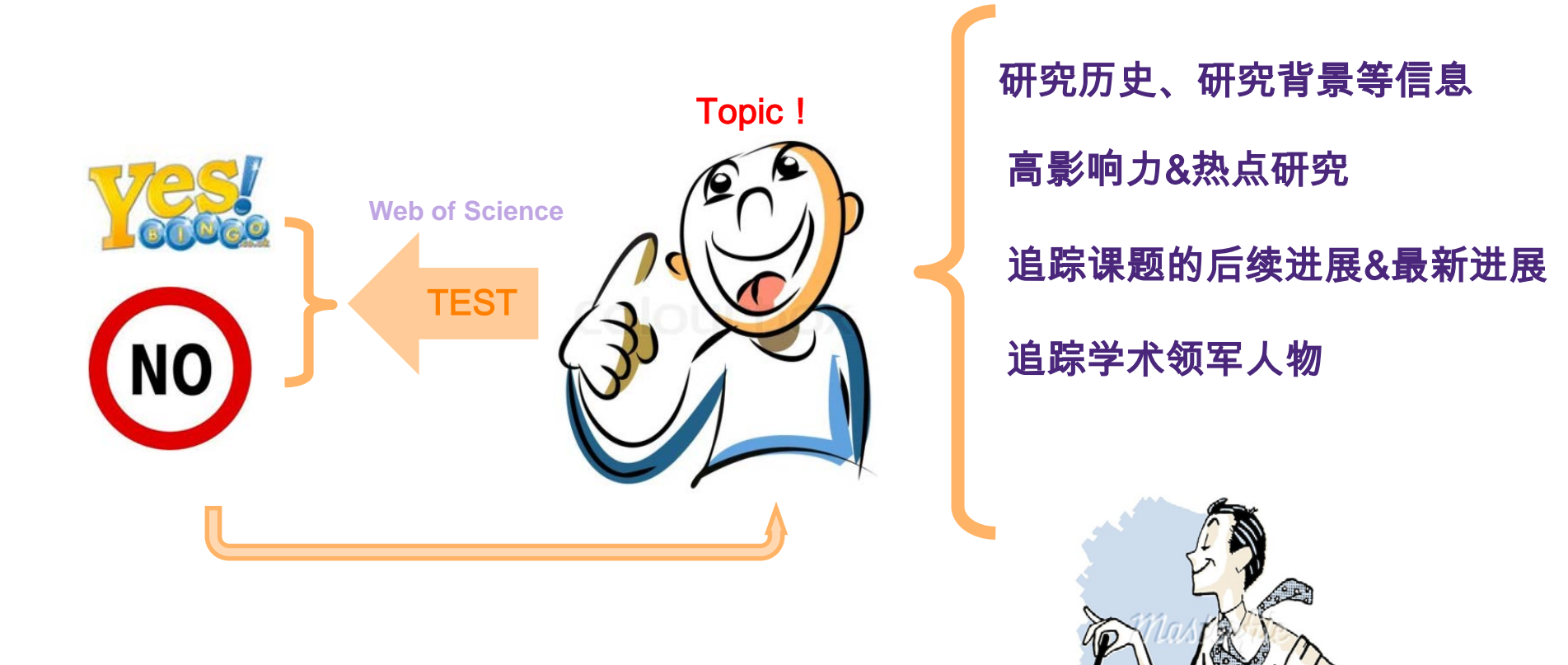

Web of Science核心合集

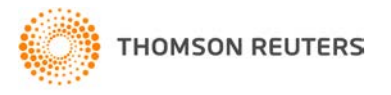

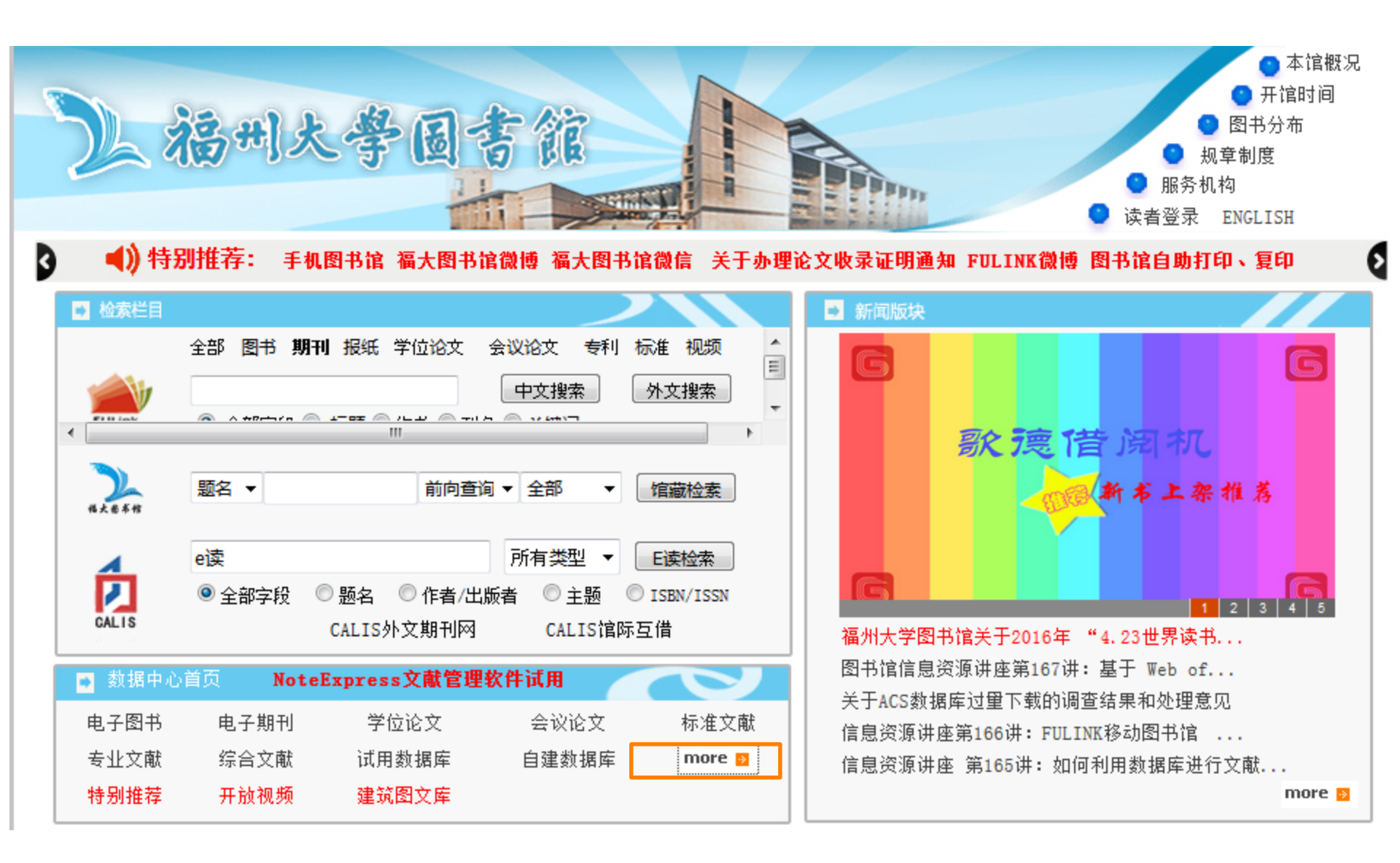

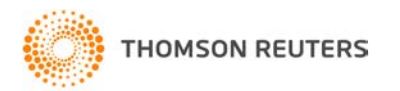

全部数据库 电子图书 电子期刊 学位论文 会议论文 专利文献 标准文献 专业文献 综合文献 试用库 自建/免费 数据库 🔾 🔾

救 表示没有帮助文档,教表示有帮助文档, 简表示数据库简介 远表示该库是远程包库, 🔅 表示该库是本地镜像

#### 尊敬的读者,所有本地镜像镜像数据库暂时关闭,请使用远程包库.

| 常用数据库                                                                                                    | 试用数据库                                                                                                    |  |  |  |  |
|----------------------------------------------------------------------------------------------------|----------------------------------------------------------------------------------------------------|--|--|--|--|
| 教 简 远清华同方(cnki)远程包库(请使用客户端VPN)<br>教 简 远万方数据库跨库检索(远程包库)                                                                                                    | <ul> <li>         教 简 远 人大 "复印报刊资料"数据库(2016-6-29到期)     </li> <li>         教 简 远 中国知网系列数据库(2016-6-18到期)     </li> </ul>                                                                                                    |  |  |  |  |
| <sup>教商</sup><br>教商<br>教商                                                                                                    | /ESI数据库的途径: <sup>16-12-30</sup>                                                                                                    |  |  |  |  |
| <ul> <li>●通过本校图书馆网站"数据中心首页"-&gt;点击"more"-"常用数据库"下SCI/JCR,点击即可进入WOS平台</li> <li>●或者直接登录下方网址进入WOS检索平台:www.webofscience.com</li> <li>※简 登录SCI/SSCI/CPCI的直接网址: http://webofknowledge.com/WOS</li> <li>※简 登录ESI的直接网址: http://esi.incites.thomsonreuters.com/</li> <li>※简 登录JCR的直接网址: http:// jcr.incites.thomsonreuters.com/</li> <li>※简 登录DII的直接网址: http://webofknowledge.com/DIIDW/</li> </ul> |                                                                                                    |  |  |  |  |
| 教筒述ACS美国化学学会数据库(国家科技图书文献中心联合购买)<br>教筒选Ei Village 2 美国工程索引<br>教筒选Conference Proceedings Citation Indexes(简称CPCI-S)(原<br>SIP)<br>教筒述Mathscinet数据库<br>教筒选SCI<br>教筒选JCR(Joural Citation Report)                                                                                                    | <ul> <li>※ 筒 远 美国物理联合会AIP数据库(2016-5-31到期)</li> <li>※ 筒 远 汇法中国司法案例、法律法规数据库(2016-6-29到期)</li> <li>※ 筒 远 北大法意法学案例教学数据库(2016-6-30到期)</li> <li>※ 筒 远 投稿指南</li> <li>※ 筒 远 投稿指南</li> <li>※ 筒 远 Wiley实验室指南(2016-1-16到期)</li> <li>※ 筒 远 国外OA博硕学位论文实时发现系统(简称OADT)登陆账号和密码都是</li> <li>fzdx_pub(2016-1-31到期)</li> </ul> |  |  |  |  |
|                                                                                                    | <ul> <li></li></ul>                                                                                                    |  |  |  |  |

# Web of Science平台界面 (www.webofscience.com)

| Web of Science TM InCites® Journal Citation | Reports® Essential Science Indicators SM EndNote® | 登录 🔻 帮助 简体中文 🔻            |
|---------------------------------------------|---------------------------------------------------|---------------------------|
| WEB OF SCIENCE™                             | 所有数据库<br>Web of Science™ 核心合集                     |                           |
| 检索 所有数据库 🖌                                  | Biological Abstracts®                             | 我的工具 👻 检索历史 标记结果列表        |
| 基本检索                                        | BIOSIS Citation Index SM                          |                           |
| 示例: oil spill* mediterranean                | BIOSIS Previews®                                  | ✓ 检索 单击此处获取有关改善<br>检索的律议。 |
|                                             | CABI: CAB Abstracts <sup>®</sup> 和 Global Health  | B                         |
|                                             | 中国科学引文数据库SM                                       |                           |
|                                             | Current Contents Connect®                         | 目前本校可检索的资源有:              |
| 时间跨度                                        | Data Citation Index SM                            | 501.1984年                 |
| ● 所有年份 <u>→</u>                             | Derwent Innovations Index SM                      | AHCI: 2012年               |
| ● 魚 1884 ♥ 単 2013 ♥                         | FSTA <sup>®</sup> - 食品科学数据库                       | CPCI-S:2001年              |
| ▶ 更多设置                                      | Inspec <sup>®</sup>                               | ESI/JCR/CSCD              |
|                                             | MEDLINE®                                          |                           |
|                                             | SciELO Citation Index                             |                           |
| ▶ 谷尸反质视技不文持                                 | Zoological Record®                                | cience 甲的新增切能 「定制您的体验」    |
| <u>汤森路透-AJE 学术写作助手</u>                      | 进一步了。                                             | 英文论文从写到投的─站式解决方案。         |

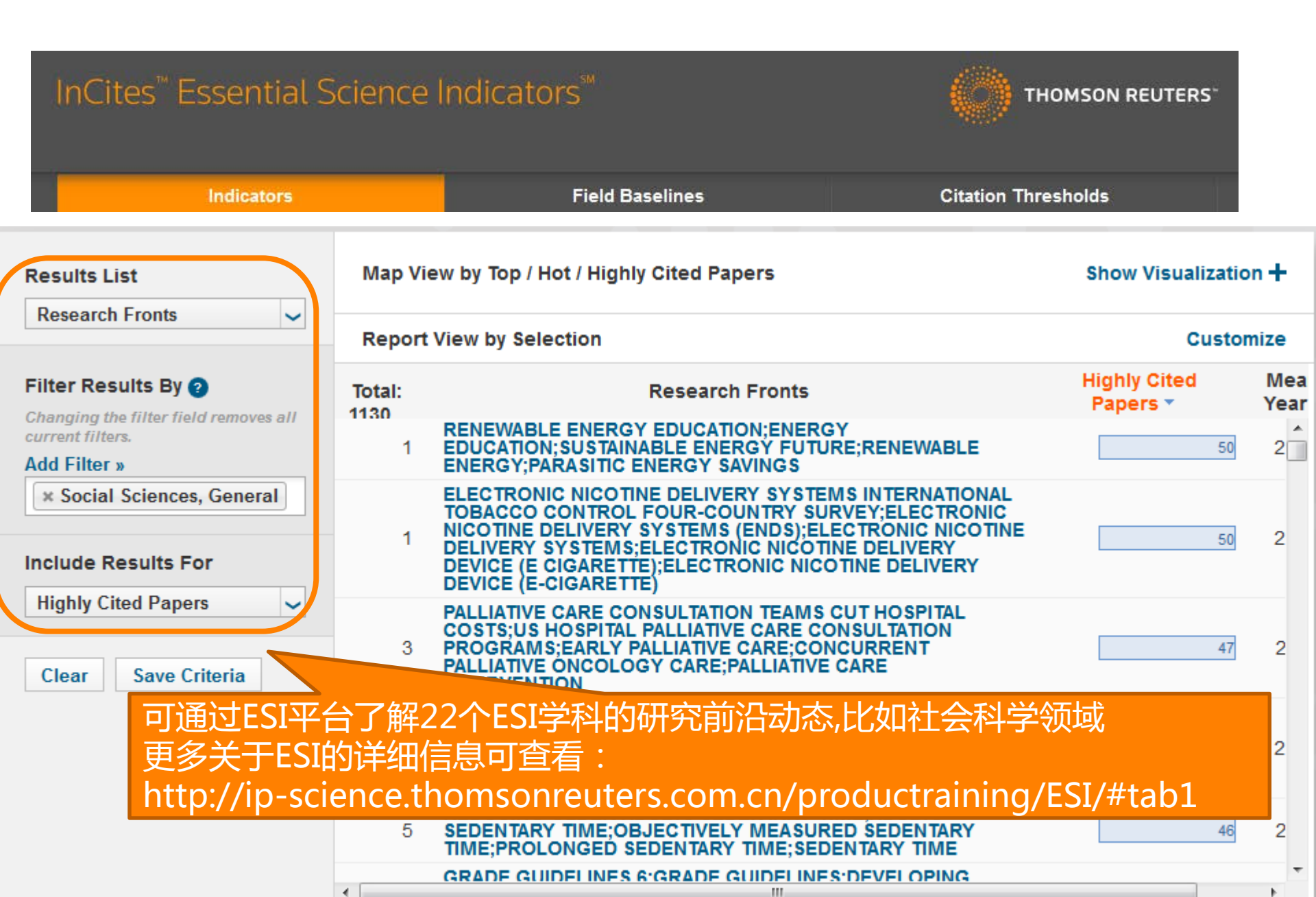

# 案例: "绿色屋顶" Green Roof

## 可以广泛地理解为在各类古今 建筑物等的屋顶、露台等上进 行造园,种植树木花卉的统称。

DIY: How to Build a Green Roof

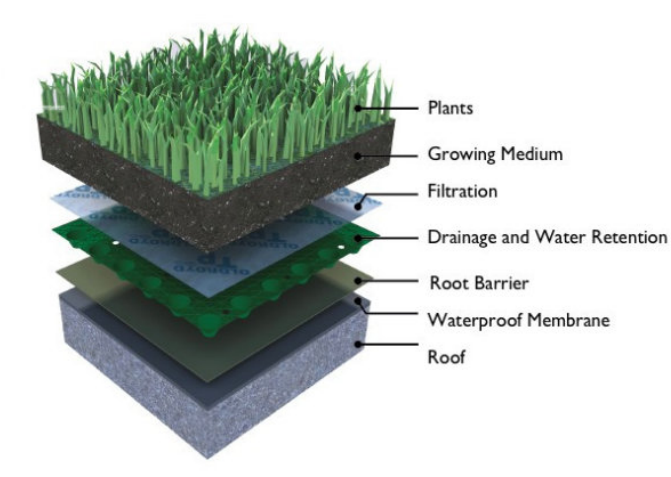

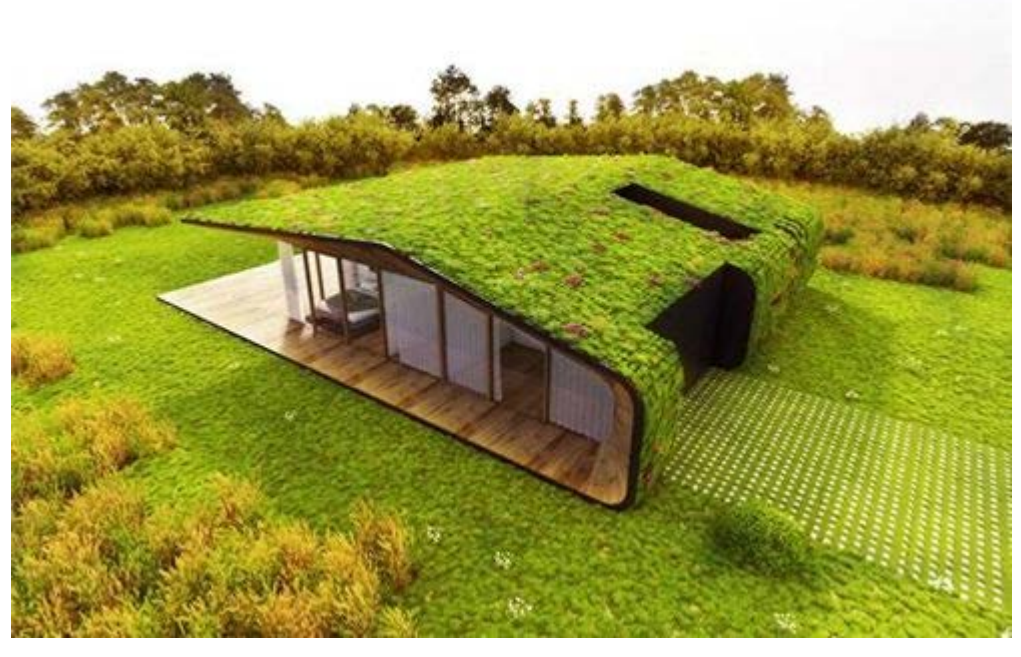

"绿色屋顶"对增加城市绿地面积,改善日趋 恶化的人类生存环境空间。改善城市高楼大厦 林立,改善众多道路的硬质铺装而取代的自然 土地和植物的现状;改善过度砍伐自然森林, 各种废气污染而形成的城市热岛效应,沙尘暴 等对人类的危害。

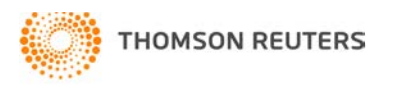

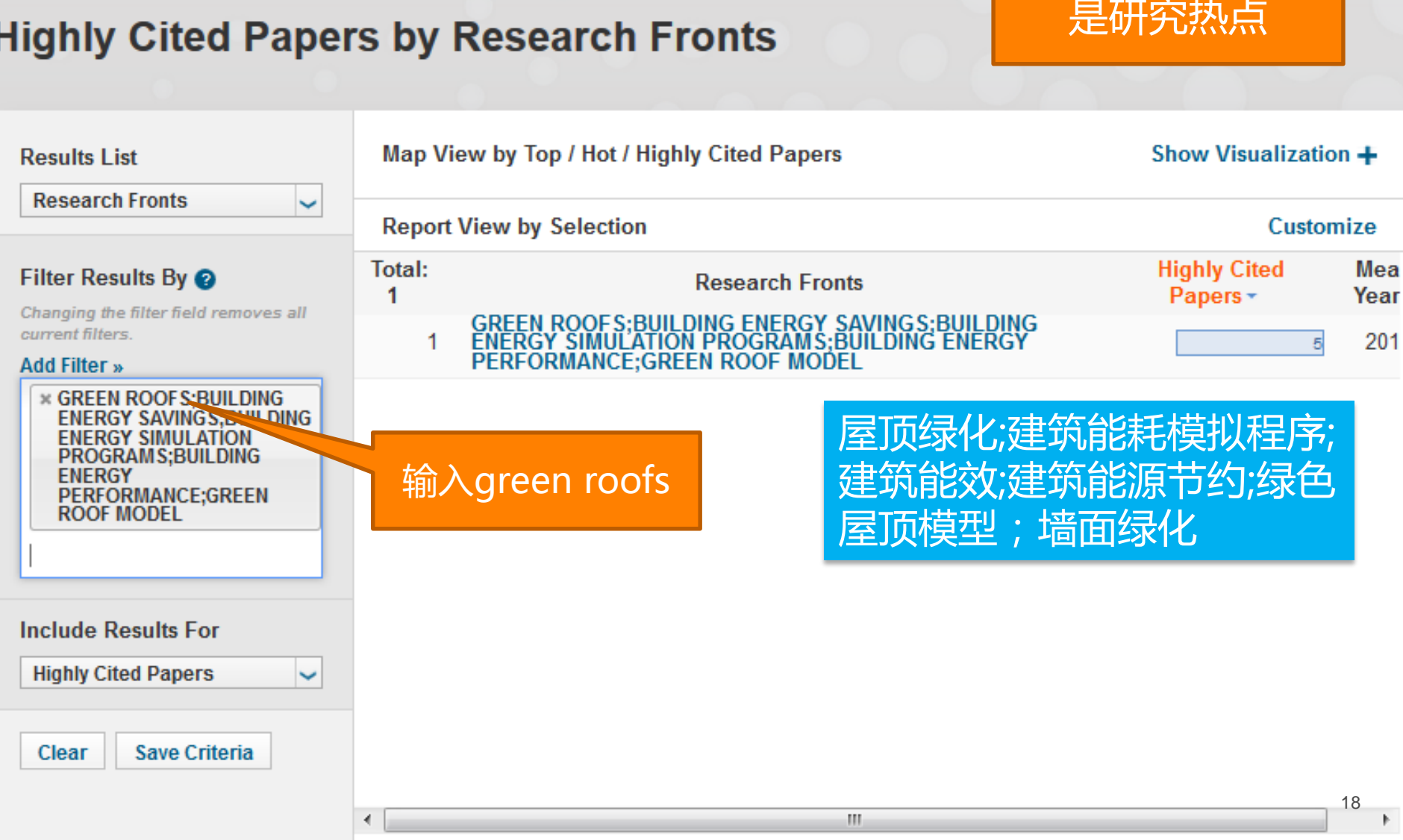

了解屋顶绿化是否

## Highly Cited Papers by Research Fronts

## 案例:"绿色屋顶"研究前沿

# ESI和web of science结合深入分析课题

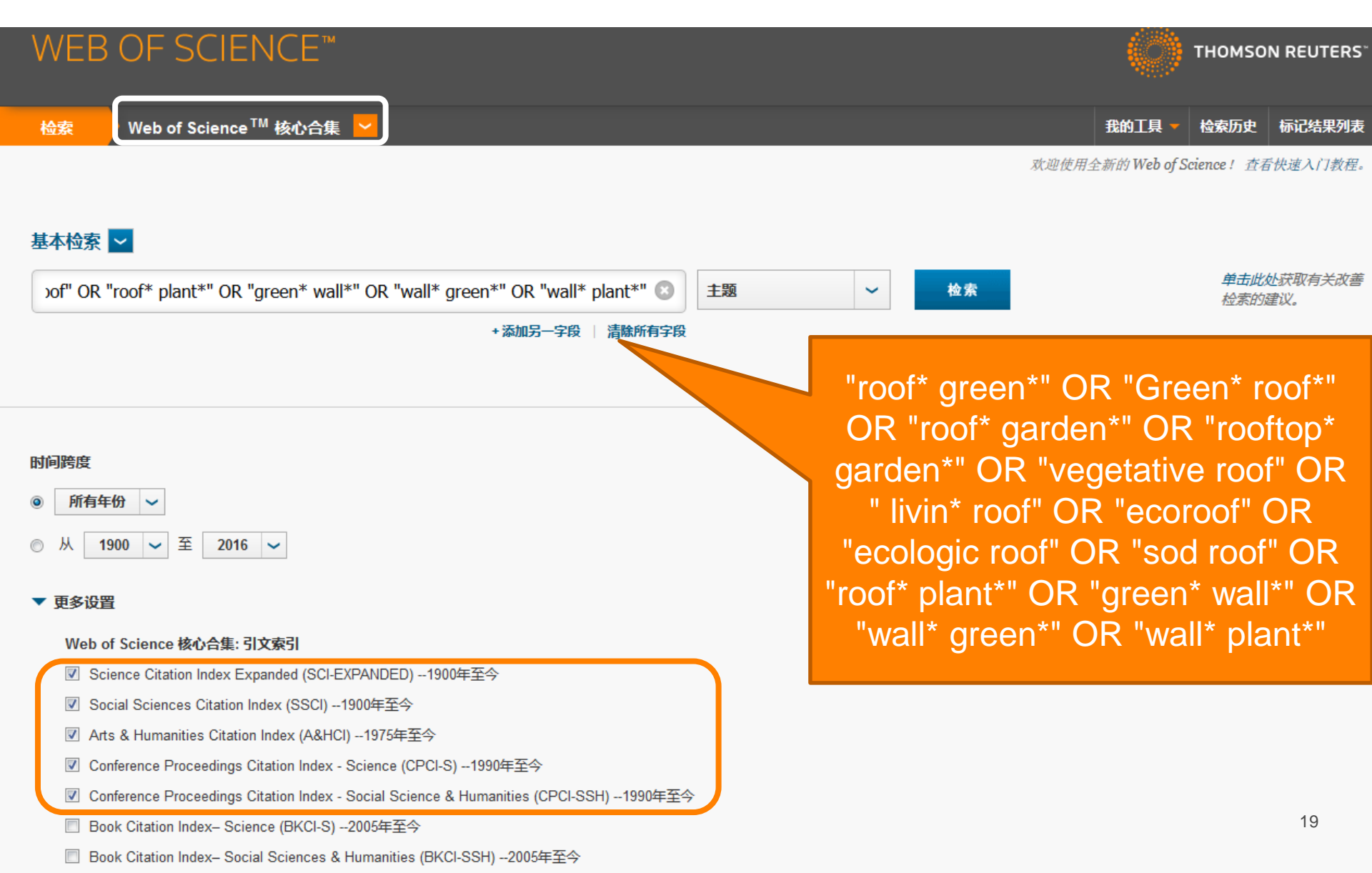

#### WEB OF SCIENCE<sup>™</sup>

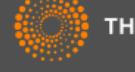

#### 检索 我的丁具 检索历史 标记结果列表 排序方式: 出版日期 (降序) 🗸 ▲ 第 1 页,共 150 页 🕨 检索结果: 1,500 (来自Web of Science 核心合集) 您的检索: TS=("roof\* green\*" OR ⊟ ⊻ 保存至 EndNote online 添加到标记结果列表 "Green\* roof\*" OR "roof\* garden\*" OR 🔲 选择页面 ~ ■ 分析检索结果 "rooftop\* garden\*" OR "vegetative roof" 山 创建引文报告 OR " livin\* roof' OR "ecoroof' OR "ecologic roof" OR "sod roof" OR 1. Use of green roofs to solve storm water issues at the basin scale - Study in the Hauts-de-Seine 被引频次:1 "roof\* plant\*" OR "green\* wall\*" OR "wall\* green\*" OR "wall\* plant\*") ... 更 County (France) (来自Web of Science 的核 心合集) 多内容 作者: Versini, Pierre-Antoine; Jouve, Pascal; Ramier, David; 等. URBAN WATER JOURNAL 卷: 13 期: 4 页: 372-381 出版年: MAY 18 2016 使用次数 ~ 🔔 创建跟踪服务 GS-F-X 出版商处的全文 2. Towards a green sustainable strategy for Mediterranean cities: Assessing the benefits of 被引频次:0 精炼检索结果 large-scale green roofs implementation in Thessaloniki, Northern Greece, using environmental (来自Web of Science 的核 心合集) modelling, GIS and very high spatial resolution remote sensing data 作者: Karteris, Marinos; Theodoridou, Ifigeneia; Mallinis, Giorgos; 等. 使用次数 ~ م 在如下结果集内检索... RENEWABLE & SUSTAINABLE ENERGY REVIEWS 卷: 58 页: 510-525 出版年: MAY 2016 GS-F-X 出版商处的全文 查看摘要 Web of Science 类别 4 3. Green roofs: A critical review on the role of components, benefits, limitations and trends 被引频次:0 (来自Web of Science 的核 作者: Vijayaraghavan, K. 心合集) 文献类型 -RENEWABLE & SUSTAINABLE ENERGY REVIEWS 卷: 57 页: 740-752 出版年: MAY 2016 OS-F-X 出版商处的全文 查看摘要 使用次数 ~ ARTICLE (988) PROCEEDINGS PAPER (354) **4**. Evaluation of nutrient management and mulching strategies for vegetable production on an 被引频次:0 REVIEW (61) (来自 Web of Science 的核 extensive green roof LETTER (26) 心合集) 作者: Whittinghill, Leigh J.; Rowe, D. Bradley; Ngouajio, Mathieu; 等. BOOK REVIEW (26) AGROECOLOGY AND SUSTAINABLE FOOD SYSTEMS 卷: 40 期: 4 页: 297-318 出版年: APR 20 2016 使用次数 ~ 更多选项/分类... GS-F-X 出版商处的全文 杳看摘要 精炼 5. Storm water retention and actual evapotranspiration performances of experimental green roofs in 被引频次:0 研究方向 4 French oceanic climate (来自Web of Science 的核 心合集) 作者: Yilmaz, D.; Sabre, M.; Lassabatere, L.; 等. 20 EUROPEAN JOURNAL OF ENVIRONMENTAL AND CIVIL ENGINEERING 卷: 20 期: 3 页: 344-362 出版年: MAR 作者 使用次数 ~ war a provision propried and the state of the propried of the state of the state of

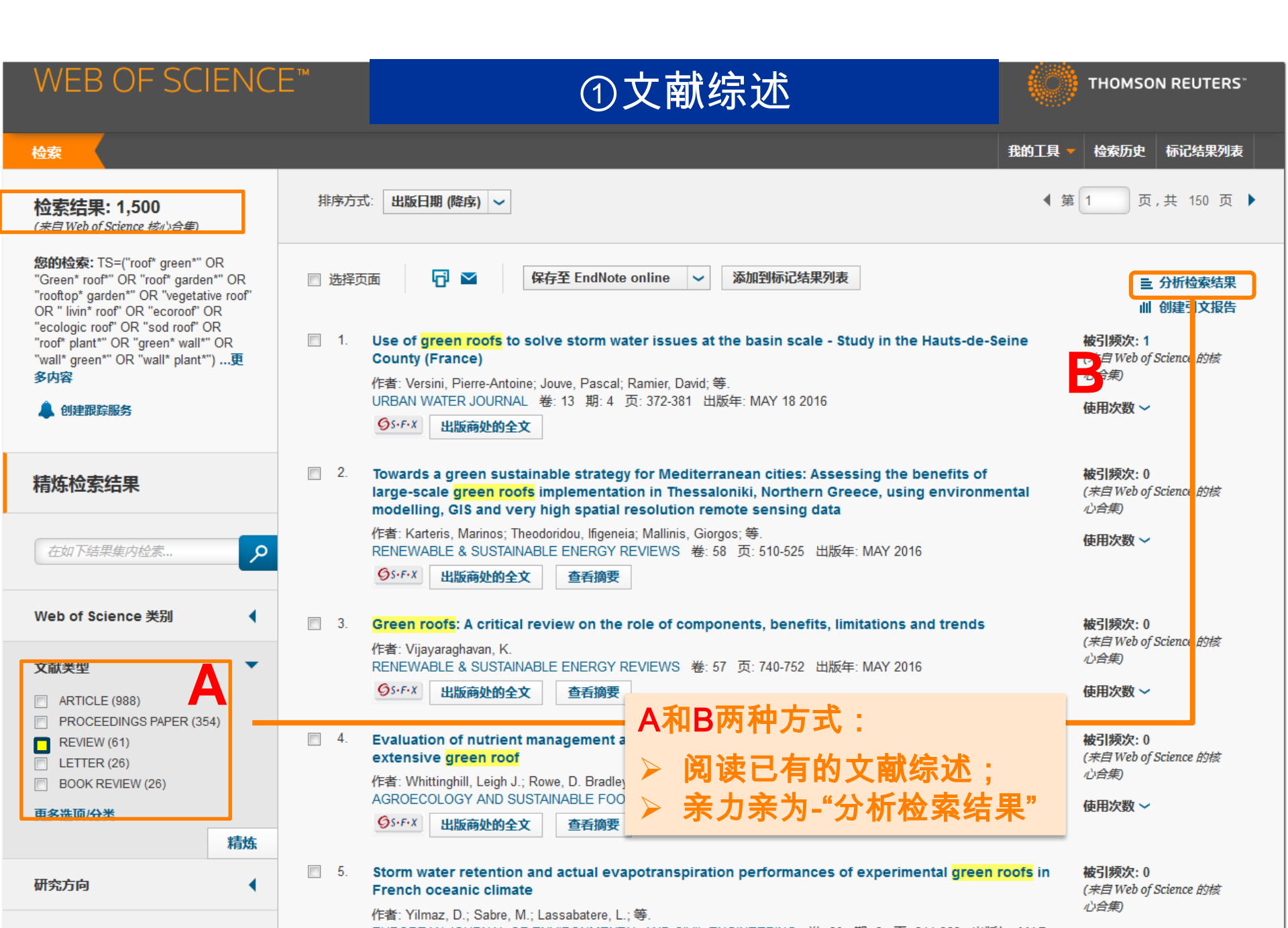

## WEB OF SCIENCE™

#### 结果分析

#### <<返回上一页

1,500 个记录。 TS=("roof\* green\*" OR "Green\* roof\*" OR "roof\* garden\*" OR "rooftop\* garden\*" OR "vegetative roof" OR " livin\* roof" OR "ecore OR "wall\* green\*" OR "wall\* plant\*")

"分析检索结果"页面

| 根据此字段排列记录:                 | 设置显示选项:                                                                             | 排序方式:                |                                    |                                     |
|----------------------------|-------------------------------------------------------------------------------------|----------------------|------------------------------------|-------------------------------------|
| 作者 ▲ 丛书名称 ■ 会议名称 ■ 国家/地区 ▼ | 显示前 10 ▼ 个分析结果。<br>最少记录数 (阈值) : 2                                                   | ◎记录数<br>◎已选字段        |                                    |                                     |
| 分析                         | 强大的分析功能(                                                                            | 16个分析。               | 入口) :                              |                                     |
|                            | <ul> <li>作者</li> <li>会议名称</li> <li>团体作者</li> <li>机</li> <li>和</li> <li>小</li> </ul> | 版年<br>家/地区<br>构<br>者 | ●来源期刊<br>●基金资助机构<br>●机构扩展<br>●丛书名称 | ●文献类型<br>●授权号<br>● WOS学科类别<br>●研究方向 |

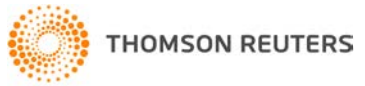

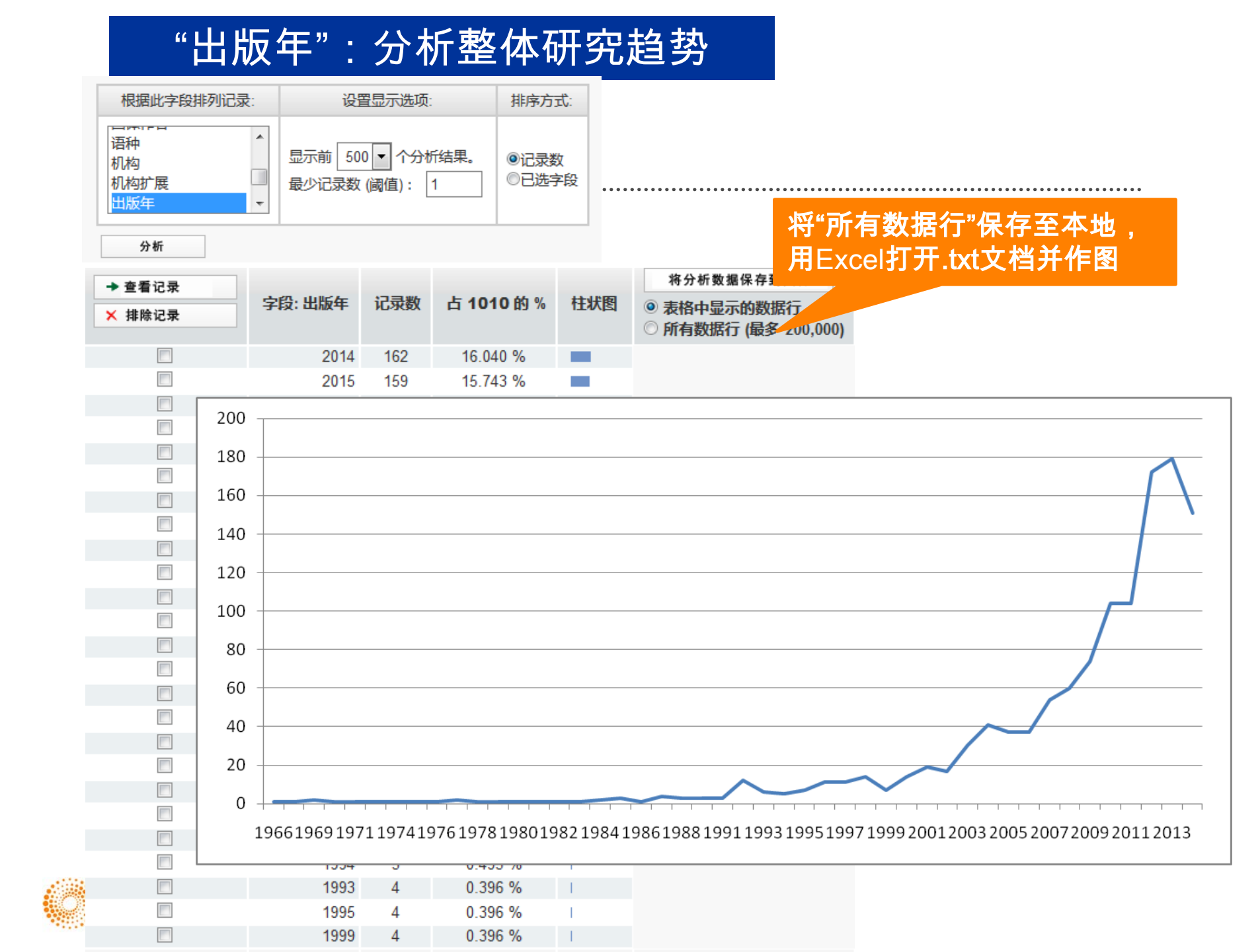

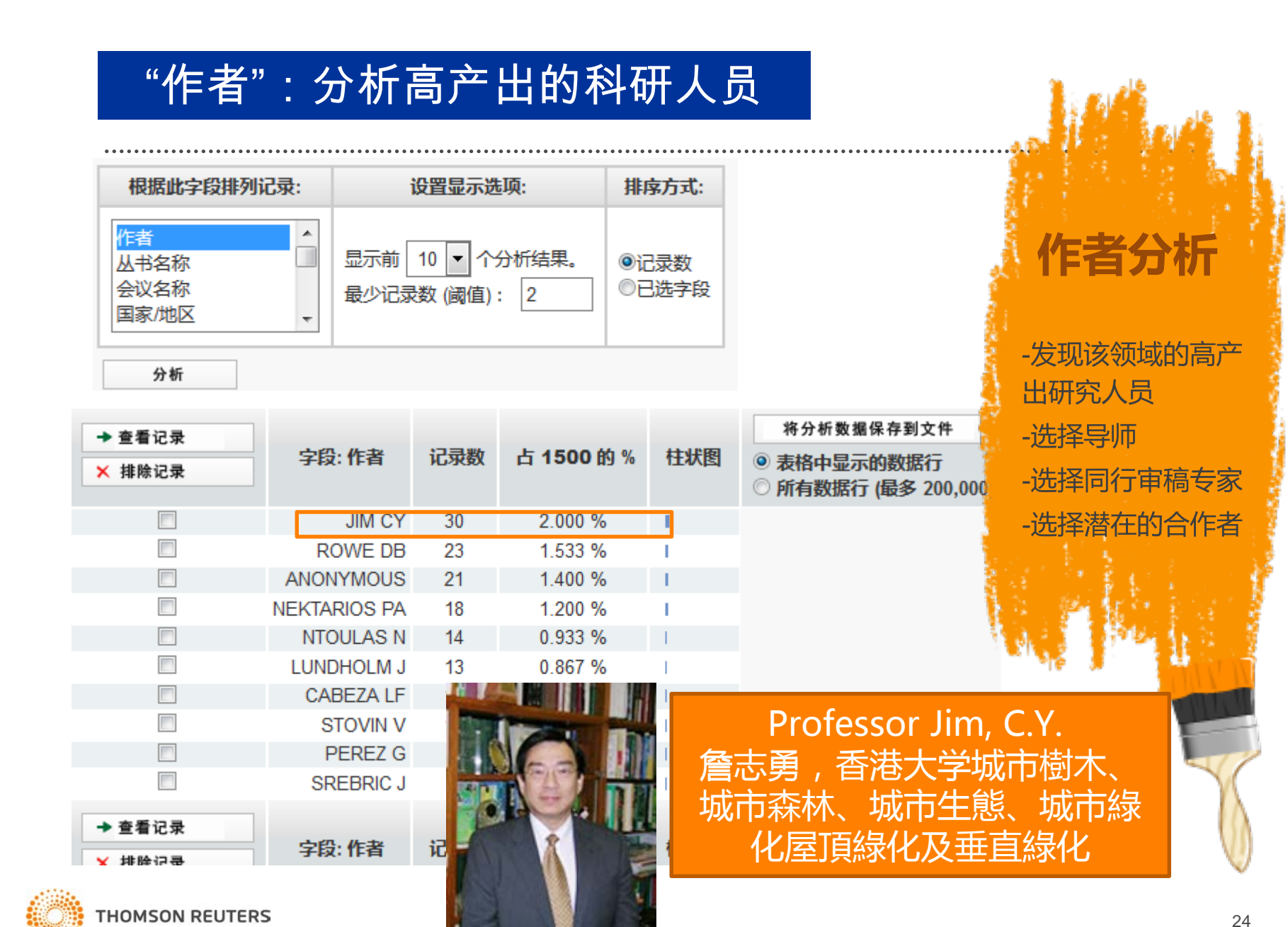

| "机构"                    | : 分析高产出物                         | 机构                                   |
|-------------------------|----------------------------------|--------------------------------------|
| 根据此字段排列记录:              | 设置显示选项:                          | 排序方式:                                |
| 授权号<br>团体作者<br>语种<br>机构 | 显示前 10 ▼ 个分析结果。<br>最少记录数 (阈值): 2 | <ul><li>◎记录数</li><li>◎已选字段</li></ul> |

分析

请使用以下复选框查看相应记录。您可以选择查看已选择的记录,也可以排除这些记录(并查

| → 查看记录 | 古代, 机45             | *73.8%  |             |                          | - 发现深诰的研究                             |
|--------|---------------------|---------|-------------|--------------------------|---------------------------------------|
| ★ 排除记录 | 子权:加州               | 佔來叙     | 白 1010 的 %  | 性状图                      |                                       |
|        | UNIV HONG KONG      | 32      | 3.168 %     | 1.00                     |                                       |
|        | UNIV SHEFFIELD      | 32      | 3.168 %     | 1.00                     |                                       |
|        | MICHIGAN STATE UNIV | 25      | 2.475 %     | 1                        | 1 1 1 1 1 1 1 1 1 1 1 1 1 1 1 1 1 1 1 |
|        | AGR UNIV ATHENS     | 19      | -           | = >++ 1 2                | <u></u>                               |
|        | ST MARYS UNIV       | 18      | 2 C         | <b>浙花</b> 大              | 字                                     |
|        | NATL UNIV SINGAPORE | 17      | 自由          | <b>E</b> 尔德 <sup>-</sup> | 大学                                    |
|        | TEXAS A M UNIV      | 14      | 家助          | 부터가에 <del>수</del>        |                                       |
|        | UNIV ALMERIA        | 14      | 谷场          | 1区21122                  | 4人子 「                                 |
|        | UNIV GHENT          | 13      | 雅明          | 眼农业!                     | 大学                                    |
|        | UNIV LLEIDA         | 13      | <b>伸</b> 四日 | 1.千小川.                   | ☆ <del>↓</del> 挙                      |
|        |                     |         | アショ         |                          | 立入于                                   |
| ➡ 宣有记录 | <b>字段: 机构</b>       | 记录数     | 占 1010 的 %  | 柱状图                      |                                       |
| ★ 排除记录 | 3-6% 1/019          | ND/3G8A |             |                          |                                       |

机构分析

- 发现该领域高产出的

- 有利于机构间的合作

大学及研究机构

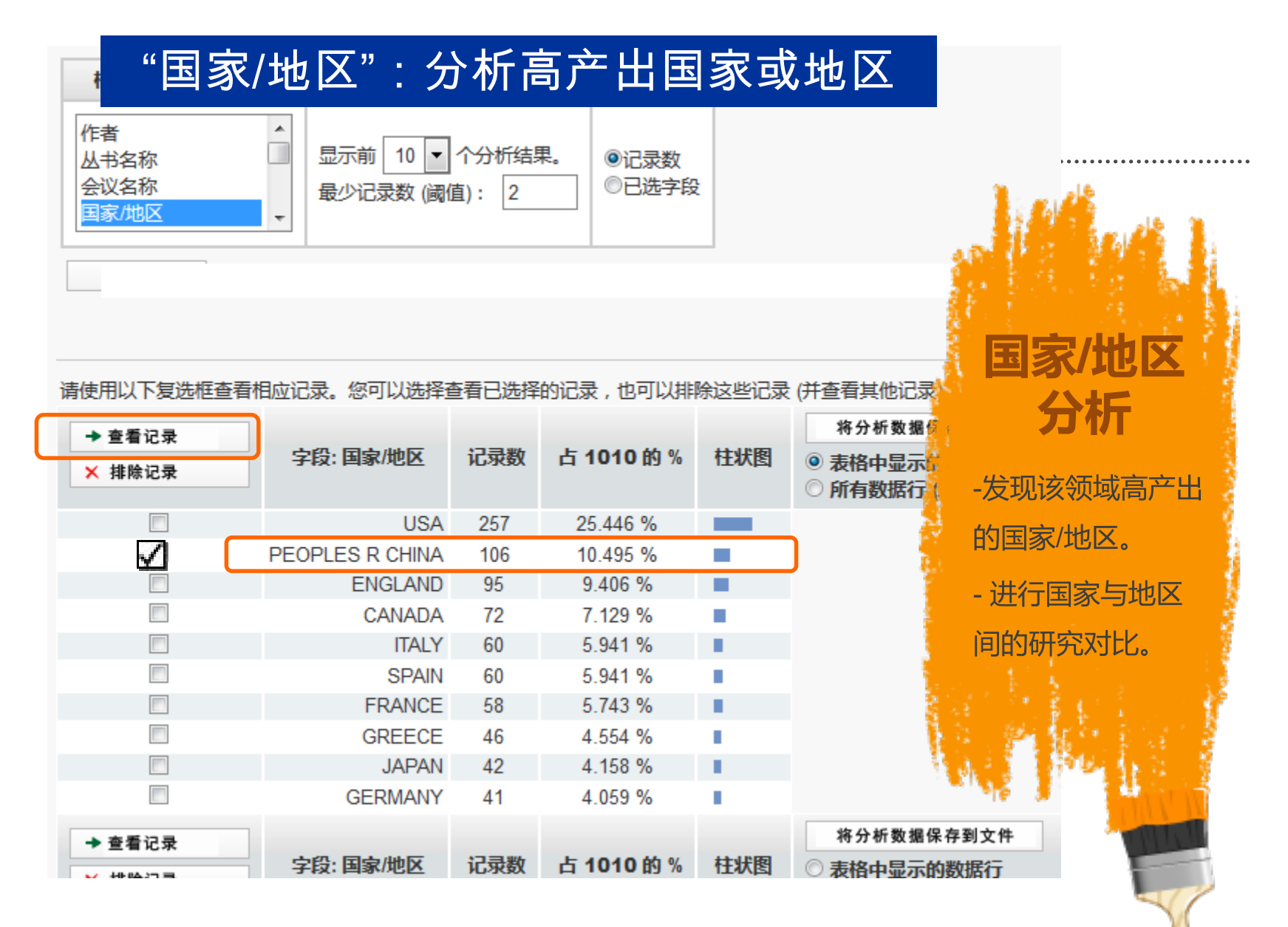

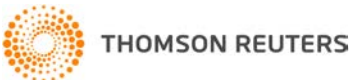

## 继续利用平台功能了解中 国的研究现状

| WEB OF SCIENC                                                                                                    | E™                                                                                                    | THOMSON REUTERS                                                                                                    |
|----------------------------------------------------------------------------------------------------|----------------------------------------------------------------------------------------------------|----------------------------------------------------------------------------------------------------|
| 检索                                                                                                    | 我的工具                                                                                                    | ▼ 检索历史 标记结果列表                                                                                                    |
| 检索结果: 106<br>(济启 Web of Delence 核心合案)                                                                                                    | 排序方式: <b>出版日期 (降序)</b>                                                                                                    | 第 1 页,共 11 页 🕨                                                                                                    |
| 窓的检索: 主題: ("roof" green*" OR<br>"Green* roof" OR "roof" garden*" OR<br>"rooftop* garden*" OR "vegetative roof"<br>OR " livin* roof" OR "ecoroof" OR<br>"roof" plant*" OR "green* wall*" OR<br>"wall* green*" OR "wall* plant*")更<br>多内容 | <ul> <li>□ 选择页面</li></ul>                                                                                                    | <ul> <li>■ 分析检索结果</li> <li>山 创建引文报告</li> <li>被引频次:0</li> <li>(未自 Web of Science 的核<br/>心合集)</li> <li>使用次数 ~</li> </ul> |
| 精炼检索结果<br>在如下结果集内检索                                                                                                    | <ul> <li>Investigating the potential of applying vertical green walls to high-rise residential buildings for energy-saving in sub-tropical region</li> <li>作者: Wong, Irene; Baldwin, Andrew N.</li> <li>BUILDING AND ENVIRONMENT 卷: 97页: 34-39 出版年: FEB 15 2016</li> <li>⑤s-F-X</li> <li>出版商处的全文</li> <li>查看摘要</li> </ul> | <b>被引频次: 0</b><br>( <i>来自Web of Science 的核<br/>心合集</i> )<br>使用次数 〜                                                     |
| Web of Science 类别                                                                                                    | Social and     Social and                                                                                                    | <b>誌引</b> 频次・0                                                                                                    |

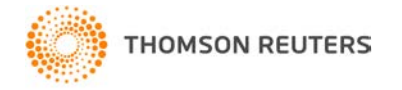

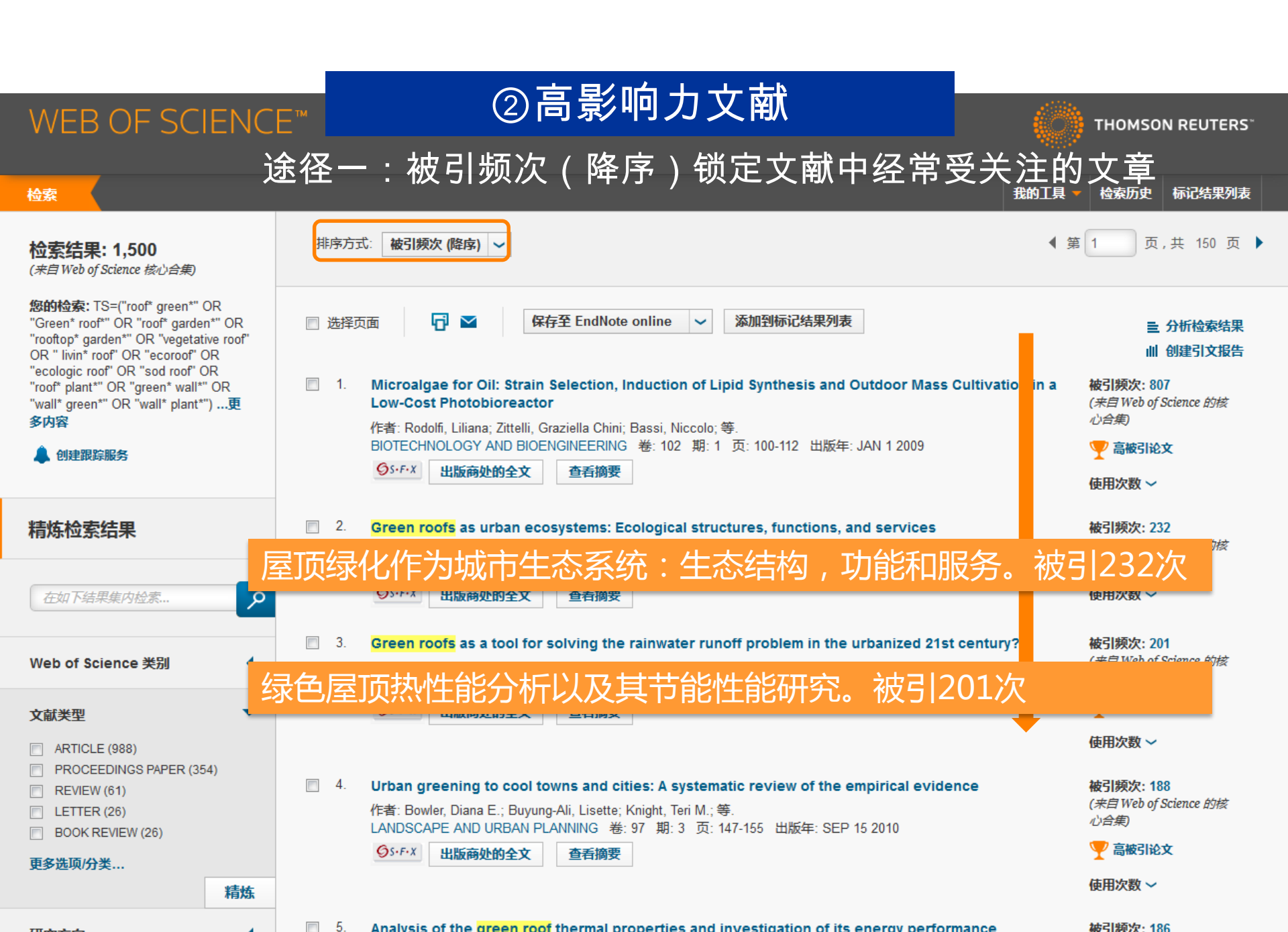

## ②高影响力文献

**THOMSON REUTERS**<sup>\*\*</sup>

标记结果列表

检索历史

🎔 高被引论文

我的丁具

## WEB OF SCIENCE<sup>™</sup>

GS-F-X

出版商处的全文

查看摘要

检索

多内容

文献类型

研究方向

◆ 第 1 页,共 3 页 🕨 排序方式: 被引频次 (降序) 🗸 检索结果: 23 (来自 Web of Science 核心合集) 您的检索: 主题: ("roof\* gre DR 5 保存至 EndNote online 添加到标记结果列表 🔲 选择页面  $\sim$ ~ "Green\* roof\*" OR "roof\* ga ■ 分析检索结果 "rooftop\* garden\*" OR "vege 山 创建引文报告 OR " livin\* roof" OR "ecoroof "ecologic roof" ( 利用"精炼"中的"ESI高水平文章" ection, Induction of Lipid Synthesis and Outdoor Mass Cultivation in a 被引频次:807 "roof\* plant\*" OF (来自Web of Science 的核 "wall\* green\*" O 可直接过滤出最近10年的ESI高 心合集) ella Chini: Bassi, Niccolo: 等. NEERING 卷: 102 期: 1 页: 100-112 出版年: JAN 1 2009 🤍 高被引论文 创建跟踪服务 水平文章 查看摘要 使用次数 ~ 精炼检索结果 2. Green roofs as a tool for solving the rainwater runoff problem in the urbanized 21st century? 被引频次: 201 (来自Web of Science 的核 作者: Mentens, Jeroen: Raes, Dirk: Hermy, Martin 心合集) LANDSCAPE AND URBAN PLANNING 卷: 77 期: 3 页: 217-226 出版年: AUG 30 2006 🁎 高被引论文 OS+F+X 出版商处的全文 在如下结果集内检索.. Q 查看摘要 使用次数 ~ Web of Science 类别 3. Urban greening to cool towns and cities: A systematic review of the empirical evidence 被引频次:188 (来自Web of Science 的核 作者: Bowler, Diana E.; Buyung-Ali, Lisette; Knight, Teri M.; 等. ECOLOGY (9) 心合集) LANDSCAPE AND URBAN PLANNING 卷: 97 期: 3 页: 147-155 出版年: SEP 15 2010 URBAN STUDIES (8) 🤍 高被引论文 GS-F-X 出版商处的全文 查看摘要 **GEOGRAPHY PHYSICAL (8)** GEOGRAPHY (8) 使用次数 ~ ENVIRONMENTAL STUDIES (8) 更多洗顶/分类... 4. Temperature decreases in an urban canyon due to green walls and green roofs in diverse 被引频次:169 climates (来自 Web of Science 的核 精炼 心合集) 作者: Alexandria, Eleftheria; Jones, Phil BUILDING AND ENVIRONMENT 卷: 43 期: 4 页: 480-493 出版年: APR 2008 🏆 高被引论文 OS-F-X 出版商处的全文 杳看摘要 使用次数 ~ ARTICLE (18) REVIEW (5) 5. Green roof performance towards management of runoff water quantity and quality: A review 被引频次: 159 更多洗项/分类... (来自Web of Science 的核 作者: Berndtsson, Justvna Czemiel 心合集) 精炼 ECOLOGICAL ENGINEERING 卷: 36 期:4 页: 351-360 出版年: APR 2010

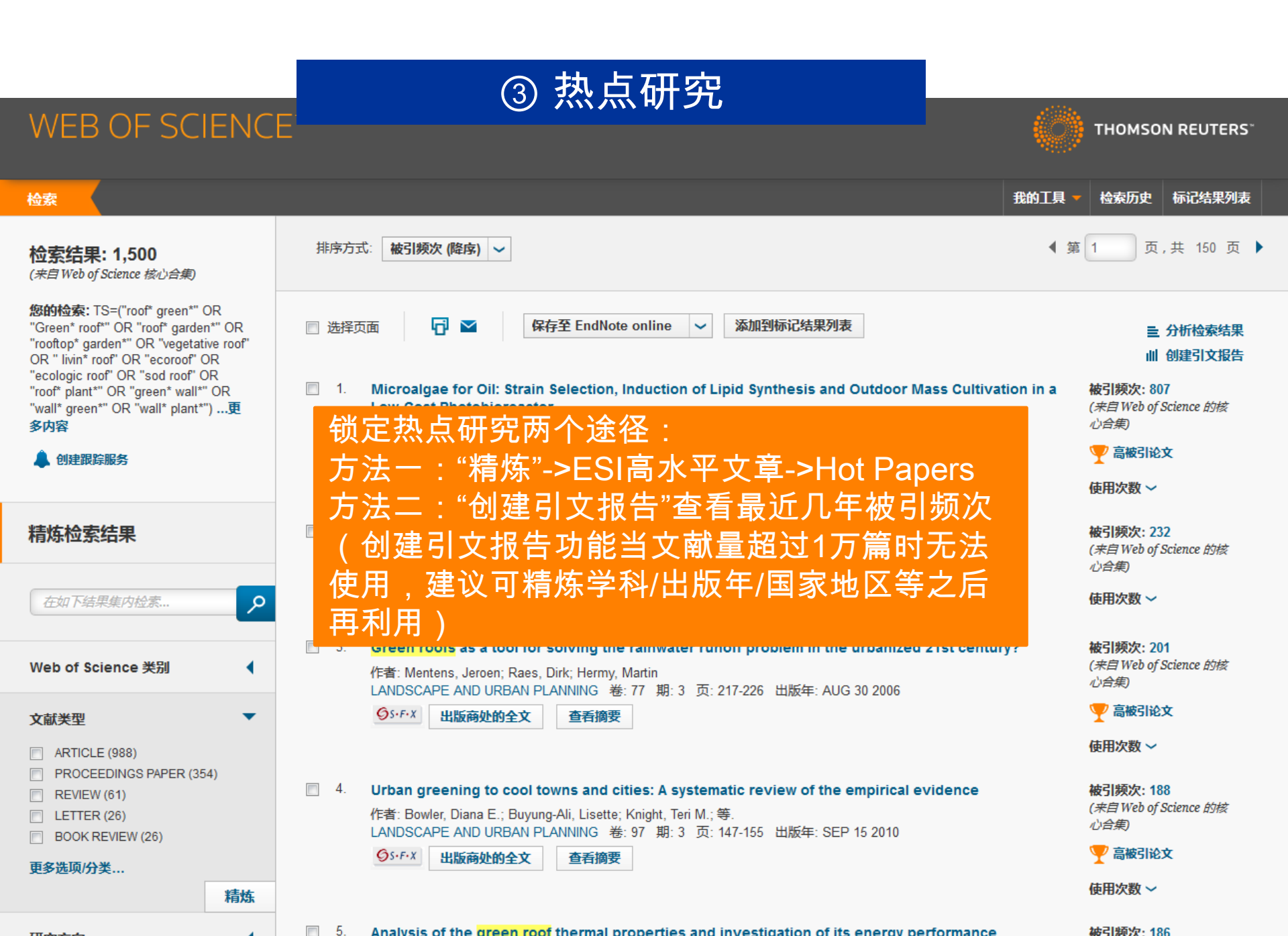

## ③ 热点研究

| WEB OF SCIENC                                                                                                    | E™                                                                                                    | THOMSON REUTERS                                  |
|----------------------------------------------------------------------------------------------------|----------------------------------------------------------------------------------------------------|--------------------------------------------------|
| 检索                                                                                                    | 我                                                                                                    | 的工具 🔻 检索历史 标记结果列表                                |
| <b>检索结果: 2</b><br>(来自 Web of Science 核心合集)                                                                                                    | 排序方式: 被引频次(降序) ~                                                                                                    | ◀ 第 1 页,共 1 页 ▶                                  |
| 您的检索: 主题: ("roof* green*" OR<br>"Green* roof*" OR "roof* garden*" OR<br>"rooftop* garden*" OR "vegetative roof"<br>OR " livin* roof" OR "ecoroof" OR | □ 选择页面 保存至 EndNote online ✓ 添加到标记结果列表                                                                                                    | ■ 分析检索结果<br>Ⅲ 创建引文报告                             |
| "ecologic roof" OR "sod roof" OR<br>"roof" plant*" OR "green* wall*" OR<br>"wall* green*" OR "wall* plant*")更<br>多内容                                 | 1. Cooling the cities - A review of reflective and green roof mitigation technologies to fight heat island and improve comfort in urban environments<br>作者: Santamouris, M.                       | <b>被引频次: 93</b><br>(未自 Web of Science 的核<br>心合集) |
| 🌲 创建跟踪服务                                                                                                    | SOLAR ENERGY 巻: 103 页: 682-703 出版年: MAY 2014<br><b>り</b> 5・F・X 出版商处的全文 查看摘要                                                                                                    | <ul><li></li></ul>                               |
| 精炼检索结果                                                                                                    |                                                                                                    | 使用次数 ~                                           |
| 在如下结果集内检索                                                                                                    | <ul> <li>Urban green space, public health, and environmental justice: The challenge of making cities 'jugreen enough'</li> <li>作者: Wolch, Jennifer R.; Byrne, Jason; Newell, Joshua P.</li> </ul> | ust 被引频次: 49<br>(未自 Web of Science 的核<br>心合集)    |
|                                                                                                    | LANDSCAPE AND URBAN PLANNING 卷: 125 特刊: SI 页: 234-244 1                                                                                                    | → 热点论文                                           |
| Web of Science 类别          URBAN STUDIES (1)          GEOGRAPHY PHYSICAL (1)          GEOGRAPHY (1)                                                  | 方法一:通过"精炼"->ESI高水平文章->Hot<br>Papers锁定该领域中共有2篇ESI热点文章.<br>■ESI热点文章是在最近两年的论文中挑选出的                                                                                                    | ▼ 局報51R2×<br>使用次数 ~                              |
|                                                                                                    | 引用次数在最近两个月位列全球前1‰的文本                                                                                                    |                                                  |

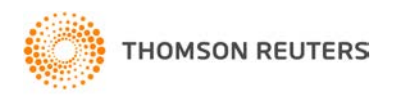

## ③ 热点研究

## WEB OF SCIENCE<sup>™</sup>

🚦 THOMSON REUTERS\*

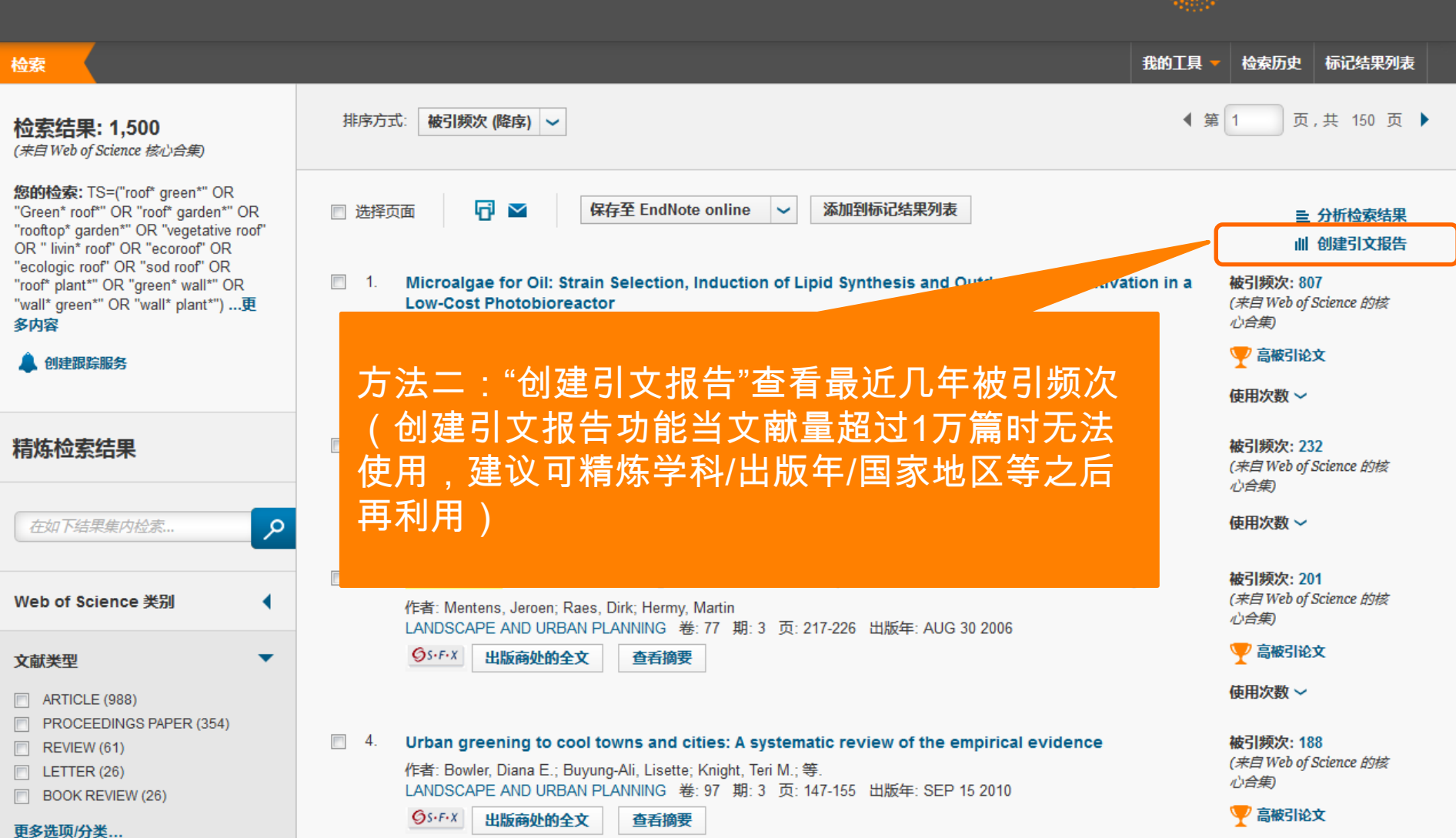

H-TTL-LWL

| ・             ・                                                                                                    |   |                                                                                                    |      |      |                           |                                                         |                                                                     |                                                      |                  |
|----------------------------------------------------------------------------------------------------|---|----------------------------------------------------------------------------------------------------|------|------|---------------------------|---------------------------------------------------------|---------------------------------------------------------------------|------------------------------------------------------|------------------|
| # Prod. Wolfsky (#s)        ····································                                                                                                    |   | 100<br>100<br>100<br>100<br>100<br>100<br>100<br>100<br>100<br>100                                                                                                    |      | 5    | ∦<br>余自引的神<br>去除自引<br>每项¶ | 找到的<br>皮引频次系<br>皮引频次系<br>施引文<br>別的施引文<br>F均引用2<br>h-ind | 培果数:<br>訪†[?]:<br>訪†[?]:<br>京献[?]:<br>文献[?]:<br>(x数[?]:<br>lex [?]: | 1010<br>15916<br>8929<br>7479<br>6797<br>15.76<br>61 |                  |
| 2012       2013       2014       2015       2016       計       計       1       1       1       1       1       1       1       1                                                                                                    | 排 | 新式: 被引频次 (降序) 🗸                                                                                                    |      |      |                           | ◀ 第                                                     | 1                                                                   | 页,共                                                  | 1)1页)            |
| 透明记录前面的度速框,从"引文报音"中删除记录<br>或有限定在以下时间范围内出版的记录,从 <u>1900 平 2016 平 排革</u> 1684       1684       2182       3039       328       968       1596       31.58         1       Microalgae for Oil: Strain Selection, Induction of Lipid Synthesis and Outdoor Mass Cultivation in a Low-Cost Photobioreactor       123       184       172       155       33       807       100.88         2       Gr 高热点是对最近几年被引频次的关注;       26       35       40       58       13       2320       2320         3       Green roofs as a tool for solving the rainwater runoff problem in the urbanized 21st century?<br>(free: Mentens, Jeroen; Raes, Dirk; Hermy, Marin<br>LANDSCAPE AND URBAN PLANNING #S: 77 期: 3 页: 117-226       出版年: AUG 30 2006       16       38       38       37       9       201       18.27         4       Urban greening to cool torms and clies: A systematic review of the empirical evidence<br>(Fat: Nachou, A; Papakonstantinou, K; Santamouris, M; S.       15       15       33       188       26.86         5       Analysis of the green roof thermal properties and investigation of its energy performance<br>(Fat: Nachou, A; Papakonstantinou, K; Santamouris, M; S.       15       15       28       26       26       26       26       26       26       26       26       26       26       26       26       26       26       26       26       26                                                                                                    |   |                                                                                                    | 2012 | 2013 | 2014                      | 2015                                                    | 2016                                                                | 合计                                                   | F均引用次<br>数<br>/年 |
| 1. Microalgae for Oil: Strain Selection, Induction of Lipid Synthesis and Outdoor Mass Cultivation in a Low-Cost Photobioreactor       123       184       172       155       33       807       100.88         2. or 高热点是对最近几年被引频次的关注;       26       35       40       58       13       232       23.20         100.88       100.88       100.88       123       184       172       155       33       807       100.88         2. or 高热点是对最近几年被引频次的关注;       26       35       40       58       13       232       23.20         100.88       100.88       115       115       115       115       115       115       115       115       115       115       115       115       115       115       116       116         100.88       115       115       115       115       115       115       116       116       115       115       115       115       115       115       116       116       116         100.88       116       116       116       116       116       116       116       116       116       116       116       116       116       116       116       116       116       116       116       116 <td>Ļ</td> <td>选择记录前面的复选框,从"引文报告"中删除记录<br/>或者限定在以下时间范围内出版的记录,从 1900 🖌 至 2016 🖌 转至</td> <td>1684</td> <td>2182</td> <td>3039</td> <td>3928</td> <td>968</td> <td>15916</td> <td>31.58</td>                                                                                                    | Ļ | 选择记录前面的复选框,从"引文报告"中删除记录<br>或者限定在以下时间范围内出版的记录,从 1900 🖌 至 2016 🖌 转至                                                                                                    | 1684 | 2182 | 3039                      | 3928                                                    | 968                                                                 | 15916                                                | 31.58            |
| Indication of the product of the control of the product of the product of the empirical evidence<br>(Frai: Nachou, A; Papakonstantinou, K; Santamouris, M; SerieIndication of the empirical evidence<br>(Frai: Niachou, A; Papakonstantinou, K; Santamouris, M; SerieIndication of the empirical evidence<br>(Frai: Niachou, A; Papakonstantinou, K; Santamouris, M; SerieIndication of the empirical evidence<br>(Frai: Niachou, A; Papakonstantinou, K; Santamouris, M; SerieIndication of the empirical evidence<br>(Frai: Niachou, A; Papakonstantinou, K; Santamouris, M; SerieIndication of the empirical evidence<br>(Frai: Niachou, A; Papakonstantinou, K; Santamouris, M; SerieIndication of the empirical evidence<br>(Frai: Niachou, A; Papakonstantinou, K; Santamouris, M; SerieIndication of the empirical evidence<br>(Frai: Niachou, A; Papakonstantinou, K; Santamouris, M; SerieIndication of the empirical evidence<br>(Frai: Niachou, A; Papakonstantinou, K; Santamouris, M; SerieIndication of the empirical evidence<br>(Frai: Niachou, A; Papakonstantinou, K; Santamouris, M; SerieIndication of the empirical evidence<br>(Frai: Niachou, A; Papakonstantinou, K; Santamouris, M; SerieIndication of the empirical evidence<br>(Frai: Niachou, A; Papakonstantinou, K; Santamouris, M; SerieIndication of the empirical evidence<br>(Frai: Niachou, A; Papakonstantinou, K; Santamouris, M; SerieIndication of the empirical evidence<br>(Frai: Niachou, A; Papakonstantinou, K; Santamouris, M; SerieIndication of the empirical evidence<br>(Frai: Niachou, A; Papakonstantinou, K; Santamouris, M; SerieIndication of the empirical evidence<br>(Frai: Niachou, A; Papakonstantinou, K; Santamouris, M; SerieIndication of the empirical evidence<br>(Frai: Niachou, A; Papakonstantinou, K; Santamouris, M; SerieIndication of the empirical evidence<br>(Frai: Niachou, A; Papakonstantinou, K; San |   | 1. Microalgae for Oil: Strain Selection, Induction of Lipid Synthesis and Outdoor Mass Cultivation in a<br>Low-Cost Photobioreactor<br>億 高 影响 力 早 寸 首 被 己 版 次 的 关 注 ・                                                                       | 123  | 184  | 172                       | 155                                                     | 33                                                                  | 807                                                  | 100.88           |
| 3. Green roofs as a tool for solving the rainwater runoff problem in the urbanized 21st century?<br>作者: Mentens, Jeroen; Raes, Dirk; Hermy, Martin<br>LANDSCAPE AND URBAN PLANNING 卷: 77 期: 3 页: 217-226 出版年: AUG 30 2006       28       38       38       37       9       201       18.27         4. Urban greening to cool towns and cities: A systematic review of the empirical evidence<br>fră: Bowler, Diana E.; Buyung-Ali, Lisette; Knight, Teri M.; 等.<br>LANDSCAPE AND URBAN PLANNING 卷: 97 期: 3 页: 147-155 出版年: SEP 15 2010       15       34       45       73       13       188       26.86         5. Analysis of the green roof thermal properties and investigation of its energy performance<br>(rfă: Niachou, A: Papakonstantinou, K; Santamouris, M; 等)       28       22       36       26       8       18.67                                                                                                    |   | 2     Gr     高热点是对最近几年被引频次的关注       10     SCIENCE #:57 期:10 0:823-833 出版年: NOV 2007                                                                                                    | 26   | 35   | 40                        | 58                                                      | 13                                                                  | 232                                                  | 23.20            |
| Image: A state       A. Urban greening to cool towns and cities: A systematic review of the empirical evidence (作者: Bowler, Diana E.; Buyung-Ali, Lisette; Knight, Teri M.; 等. LANDSCAPE AND URBAN PLANNING 卷: 97 期: 3 页: 147-155 出版年: SEP 15 2010       15       34       45       73       13       188       26.86         Image: Sep 15 2010       5.       Analysis of the green roof thermal properties and investigation of its energy performance (refr: Niachou, A; Papakonstantinou, K; Santamouris, M; 等.       28       22       36       26       8       186       11.62                                                                                                    |   | 3. Green roofs as a tool for solving the rainwater runoff problem in the urbanized 21st century?<br>作者: Mentens, Jeroen; Raes, Dirk; Hermy, Martin<br>LANDSCAPE AND URBAN PLANNING 卷: 77 期: 3页: 217-226 出版年: AUG 30 2006                    | 28   | 38   | 38                        | 37                                                      | 9                                                                   | 201                                                  | 18.27            |
| 5.       Analysis of the green roof thermal properties and investigation of its energy performance       28       22       36       26       8       11.62         作者: Niachou, A; Papakonstantinou, K; Santamouris, M; 等.       28       22       36       26       8       11.62                                                                                                    |   | 4. Urban greening to cool towns and cities: A systematic review of the empirical evidence<br>作者: Bowler, Diana E.; Buyung-Ali, Lisette; Knight, Teri M.; 等.<br>LANDSCAPE AND URBAN PLANNING 卷: 97 期: 3页: 147-155 出版年: SEP 15 2010           | 15   | 34   | 45                        | 73                                                      | 13                                                                  | 188                                                  | 26.86            |
| ENERGY AND BUILDINGS 卷: 33 期:7 页:719-729 出版年: SEP 2001                                                                                                    |   | <ol> <li>Analysis of the green roof thermal properties and investigation of its energy performance<br/>作者: Niachou, A; Papakonstantinou, K; Santamouris, M; 等.</li> <li>ENERGY AND BUILDINGS 業: 33 期: 7 页: 719-729 出版年: SEP 2001</li> </ol> | 28   | 22   | 36                        | 26                                                      | 8                                                                   | 186                                                  | 11.62            |

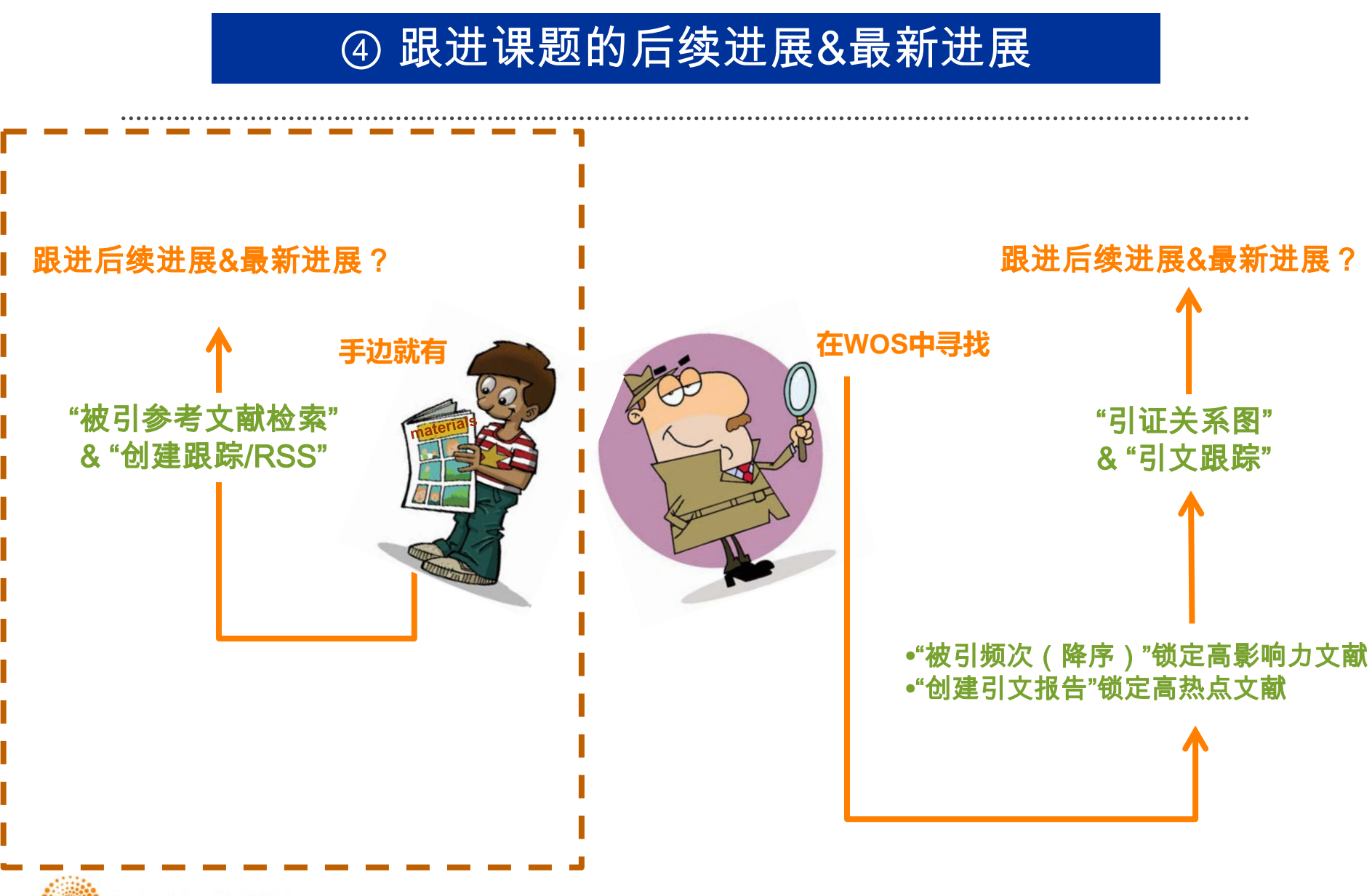

THOMSON REUTERS

| Web of Science                    | TM InCites® Journal Citation Reports®               | Essential Science Indicators SM EndNote® |      | 登录 ▼ │ 帮助         | 简体中文 -                  |
|-----------------------------------|-----------------------------------------------------|------------------------------------------|------|-------------------|-------------------------|
| WEB C                             | F SCIENCE™                                          | Web of Science核小                         | 合集   | тномы             | ON REUTERS"             |
| 检索                                | Neb of Science ™ 核心合集 <mark></mark>                 |                                          |      | 我的工具 🝷 检索历史       | 标记结果列表                  |
| 基本检索 🔽<br>示例: oil spit            | 基本检索 · · 作者检索 · · · · · · · · · · · · · · · · · · · | ▲ 主题                                     | ❤ 检索 | <b>单击机</b><br>检索的 | <b>灶</b> 获取有关改善<br>1建议。 |
| <b>时间跨度</b><br>● 所有年份<br>● 从 1900 | 高级检索<br>~<br>~ 至 2014 ~                             |                                          |      |                   |                         |

#### ▼ 更多设置

#### Web of Science 核心合集: 引文索引

- Science Citation Index Expanded (SCI-EXPANDED) -- 1900年至今
- Social Sciences Citation Index (SSCI) -- 1900年至今
- Arts & Humanities Citation Index (A&HCI) -- 1975年至今
- Conference Proceedings Citation Index Science (CPCI-S) -- 1990年至今
- 🖉 Conference Proceedings Citation Index Social Science & Humanities (CPCI-SSH) -- 1990年至今
- Book Citation Index- Science (BKCI-S) -- 2005年至今
- 🖉 Book Citation Index- Social Sciences & Humanities (BKCI-SSH) -- 2005年至今

#### Web of Science 核心合集: 化学索引

- Current Chemical Reactions (CCR-EXPANDED) -- 1985年至今 (包括 Institut National de la Propriete Industrielle 化学结构数据, 可回溯至1840 年)
- Index Chemicus (IC) -- 1993年至今

最新更新日期: 2014-01-03

#### 自动建议的出版物名称

打开 🗸

| (要永久保存这些设置, | 请登录或注册。 |
|-------------|---------|
|-------------|---------|

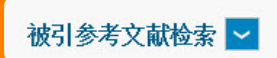

查找引用个人著作的文献。

第1步:输入有关被引著作的信息。各字段用布尔逻辑运算符 AND 相组配。

\*注意:输入与其他字段相组配的卷、期或页可能会降低检索到的被引参考文献不同形式的数量。

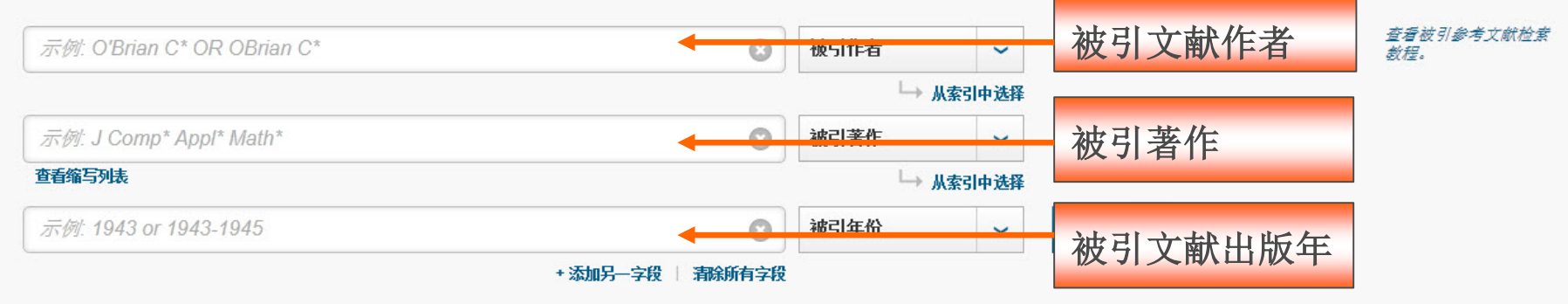

| <u> </u>      | /ml |
|---------------|-----|
| - <b>ZE</b> ' | 191 |
|               | VЭ  |

标题: Identifying molecular orientation of individual C-60 on a Si(III)-(7x7) Surface

// 作者: Hou JG, Yang JL, Zhu QS,etal,

出版物: Physical Review Letters,83: (15)3001-3004, Oct 11,1999
 用STM观测C60单分子在半导体材料表面取向研究工作的最新进展及其应用

#### Web of Science 核心合集: 引文索引

- Image: Science Citation Index Expanded (SCI-EXPANDED) --1900年至今
- 📄 Social Sciences Citation Index (SSCI) --1900年至今
- Image: Citation Index (A&HCI) -- 1975年至今
- 📃 Conference Proceedings Citation Index Science (CPCI-S) --1990年至今
- 📃 Conference Proceedings Citation Index Social Science & Humanities (CPCI-SSH) -- 1990年至今
- Image: Book Citation Index- Science (BKCI-S) -- 2005年至今
- Book Citation Index- Social Sciences & Humanities (BKCI-SSH) -- 2005年至今

#### Web of Science 核心合集: 化学索引

- Current Chemical Reactions (CCR-EXPANDED) -- 1985年至今 (包括 Institut National de la Propriete Industrielle 化学结构数据, 可回搬至 1840 年)
- Index Chemicus (IC) -- 1993年至今
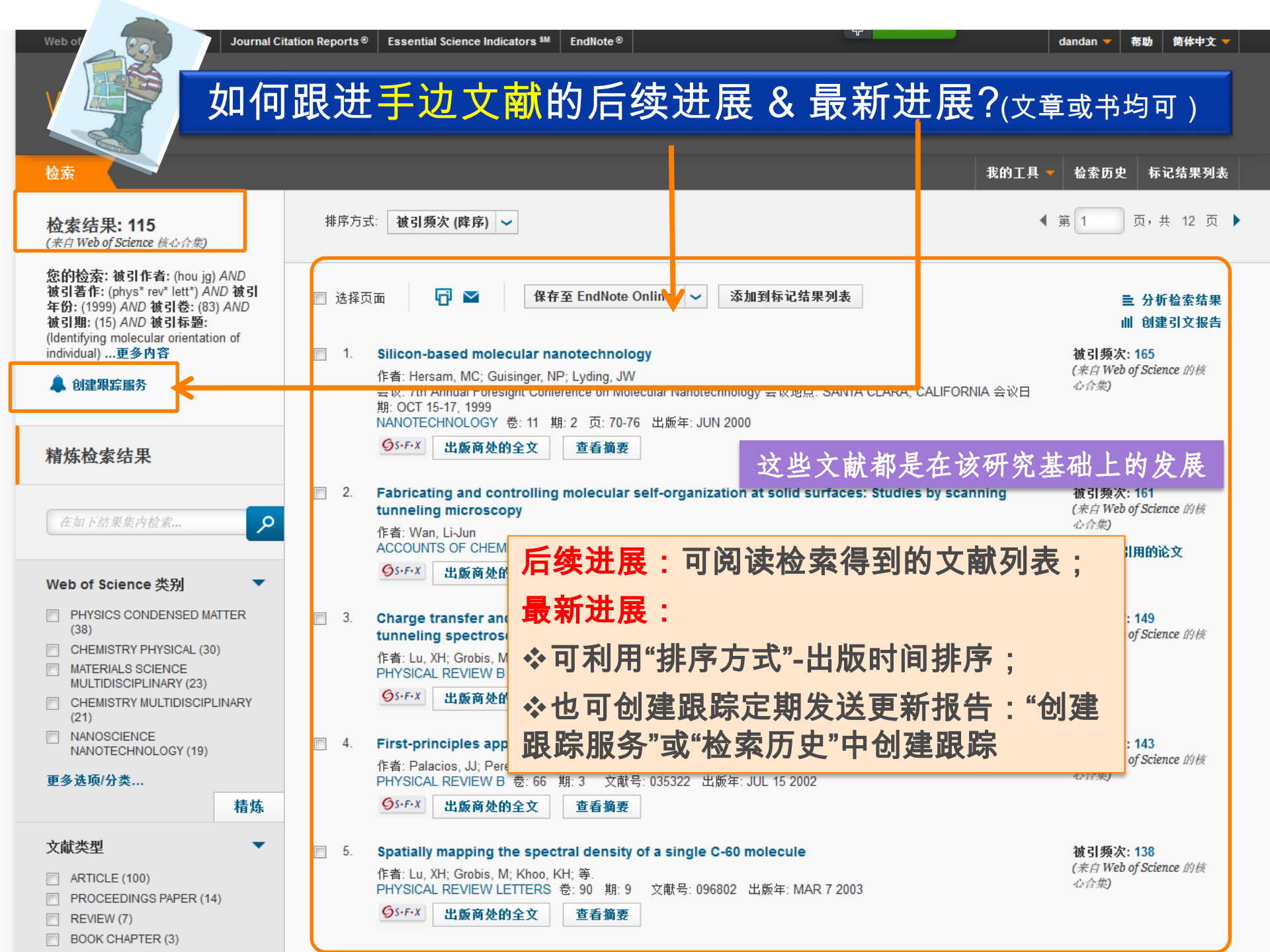

# > 定题检索相关课题,并把最新结果发送到指定的邮箱中; > 有效期半年,到期后可续订; > 支持RSS Feed

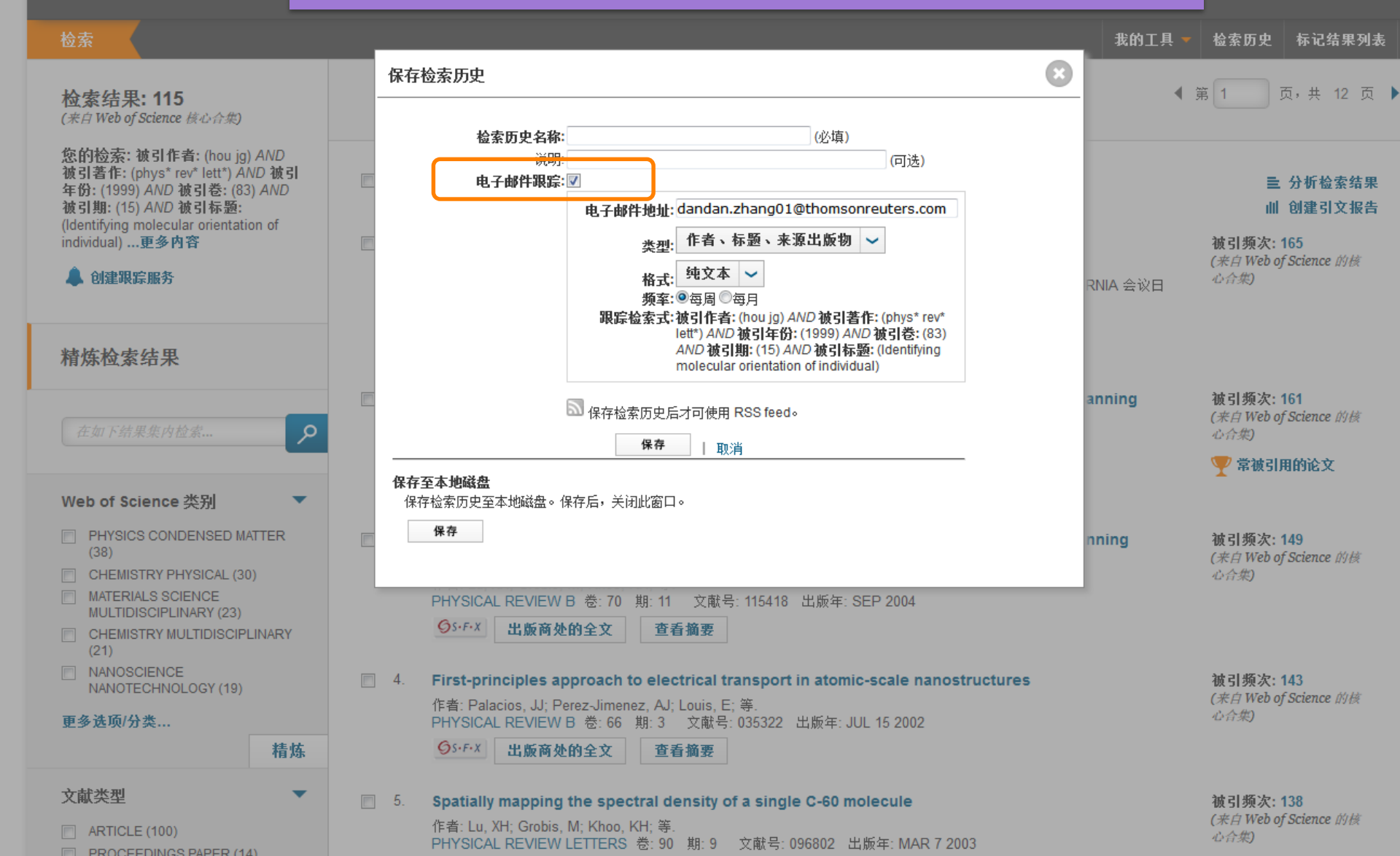

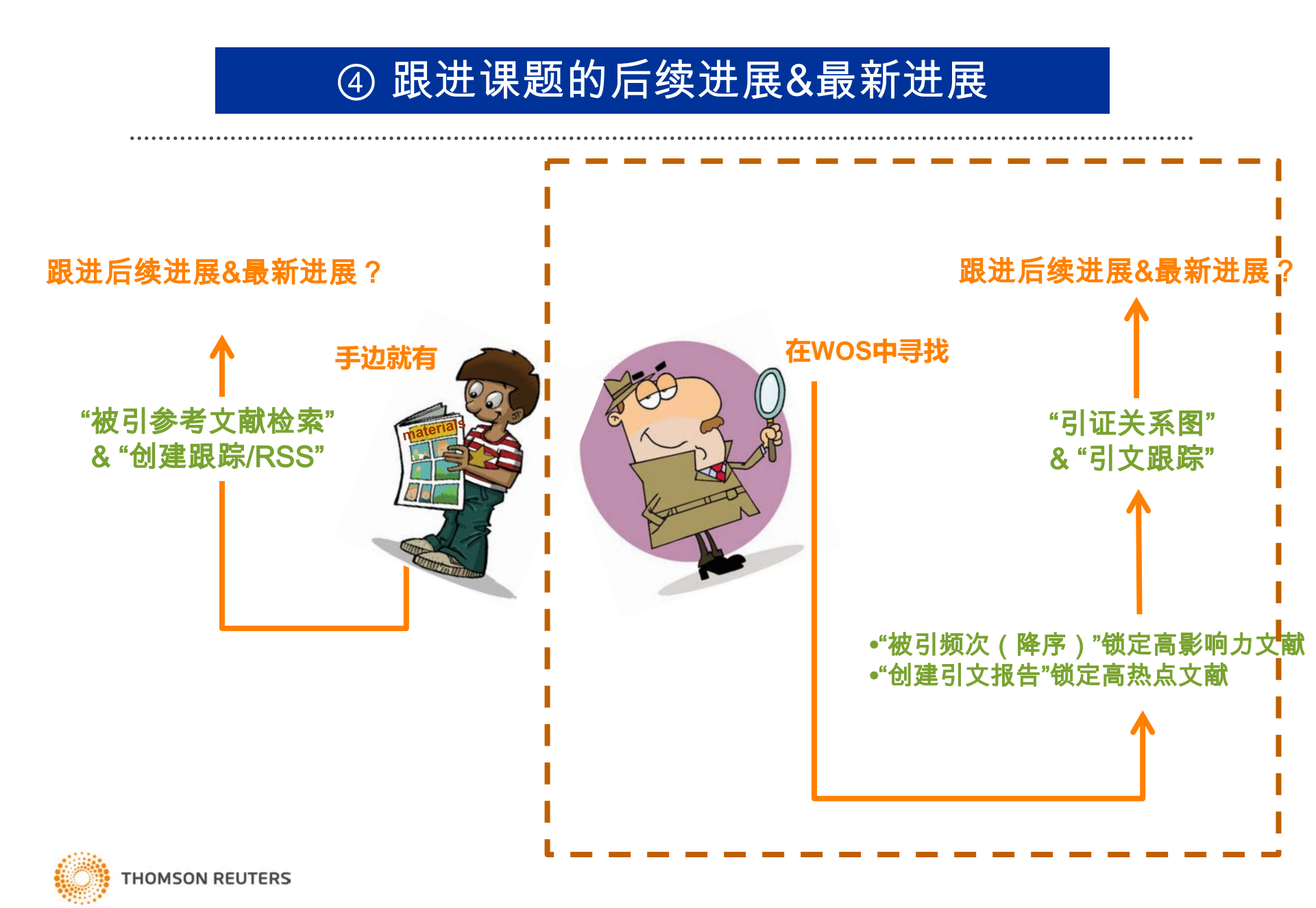

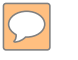

检索

作者

检索结果: 1,500 (来自 Web of Science 核心合集)

您的检索: TS=("roof\* green\*" OR

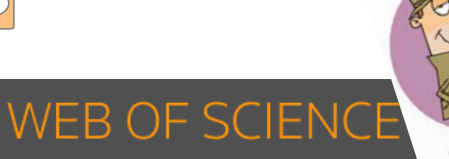

## 如何跟进WOS中文献的后续进展&最新进展?

THOMSON REUTERS<sup>\*</sup> 标记结果列表 我的工具 检索历史 页,共 150 页 🕨 排序方式: 被引频次 (降序) 🗸 ◆ 第 1 ⊟ ⊻ 保存至 EndNote online 添加到标记结果列表 ~ □ 选择页面 ■ 分析检索结果 山 创建引文报告 Microalgae for Oil: Strain Selection, Induction of Lipid Synthesis and Outdoor Mass Cultivation in a 被引频次:807 1. (来自Web of Science 的核 Low-Cost Photobioreactor 心合集 作者: Rodolfi, Liliana; Zittelli, Graziella Chini; Bassi, Niccolo; 等. BIOTECHNOLOGY AND BIOENGINEERING 卷: 102 期: 1 页: 100-112 出版年: JAN 1 2009 🤍 高被引论文 GS+F+X 出版商处的全文 查看摘要 使用次数 ~ 2. Green roofs as urban ecosystems: Ecological structures, functions, and services 被引频次: 232 (来自 Web of Science 的核 作者: Oberndorfer, Erica; Lundholm, Jeremy; Bass, Brad; 等. 心合集) BIOSCIENCE 卷: 57 期: 10 页: 823-833 出版年: NOV 2007 OS-F-X 出版商处的全文 查看摘要 使用次数 ~

(来自Web of Science 的核 4 作者: Mentens, Jeroen; Raes, Dirk; Hermy, Martin 心合集) LANDSCAPE AND URBAN PLANNING 卷: 77 期: 3 页: 217-226 出版年: AUG 30 2006

(来自Web of Science 的核

(来自Web of Science 的核

ALCON A

"Green\* roof\*" OR "roof\* garden\*" OR "rooftop\* garden\*" OR "vegetative roof" OR " livin\* roof' OR "ecoroof' OR "ecologic roof" OR "sod roof" OR "roof\* plant\*" OR "green\* wall\*" OR "wall\* green\*" OR "wall\* plant\*") ...更 多内容 👗 创建跟踪服务 精炼检索结果 مر 在如下结果集内检索... 3. Green roofs as a tool for solving the rainwater runoff problem in the urbanized 21st century? 被引频次:201 Web of Science 类别 🤍 高被引论文 GS+F+X 出版商处的全文 查看摘要 -文献类型 使用次数 ~ ARTICLE (988) PROCEEDINGS PAPER (354) 4. Urban greening to cool towns and cities: A systematic review of the empirical evidence 被引频次:188 REVIEW (61) 作者: Bowler, Diana E.; Buyung-Ali, Lisette; Knight, Teri M.; 等. LETTER (26) 心合集) LANDSCAPE AND URBAN PLANNING 卷: 97 期: 3 页: 147-155 出版年: SEP 15 2010 BOOK REVIEW (26) 🎔 高被引论文 GS+F+X 出版商处的全文 查看摘要 更多洗顶/分类... 使用次数 ~ 精炼 5. Analysis of the green roof thermal properties and investigation of its energy performance 被引频次:186 研究方向 作者: Niachou, A: Papakonstantinou, K: Santamouris, M: 等. 心合集) ENERGY AND BUILDINGS 卷: 33 期:7 页: 719-729 出版年: SEP 2001

General construction of the second

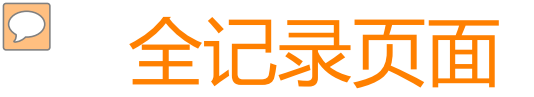

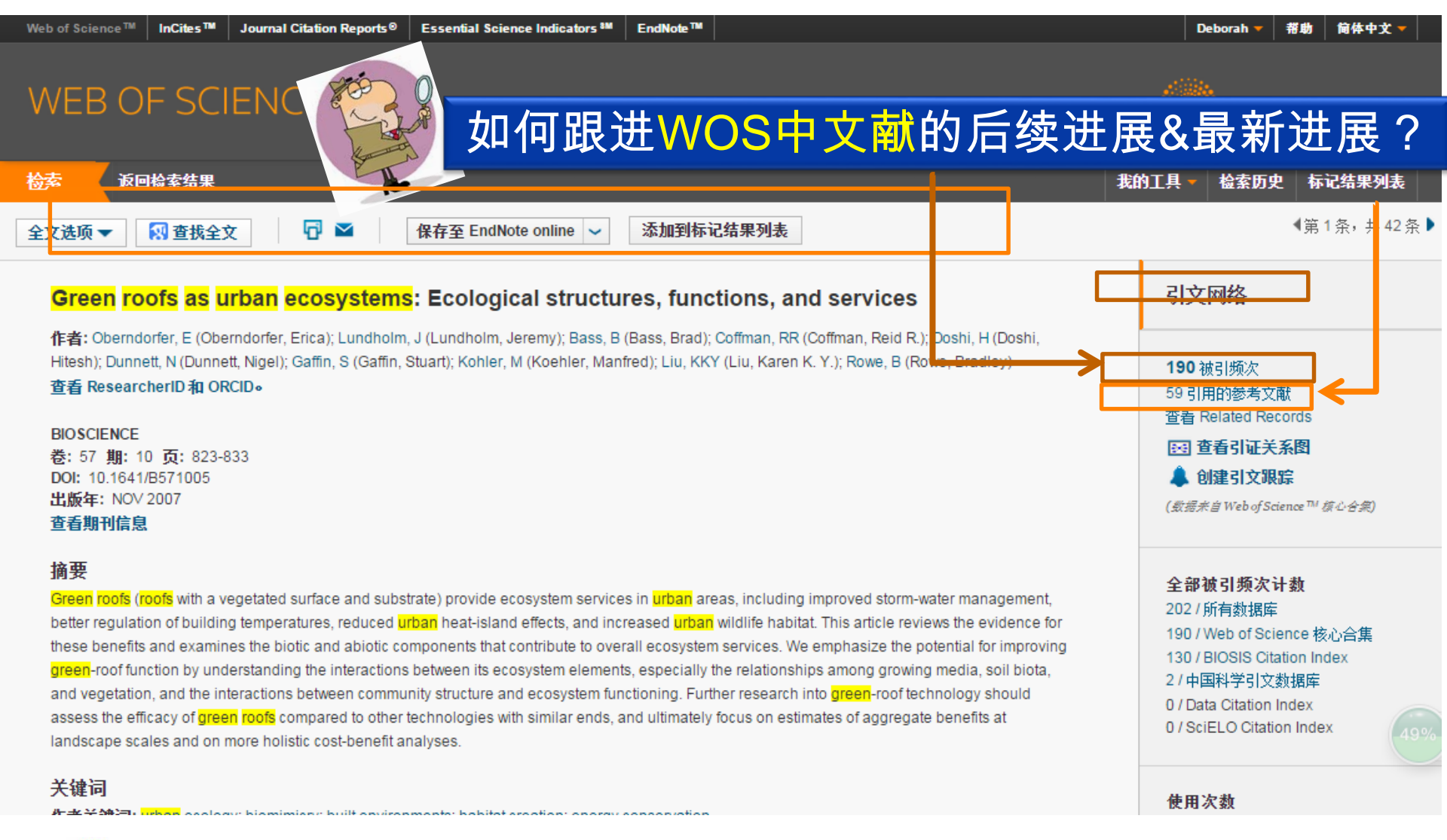

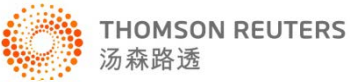

## 和施引文献的关系:追踪后续进展

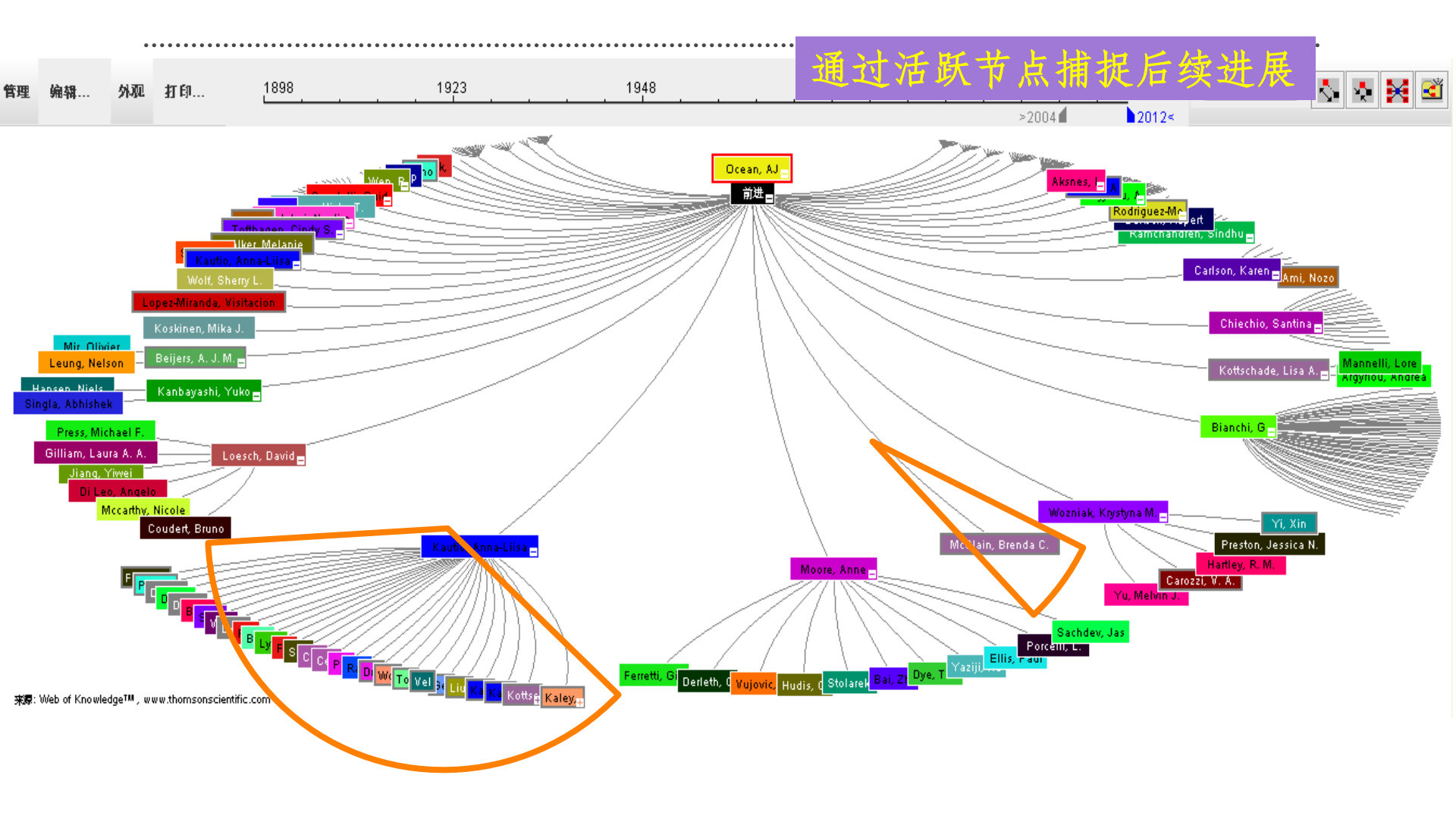

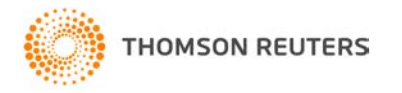

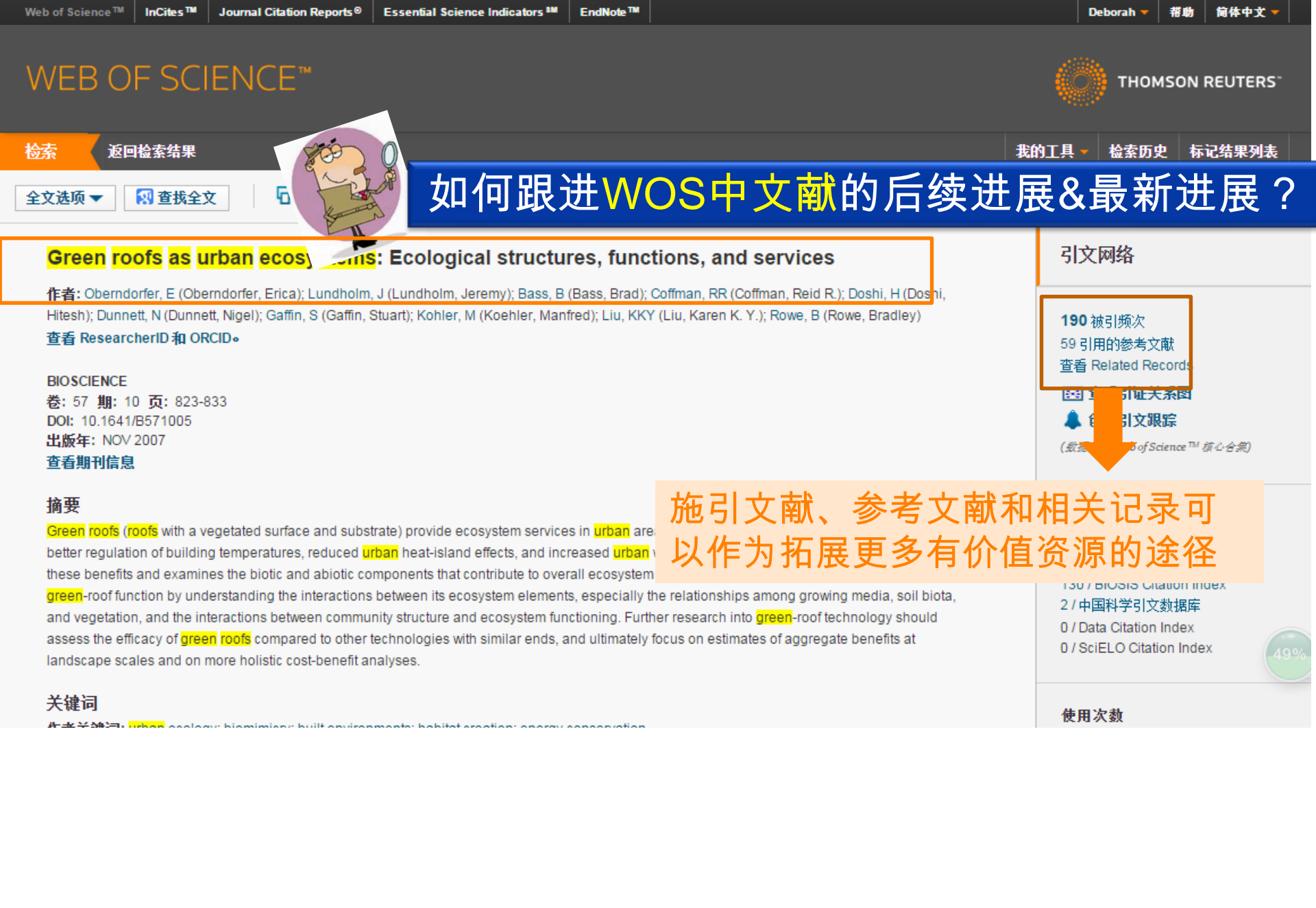

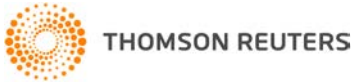

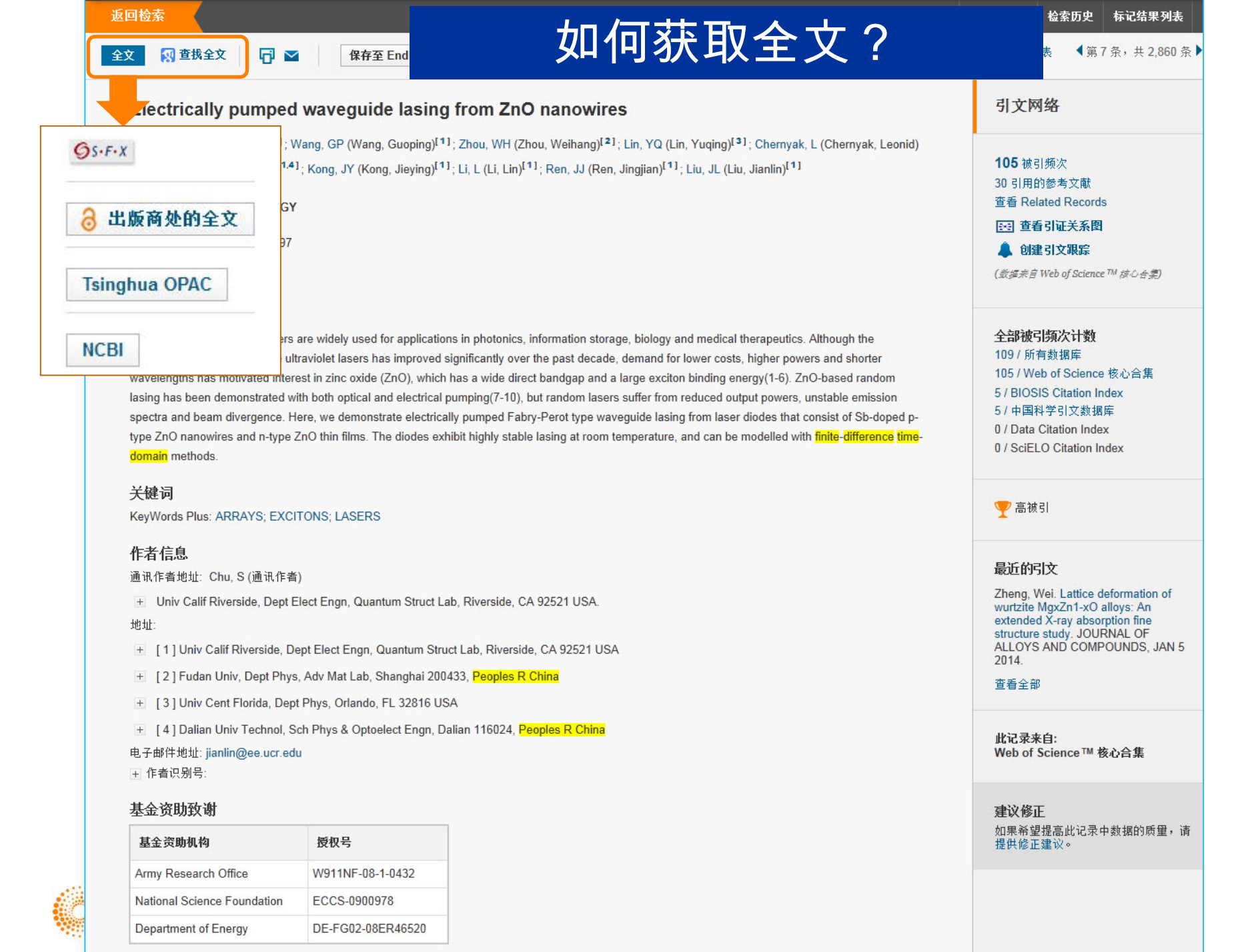

| and antioxidan*)更多内容 | <ul> <li>ご 选择页面</li> <li>「計 🗹</li> <li>保存至 EndNote Online</li> <li>              ふ加到标记结      </li> </ul>                                                                                                    | 果列表     ■ 分析检索结果       Ⅲ 创建引文报告                                       |
|----------------------|----------------------------------------------------------------------------------------------------|-----------------------------------------------------------------------|
| 精炼检索结果               | I. By-products of plant food processing as a source of functional compo<br>作者: Schieber, A; Stintzing, FC; Carle, R<br>TRENDS IN FOOD SCIENCE & TECHNOLOGY 卷: 12 期: 11 页: 401-+ 3<br>S0924-2244(02)00012-2 出版年: NOV 2001 | unds - recent developments 被引频次: 360<br>(来自 Web of Science 的核<br>心合集) |
| 在如下结果集内检索            | <ul> <li>S·F·X 出版商处的全文 查看摘要</li> <li>2. Antimicrobial properties of phenolic compounds from berries<br/>作者: Puupponen-Pimia, R; Nohynek, L; Meier, C; 等.</li> </ul>                                                      | 被引频次: 312<br>(来自 Web of Science 的核                                    |
| Web of Science 类别    | JOURNAL OF APPLIED MICROBIOLOGY 巻: 90 期: 4 页: 494-507 出版                                                                                                    | 拝: APR 2001 心旨集)                                                      |
| 文献类型                 | <ul> <li>Bioactive proteins and peptides from food sources. Applications of bio<br/>and recovery.</li> </ul>                                                                                                    | processes used in isolation 被引频次: 276                                 |
| 研究方向                 | 作者: Kitts, DD; Weiler, K<br>CURRENT PHARMACEUTICAL DESIGN 卷: 9 期: 16 页: 1309-1323 出版                                                                                                    | (朱盲 Web of Science 1942<br>心合集)<br>(年: 2003                           |
| 作者                   | <b>⑤</b> 𝕵⋅𝑘⋅𝗱 出版商处的全文 查看摘要                                                                                                    |                                                                       |
| 团体作者                 | 4. Functional food science and defence against reactive oxidative specie<br>作者: Diplock, AT; Charleux, JL; Crozier-Willi, G; 等.                                                                                          | es 被引频次: 266<br>(来自 Web of Science 的核                                 |
| 编者                   | BRITISH JOURNAL OF NUTRITION卷: 80 增刊:1页: S77-S112 出版年:<br>⑤s·F·X 出版商处的全文 查看摘要                                                                                                    | AUG 1998 ····日来)                                                      |
| 来源出版物名称              | 5. Overexpression of petunia chalcone isomerase in tomato results in front of flavonols                                                                                                    | uit containing increased levels 被引频次: 235                             |
| 丛书名称                 | 作者: Muir, SR; Collins, GJ; Robinson, S; 等.<br>NATURE BIOTECHNOLOGY 卷: 19 期: 5页: 470-474 出版年: MAY 2001                                                                                                    | 心合集)                                                                  |
| 会议名称                 | <b>⑤₅⋅ғ⋅</b> 𝔅 出版商处的全文 查看摘要                                                                                                    |                                                                       |
| 出版年                  | <ul> <li>A review of latest research findings on the health promotion propertie<br/>作者: Dufresne, CJ; Farnworth, ER</li> </ul>                                                                                           | s of tea  被引频次: 228 (来自 Web of Science 的核                             |
| 机构扩展                 | JOURNAL OF NUTRITIONAL BIOCHEMISTRY卷: 12期:7页: 404-421 と<br>Strf-X 出版商处的全文 查看摘要                                                                                                    | 出版年: JUL 2001 0 日来)                                                   |
| 基金资助机构               | 精炼中增加了对OA aqueous extract of potato peel                                                                                                    | 被引频次: 159<br>(来自 Web of Science 的核                                    |
| 语种 🔹                 | 期刊文章的过滤                                                                                                    | <ul> <li>○合集)</li> <li>▼ 高被引论文</li> </ul>                             |
| 国家/地区                |                                                                                                    |                                                                       |

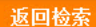

全文

#### 😡 查找全文

保存至 End

## 如何获取全文?

检索历史 标记结果列表

◀第7条,共2,860条

#### Electrically pumped waveguide lasing from ZnO nanowires

作者: Chu, S (Chu, Sheng)<sup>[1]</sup>; Wang, GP (Wang, Guoping)<sup>[1]</sup>; Zhou, WH (Zhou, Weihang)<sup>[2]</sup>; Lin, YQ (Lin, Yuqing)<sup>[3]</sup>; Chernyak, L (Chernyak, Leonid) <sup>[3]</sup>; Zhao, JZ (Zhao, Jianze)<sup>[1,4]</sup>; Kong, JY (Kong, Jieying)<sup>[1]</sup>; Li, L (Li, Lin)<sup>[1]</sup>; Ren, JJ (Ren, Jingjian)<sup>[1]</sup>; Liu, JL (Liu, Jianlin)<sup>[1]</sup>

#### NATURE NANOTECHNOLOGY

巻: 6 期: 8 页: 506-510 DOI: 10.1038/NNANO.2011.97 出版年: AUG 2011

#### 查看期刊信息

#### 摘要

Ultraviolet semiconductor lasers are widely performance of gallium nitride ultraviolet la wavelengths has motivated interest in zinc lasing has been demonstrated with both op spectra and beam divergence. Here, we de type ZnO nanowires and n-type ZnO thin fi domain methods.

#### 关键词

KeyWords Plus: ARRAYS; EXCITONS; LA

#### 作者信息

通讯作者地址: Chu, S (通讯作者)

+ Univ Calif Riverside, Dept Elect Engn, Quantum Struct Lab, Riverside, CA 92521 USA.

#### 地址

- \pm [1] Univ Calif Riverside, Dept Elect Engn, Quantum Struct Lab, Riverside, CA 92521 USA
- + [2] Fudan Univ, Dept Phys, Adv Mat Lab, Shanghai 200433, Peoples R China
- + [3] Univ Cent Florida, Dept Phys, Orlando, FL 32816 USA

[4] Dalian Univ Technol, Seb Phys & Optoelect Engn, Dalian 116024, Peoples R China

#### 电子邮件地址: jianlin@ee.ucr.edu

#### 基金资助致谢

| 基金资助机构                      | 授权号               |
|-----------------------------|-------------------|
| Army Research Office        | W911NF-08-1-0432  |
| National Science Foundation | ECCS-0900978      |
| Department of Energy        | DE-FG02-08ER46520 |

本手甘本次時后白

获取全文的建议: ◆在WOS平台精炼入口中,"开放获取" 可直接获得免费文章; ◆与Google Scholar的互通;

◆馆际互借和文献传递;◆直接E-mail联系文章作者

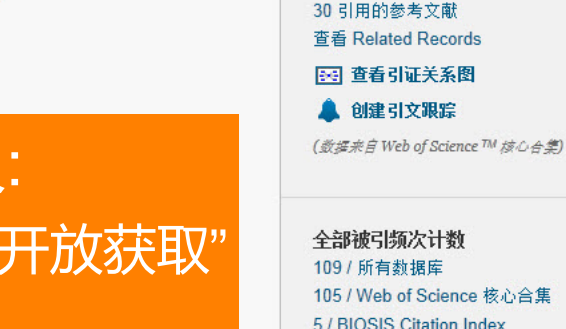

105 / Web of Science 核心合集 5 / BIOSIS Citation Index 5 / 中国科学引文数据库 0 / Data Citation Index 0 / SciELO Citation Index

🏆 高被引

引文网络

105 被引频次

#### 最近的引文

Zheng, Wei. Lattice deformation of wurtzite MgxZn1-xO alloys: An extended X-ray absorption fine structure study. JOURNAL OF ALLOYS AND COMPOUNDS, JAN 5 2014.

查看全部

此记录来自: Web of Science™ 核心合集

**建议修正** 如果希望提高此记录中数据的质里,请 提供修正建议。

#### ⑤跟踪学术领军人物 WEB OF SCIENCE<sup>™</sup> Web of Science<sup>™</sup> 核心合集 🖌 检索 欢迎使用全新 基本检索 🖌 作者 Wang h\*w\* or h\*w\* wang $\sim$ └→ 从索引中选择 AND 地址 tsinghua univ or univ tsinghua 检索 $\sim$ 作者:wang h\*w\* or h\*w\* wang 机构:tsinghua univ or univ tsinghua 更多个人检索式的编写技巧可参考 汤森路透以下网址ip-science.thomsonreuters.com.cn/productraining 中web of Science核心合集培训->应用技巧-> "5.1 如何了解您的论文被SCI收录的情况"

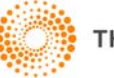

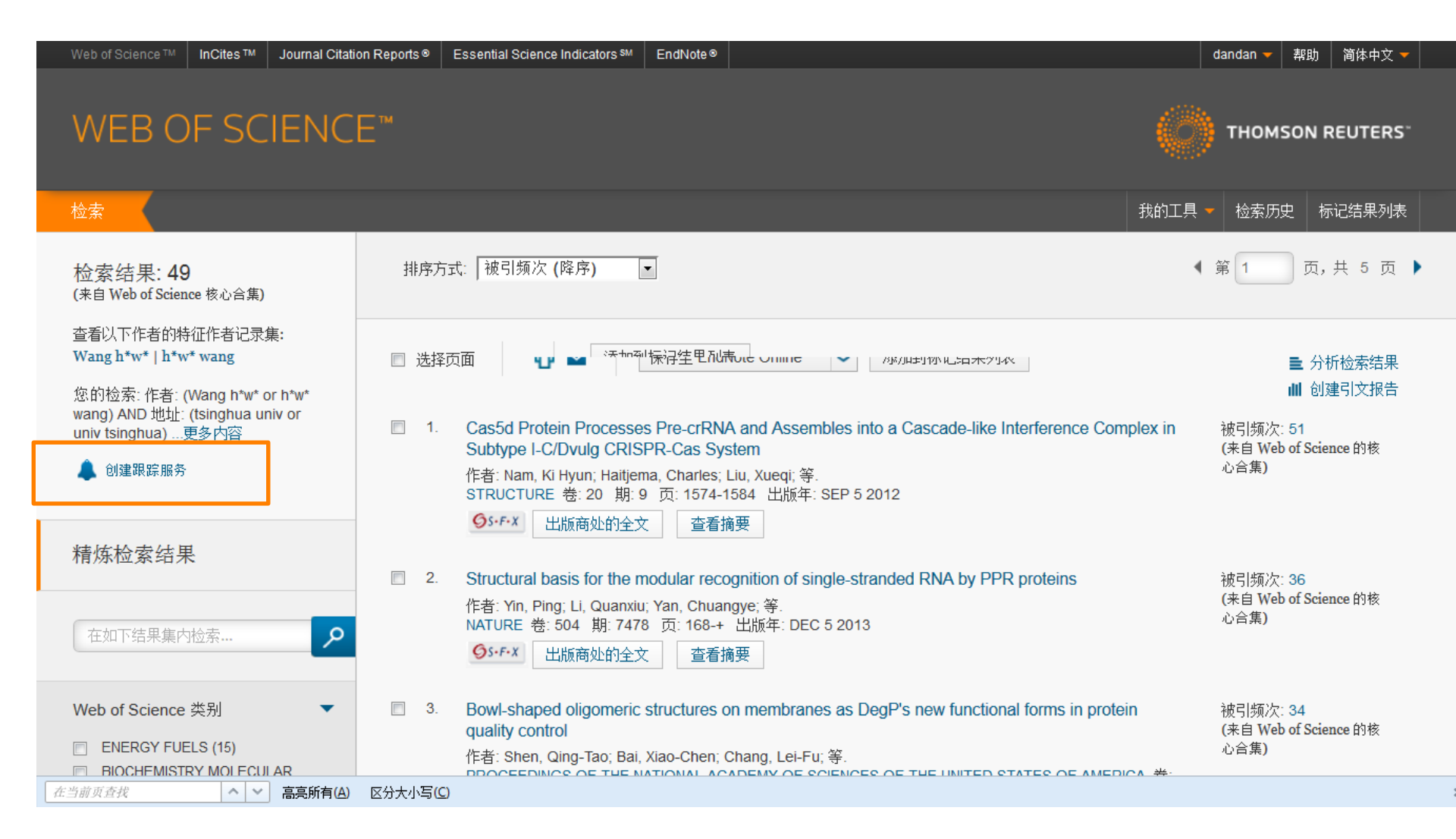

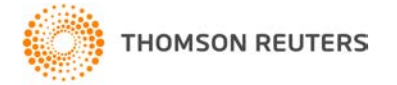

#### 用最少的词充分准确地描述论文的全部内容!

|       | 长度                                                                                             |                                                                                                 | 具体                                                                                                    |                                                                                                    |
|-------|------------------------------------------------------------------------------------------------|-------------------------------------------------------------------------------------------------|----------------------------------------------------------------------------------------------------|----------------------------------------------------------------------------------------------------|
| Title | 不易太短<br>"studies o                                                                             | :<br>on <u>Brucella</u> "                                                                       | Action of Antibiotics or                                                                                                    | Bacteria VS Preliminary Observations on the Effect of<br>Certain Antibiotics on Various Species of<br>Bacteria |
| 形式    | <b>ジ式</b><br>→ "Studies on";<br>→ "Investigations on";<br>→ "Observations on";<br>→ a, an, the |                                                                                                 | Action of Streptomycin on Mycobacterium tuberculosis<br>Action of Streptomycin, Neomycin, and Tetracycline on Gram-positive Bacteria<br>Action of Polyene Antibiotics on Plant-Pathogenic Bacteria |                                                                                                    |
|       |                                                                                                |                                                                                                 | Inhibition of Growth of Mycobacterium Tuberculosis by Streptomycin                                                                                                    |                                                                                                    |
|       | 语法                                                                                             |                                                                                                 |                                                                                                    |                                                                                                    |
|       | Mechanis                                                                                       | Mechanism of Suppression of Non-transmissible<br>Pneumonia in Mice Induced by Non-transmissible |                                                                                                    | Mechanism of Suppression of Non-transmissible<br>Pneumonia <b>in Mice</b> Induced by Newcastle Disease Virus   |
|       | Pheumonia Induced by                                                                           |                                                                                                 | Newcastie Disease virus                                                                                                    | Mechanism of Suppression of Non-transmissible<br>Pneumonia Induced <b>in Mice</b> by Newcastle Disease Virus   |
| 古肉    | 避免                                                                                             | <ul> <li>➤ 一般不是</li> <li>&gt; 慎重使用</li> <li>&gt; 避免使用</li> </ul>                                | 一个句子<br>缩略语<br>化学式、上下角标、特殊符                                                                                                    | 好号(数字符号、希腊字母等)、公式、不常用的专业术语等                                                                                    |

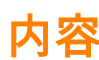

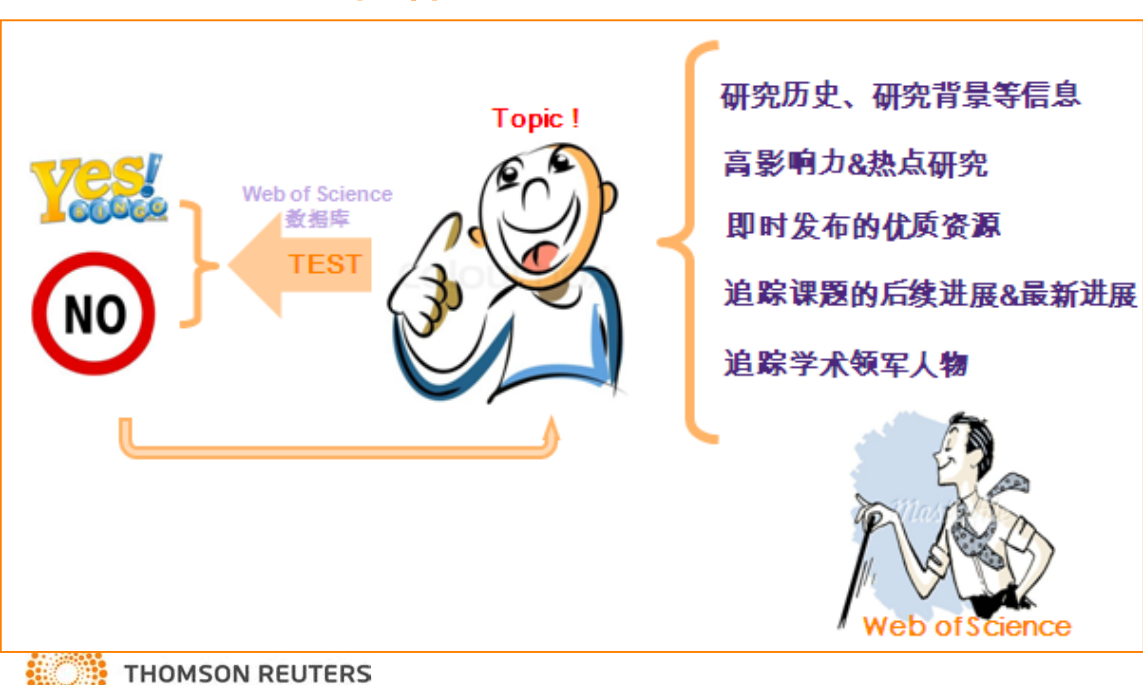

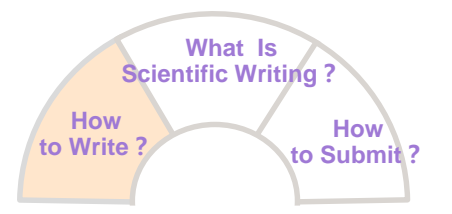

### Title

Authors & Addresses

Abstract

- Key Words
- Introduction
  - Materials & Methods

Result

Discussion

- Acknowledgement
  - Reference

➢ 应参考欲投稿期刊的《投稿须知》或 该刊最近一期的论文

- ➢ 尽管期刊对作者署名的要求不一而足, 但建议大家保持署名的一致性
  - Shou-Chu Qian;
  - Shouchu Qian;
  - S. Chien

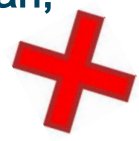

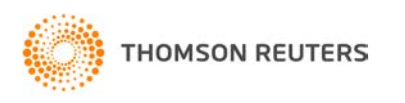

IMRAD

| Wh         | at Is       |
|------------|-------------|
| Scientific | c Writing ? |
| How        | How         |
| to Write ? | to Submit ? |

## Title

## **Authors & Addresses**

Abstract

Key Words

Introduction

Materials & Methods

Result

Discussion

- Acknowledgement
  - Reference

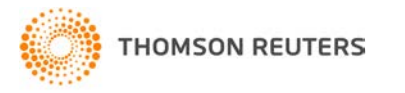

**IMRAD** 

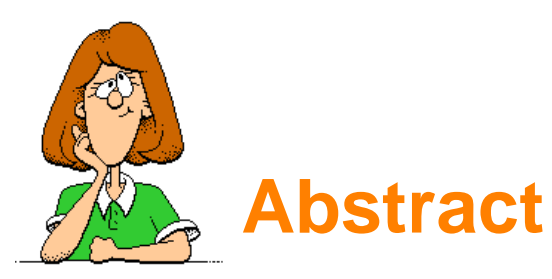

## 摘要=论文的缩微版本

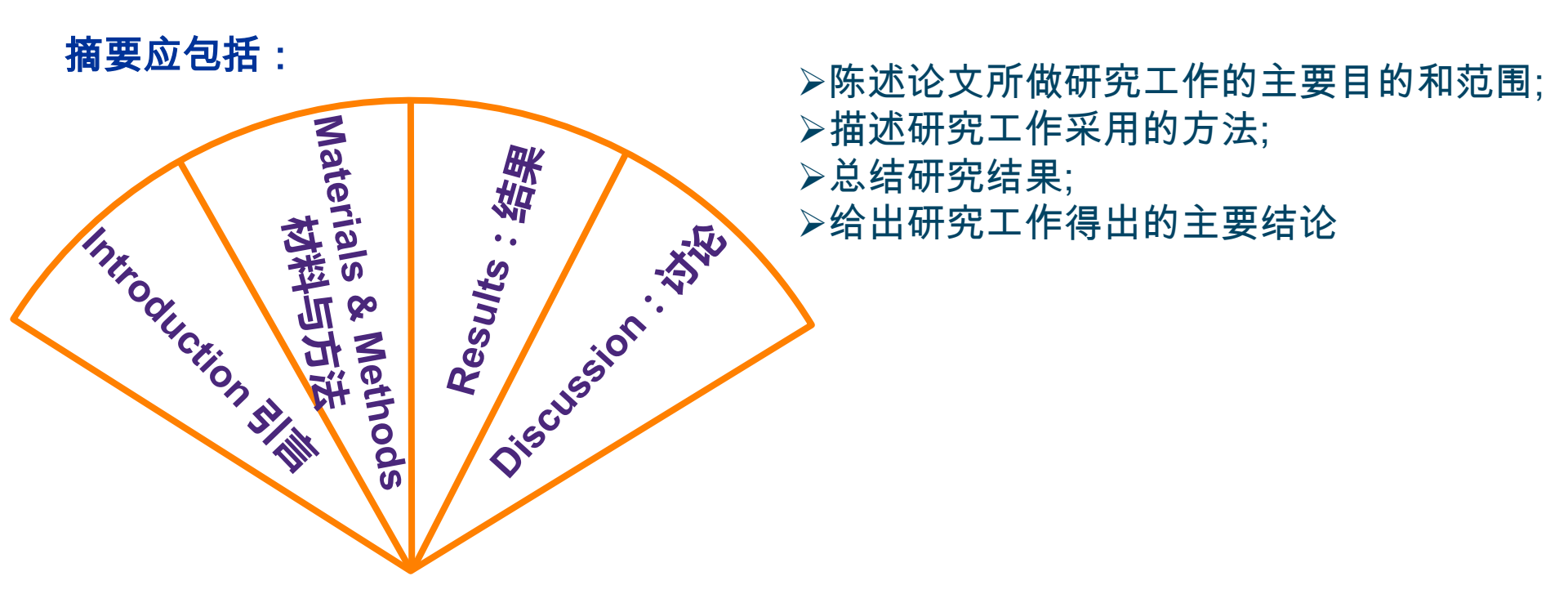

▶不能超过欲投稿期刊限制的长度(通常是250个字);
 ▶决不能出现论文正文中没有的信息或结论;
 ▶一般不应该引用参考文献;
 ▶不应该出现表格和图片

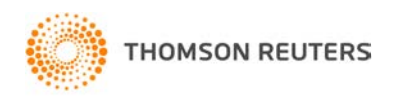

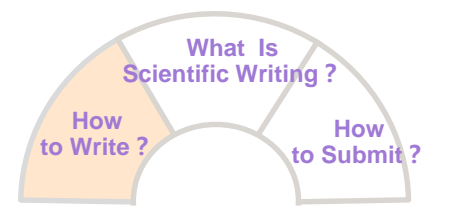

# How:如何写好科技论文?

## Title

THOMSON REUTERS

## **Authors & Addresses**

|    |    | Abstract            | ▶一篇论文的关键词一般可选取3~8个关键词,刊物不同数量会有差别 |  |  |  |  |  |
|----|----|---------------------|----------------------------------|--|--|--|--|--|
|    |    | Key Words           | ▶ 通常是名词或名词性词组                    |  |  |  |  |  |
|    | Г  | Introduction        | ▶ 可直接从文章的题名、摘要、层次标题或文章其它内容中抽出来   |  |  |  |  |  |
| MR | AD | Materials & Methods |                                  |  |  |  |  |  |
|    |    | Result              |                                  |  |  |  |  |  |
|    |    | Discussion          |                                  |  |  |  |  |  |
|    | L  | Acknowledge         | ement                            |  |  |  |  |  |
|    |    | Reference           |                                  |  |  |  |  |  |
|    |    |                     |                                  |  |  |  |  |  |

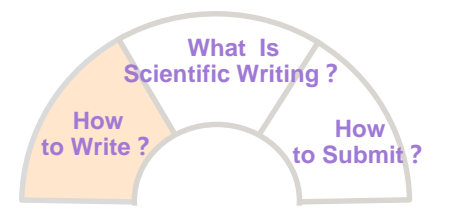

## Title

## **Authors & Addresses**

## Abstract

## **Key Words**

Introduction

Materials & Methods

Result

**IMRAD** 

Discussion

– Acknowledgement

## Reference

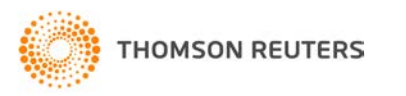

## Introduction

### 好的引言应遵循几条规则:

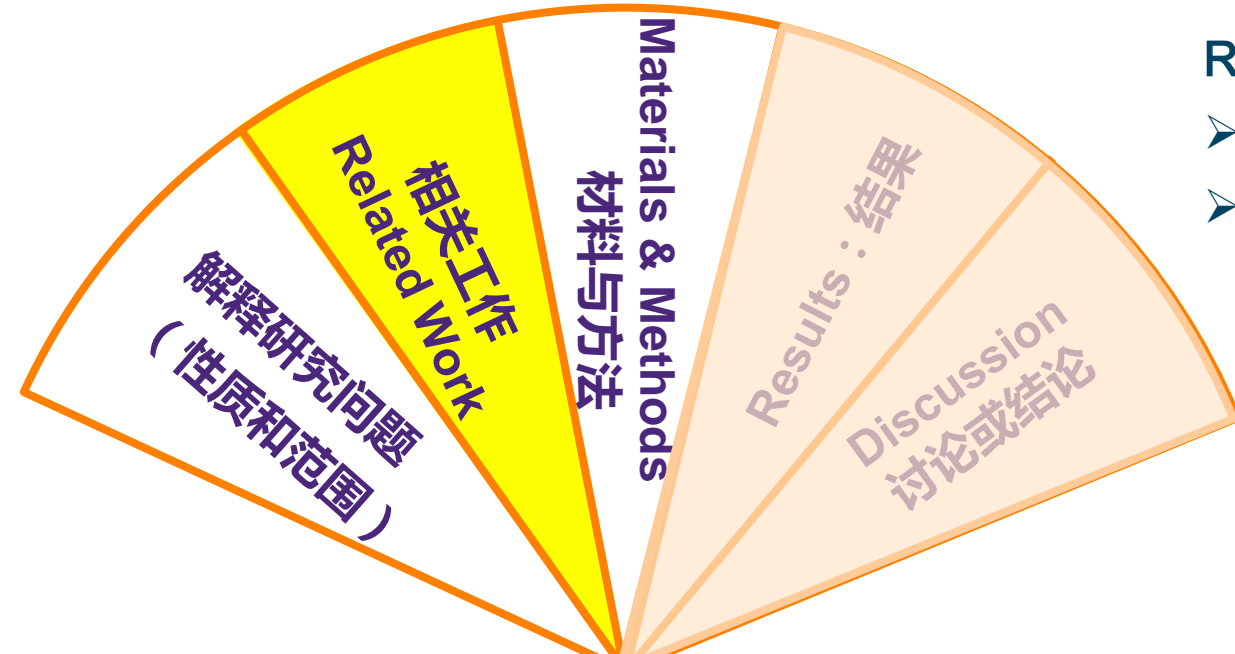

Related work:

- ▶ 查阅已有的文献综述;
- ▶ 再身体力行了解研究背景

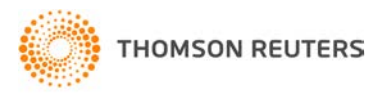

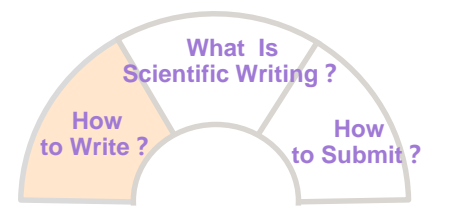

## Title

## **Authors & Addresses**

Abstract

Key Words

Introduction

Materials & Methods

Result

**IMRAD** 

Discussion

Acknowledgement

## Reference

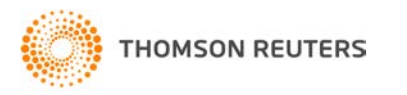

| 要描述得尽可能详细,主要目的是以便同行:     |
|--------------------------|
| ▶ 其一, 可重复论文描述的实验;        |
| ▶ 其二,可判断论文实验方法是否合理,实验结果是 |
| 否有效以及实验结果在什么范围内具有普遍意义等   |

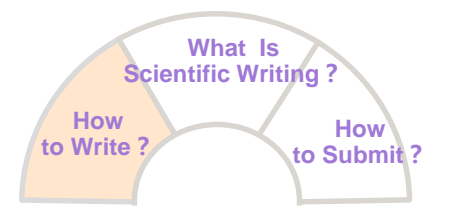

## Title

|       |    | Authors & Addresses                 |                                                                       |
|-------|----|-------------------------------------|-----------------------------------------------------------------------|
|       |    | Abstract                            |                                                                       |
|       |    | Key Words                           |                                                                       |
|       | ſ  | - Introduction                      |                                                                       |
| IMR   | AD | Materials & Methods                 | 两部分:                                                                  |
| IIVIT |    | Result                              | <ul> <li>▶首先,总体描述所做实验,但不重复M部分的细节;</li> <li>▶其次,给出有代表性的实验数据</li> </ul> |
|       |    | Discussion                          |                                                                       |
|       |    | <ul> <li>Acknowledgement</li> </ul> |                                                                       |

## Reference

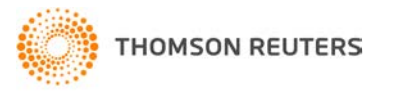

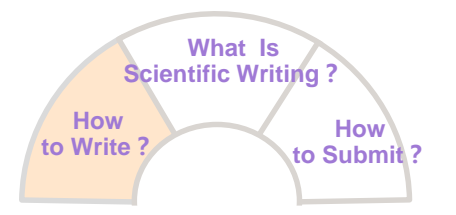

## Title

|                     | Authors & Addresses                 |  |  |  |  |  |
|---------------------|-------------------------------------|--|--|--|--|--|
|                     | Abstract                            |  |  |  |  |  |
|                     | Key Words                           |  |  |  |  |  |
| ۱                   | - Introduction                      |  |  |  |  |  |
| Materials & Methods |                                     |  |  |  |  |  |
|                     | Result                              |  |  |  |  |  |
|                     | Discussion                          |  |  |  |  |  |
| i                   | <ul> <li>Acknowledgement</li> </ul> |  |  |  |  |  |

#### Reference

THOMSON REUTERS

**IMRA** 

## **Discussion**

好的Discussion需要注意以下规则:

| ➢ 讨论结果≠重述结果 | 尽量揭示Result部分说明的原理、关系和普遍性意义;                     |
|-------------|-------------------------------------------------|
| ≻ 不用掩饰      | •不理想的数据<br>•Result部分的特例或无法用关系描述的情况<br>•尚未解决的问题等 |
| ▶ 不用畏缩      | 尽可能清楚地陈述结论,<br>并大胆指出科研工作的理论意义和应用价值;             |
| ▶ 为每个论点总结论据 | 不要想当然地设想任何事情                                    |

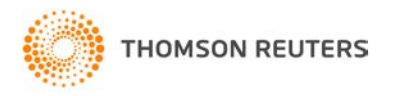

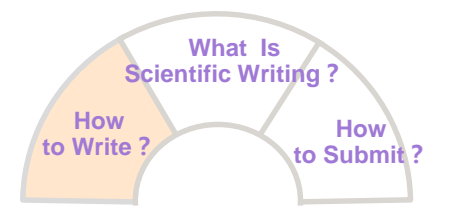

## Title Authors & Addresses Abstract **Key Words** Introduction Materials & Methods **IMRAD** Result Discussion ▶ 人或组织提供的技术帮助或特殊实验设 备、相关材料等帮助; **Acknowledgement** ▶ 经费资助 Reference

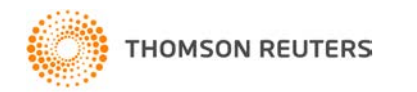

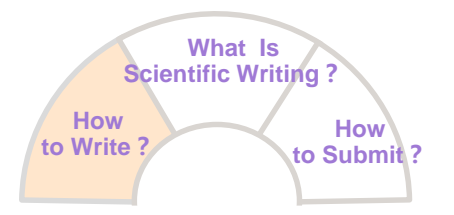

## Title

- Authors & Addresses
- Abstract
- Key Words
- Introduction
- Materials & Methods
- Result

**IMRAD** 

- Discussion
- Acknowledgement

## Reference

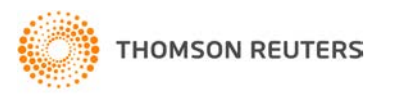

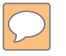

# 文献管理工具——EndNote® 网络版

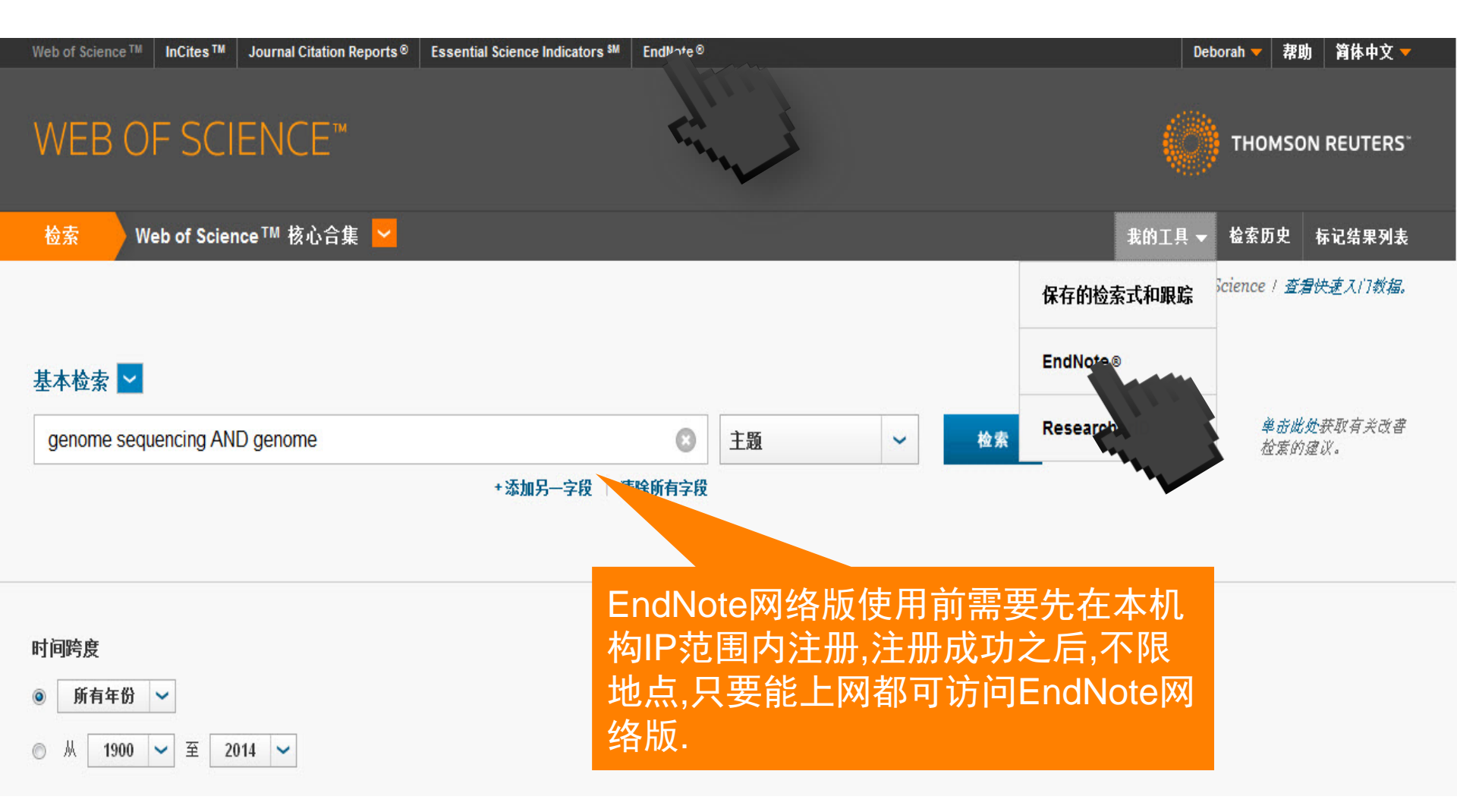

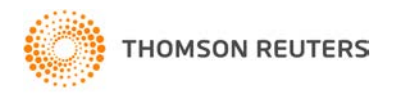

### □ 小插件:实现word与Endnote® online之间的对接

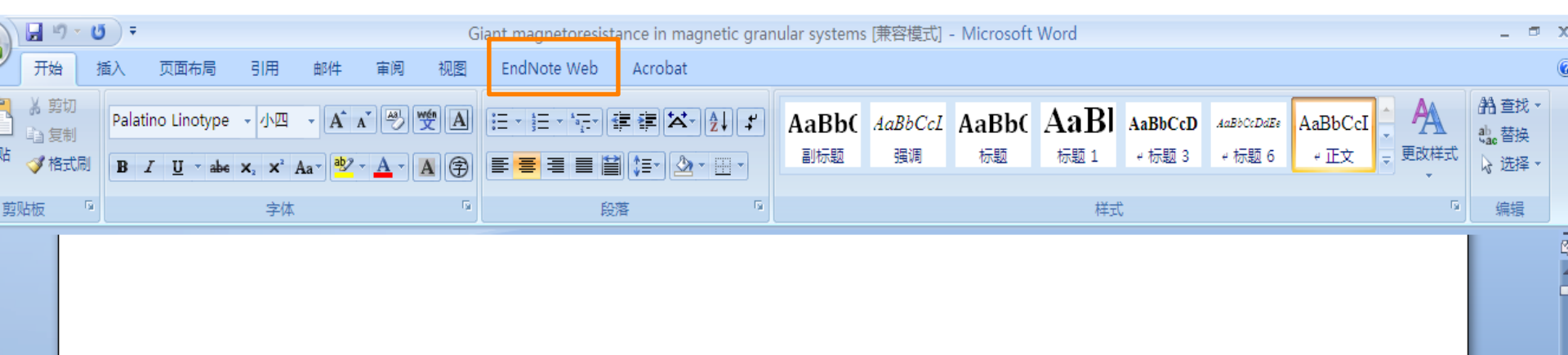

Giant magnetoresistance in magnetic granular systems.

Weiyin Ma<sup>a</sup>, Huawei Wang<sup>a,b</sup>,

City University of Hong Kong, Hong Kong, China+ Institute of Applied Physics and Computational Mathematics, Beijing, China+

#### Abstract 🖉

In a recent paper (Ma and Wang, 2009), it was found that the limit curve corresponding to a regular edge path of a Loop subdivision surface reduces to a uniform cubic B-spline curve (CBSC) under a degeneration condition. One can thus define a Loop subdivision surface interpolating a set of input CBSCs with various topological structures that can be mapped to regular edge paths of the underlying surface. This paper presents a new solution for defining a Loop subdivision surface

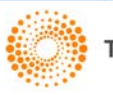

# 如何插入参考文献?

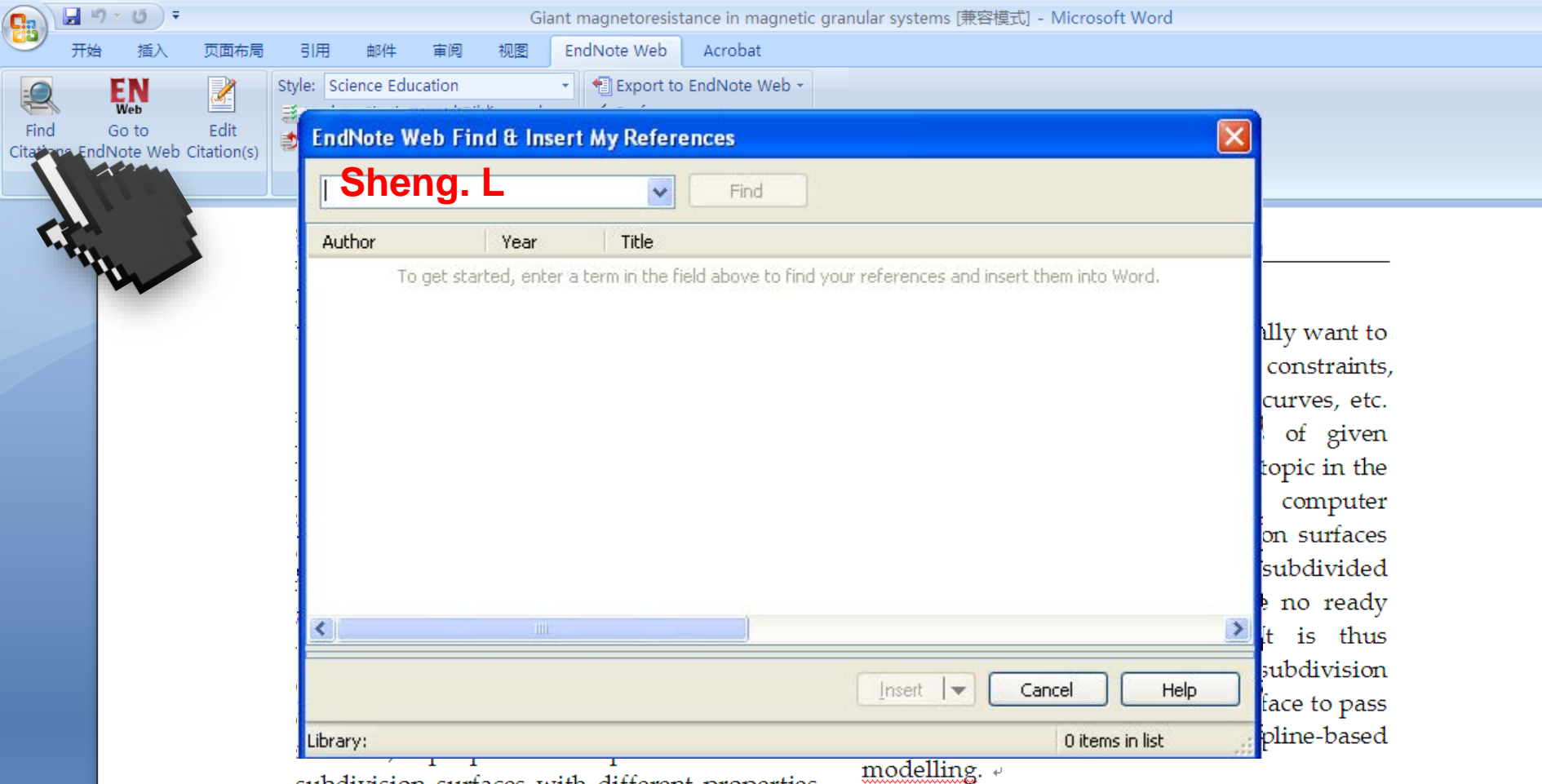

subdivision surfaces with different properties according to their design requirements and application settings.

Surface design from a set of input curves is a classic topic in geometric design and has been widely studied in spline-based modeling

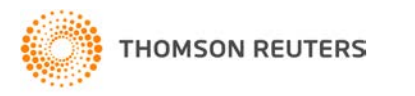

| 🔁 🖓 - O =                            |                                                                                                    | Giant magnetoresist                                                                                                    | ance in magnetic granular s                                                                                                    | systems [兼容模式] - Microsoft Word                                                                                                    |
|--------------------------------------|----------------------------------------------------------------------------------------------------|----------------------------------------------------------------------------------------------------|----------------------------------------------------------------------------------------------------|----------------------------------------------------------------------------------------------------|
| 开始 插入 页面布局                           | 引用 邮件 审阅                                                                                                    | 视图 EndNote Web                                                                                                    | Acrobat                                                                                                    |                                                                                                    |
| 田田田田田田田田田田田田田田田田田田田田田田田田田田田田田田田田田田田田 | SI用 邮件 审阅          Style:       Science Education         Jupdate Citations and Biblic         Convert Citations and Biblic         Bibliography         SOIUTION IN C         J         J         I.Introduction         Subdiving         recent         year         property and         powerful         as a gener         model smood         5]. More and         various refind         designed | Giant magnetoresist<br>RE EndNote Web<br>Find & Ins<br>Sheng. L<br>Author Year<br>Sheng 1996<br>Sheng 1996<br>Sheng 1999<br>Gu 1996<br>Upper Sheng 1999<br>Gu 1996<br>Sheng 1999<br>Gu 1996<br>Sheng 1999<br>Gu 1996<br>Sheng 1999<br>Gu 1996<br>Sheng 1999<br>Gu 1996<br>Sheng 1999<br>Gu 1996<br>Sheng 1999<br>Gu 1996<br>Sheng 1999<br>Gu 1996<br>Sheng 1996<br>Sheng 1999<br>Gu 1996<br>Sheng 1999<br>Gu 1996<br>Sheng 1996<br>Sheng 1997<br>Sheng 1997<br>Sheng 197 | ance in magnetic granular s Acrobat EndNote Web  ert My References Find Title A formal theory of the cond Giant magnetoresistance in Interfacial roughness and a Macroscopic theory of giant ONT SCHEMES WITH ere subsequently nes of different | ystems [兼容模式] - Microsoft Word                                                                                                    |
| ~                                    | designed fo<br>connectivity<br>schemes,<br>subdivision<br>according to<br>applications                                                                                                    | or control mesh<br>[6, 10, 11, 15,<br>people can p<br>surfaces with dif<br>o their design re<br>settings.4                                                                                                    | nes of different<br>30]. Using these<br>roduce various<br>ferent properties<br>equirements and                                                                                                    | surface or impose a subd<br>given curves compared<br>modelling. «<br>Surface design from<br>is a classic topic in geor<br>been widely studied in s |
|                                      |                                                                                                    |                                                                                                    |                                                                                                    | III                                                                                                    |

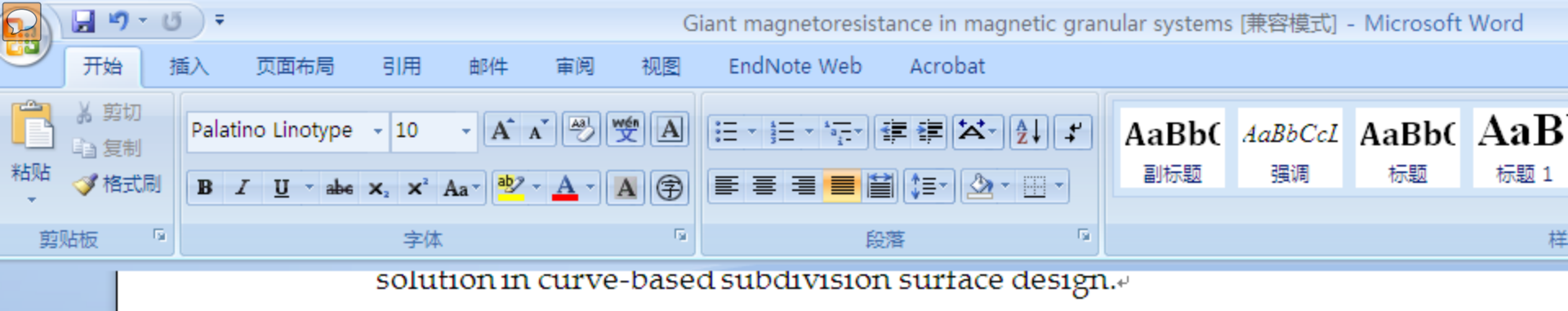

#### 1. Introduction *•*

Subdivision surfaces are widely used in recent years due to their multiresolution property and their simplicity, uniformity and powerful ability in representing complex surfaces [28, 34]. They were initially proposed as a generalization of B-spline surfaces to model smooth surfaces of arbitrary topology [4, 5]. More and more subdivision schemes with various refining operators were subsequently designed for control meshes of different connectivity [6, 10, 11, 15, 30]. Using these schemes, people can produce various subdivision surfaces with different properties according to their design requirements and application settings [1]. +

On the other hand, people model smooth surfaces under s such as points, tangents, norm Surface design under const curves thus becomes an impor fields of geometric design graphics. However, since subc are defined as limits of recursi control meshes, they usually global parametric expression difficult to handle curves or surface or impose a subdivision given curves compared wi modelling. 🖉

Surface design from a set is a classic topic in geometric been widely studied in spline-

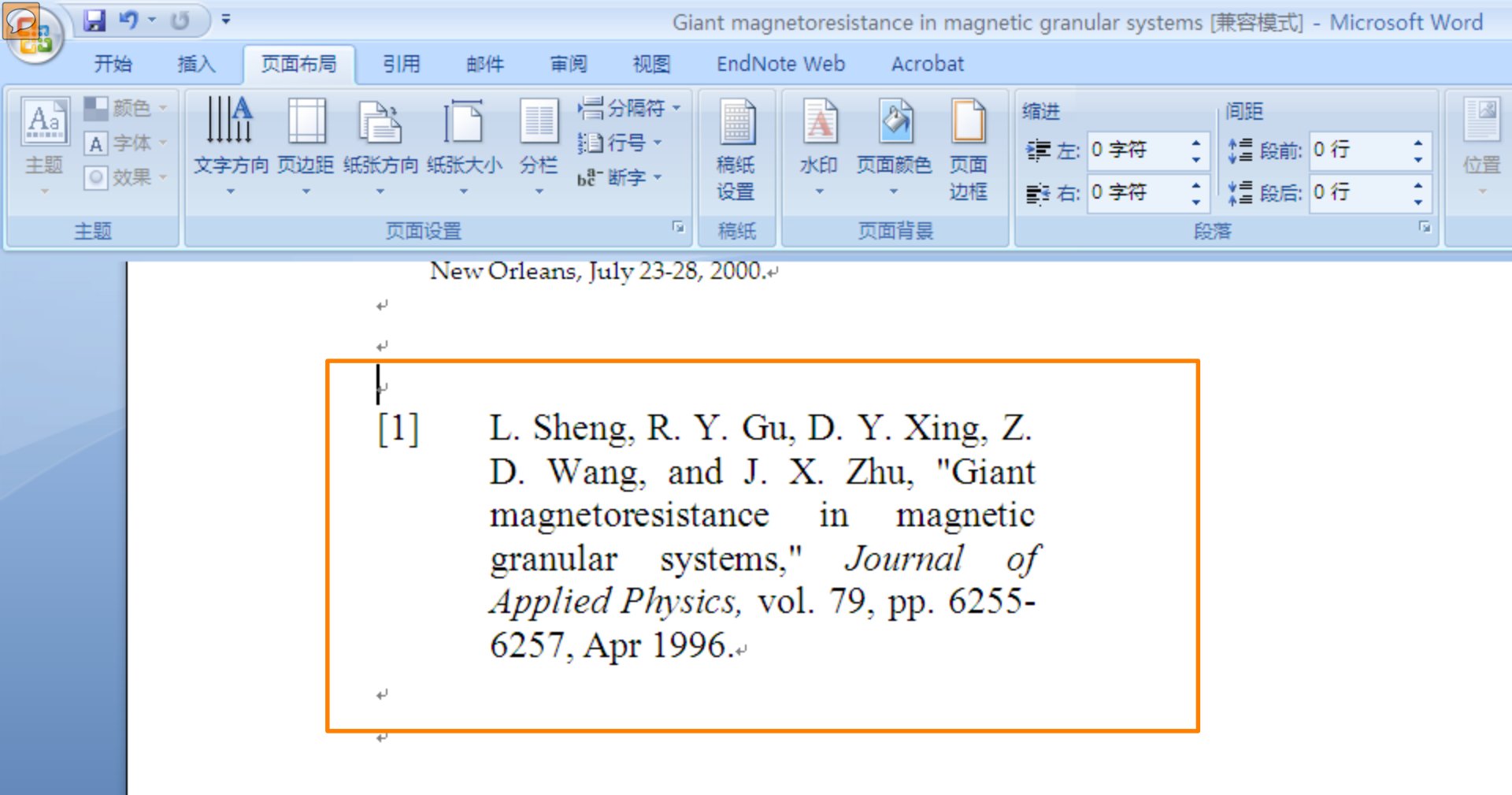

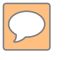

#### Turabian Bibliography

- Gu, R. Y., Z. D. Wang and D. Y. Xing. "Inverse Giant Magnetoresistance in Magnetic Multilayers." *Journal* of the Physical Society of Japan 67, no. 1 (1998): 255-258.4
- Hao, J. H. and K. Q. Huang. "Low-Frequency 1/F Noise in Oxide Material with Giant Magnetoresistance Behavior." *Chinese Science Bulletin* 42, no. 2 (1997): 163-166.4
- Li, Z. S., X. T. Zeng and H. K. Wong. "Composition Dependence of Giant Magnetoresistance in (La1-Xyx)(2/3)Ca1/3mno Delta (0<=X<=1)." Journal of Applied Physics 79, no. 8 (1996): 5188-5190.\*
- Sheng, L., R. Y. Gu, D. Y. Xing, Z. D. Wang and J. X. Zhu. "Giant Magnetoresistance in Magnetic Granular Systems." *Journal of Applied Physics* 79, no. 8 (1996): 6255-6257.4
- Zhao, B. and X. Yan. "Giant Magnetoresistance in Granular Fe-Sio2 Films." *Physica A* 241, no. 1-2 (1997): 367-376.4

## 如何统一做格式化处理?

| 9        | • 0) •                         |                     |                    |                                                                          |                                                                               | Gi                                                                                   | ant magnetoresis                                                                                                    | tance in magnetic gra                                                                                                    |
|----------|--------------------------------|---------------------|--------------------|--------------------------------------------------------------------------|-------------------------------------------------------------------------------|--------------------------------------------------------------------------------------|----------------------------------------------------------------------------------------------------|----------------------------------------------------------------------------------------------------|
| 台        | 插入                             | 页面布局                | 引用                 | 自由化                                                                      | 审阅                                                                            | 视图                                                                                   | EndNote Web                                                                                                    | Acrobat                                                                                                    |
| ı<br>Ibi | Go to<br>Note Web<br>Citations | Edit<br>Citation(s) | Style:<br>Up<br>Co | IEEE<br>Select Anotl<br>ABNT (Auth<br>IEEE<br>Physics Rep<br>Science Edu | her Style.<br>or-Date)<br>oorts                                               | ••                                                                                   | Export to                                                                                                    | o EndNote Web +<br>ces<br>Web Help<br>Tools                                                                                                    |
|          |                                |                     | [1]                | Wa<br>ma<br>sys<br>vo<br>R.<br>"In<br>ma<br>Ph                           | ang,<br>agnetor<br>stems,'<br>1.79, p<br>Y. Gu<br>nverse<br>agnetic<br>vsical | and<br>resistan<br><i>Jour</i><br>op. 625<br>a, Z. D<br>gian<br>mult<br><i>Socie</i> | J. X. Z.<br>J. X. Z.<br>Ince in magn<br>mal of App.<br>5-6257, Apr<br>5-6257, Apr | Xing, Z. D.<br>hu, "Giant<br>etic granular<br><i>lied Physics</i> ,<br>1996.<br>D. Y. Xing,<br>esistance in<br><i>urnal of the</i><br>vol. 67, pp. |
|          |                                |                     | [3]                | 25<br>Z.<br>"C<br>ma<br>xY<br>Joi<br>51                                  | 5-258,<br>S. Li,<br>ompos<br>agnetor<br>(x)(2/3<br><i>urnal</i><br>88-51      | Jan 19<br>X. T.<br>sition<br>resistan<br>)Ca1/3<br>of App<br>90, Ap                  | 298.<br>Zeng, and l<br>dependence<br>nce in<br>MnO delta<br><i>lied Physics</i><br>r 1996.                                                                                                    | H. K. Wong,<br>e of giant<br>(La1-<br>(0<=x<=1),"<br>, vol. 79, pp.                                                                                |

## ENDNOTE匹配功能-找到最合适您投稿的期刊

Web of Science<sup>™</sup> ResearcherID

**ENDNOTE**<sup>™</sup>

| 我的参考文献 | 收集 | 组织 | 格式化 | 匹配 新! | 选项 | 连接测试版 |  |
|--------|----|----|-----|-------|----|-------|--|
|        |    |    |     |       |    |       |  |

找出最适合您稿件的期刊 由Wel

由 Web of Science<sup>TM</sup> 提供技术支持

•

| 标题:     |  |  |  |   |
|---------|--|--|--|---|
|         |  |  |  |   |
| 摘要:     |  |  |  | ~ |
| E此处输入摘要 |  |  |  |   |
|         |  |  |  |   |
| <br>6填  |  |  |  | ~ |

选择分组

包含参考文献后,我们就可以利用更多与您稿件有关的数据点进行匹配

## Transcriptome Analysis of the Zebrafish Model of Diamond-Blackfan Anemia from RPS19 Deficiency via p53-Dependent and -Independent Pathways

Qiong Jia<sup>1</sup>\*, Qian Zhang<sup>2</sup>\*, Zhaojun Zhang<sup>2</sup>, Yaqin Wang<sup>3</sup>, Wanguang Zhang<sup>4</sup>, Yang Zhou<sup>1</sup>, Yang Wan<sup>3</sup>, Tao Cheng<sup>3</sup>, Xiaofan Zhu<sup>3</sup>, Xiangdong Fang<sup>2</sup>, Weiping Yuan<sup>3</sup><sup>3</sup>, Haibo Jia<sup>1</sup><sup>9</sup>

1 Key Laboratory of Molecular Biophysics of Ministry of Education, College of Life Science and Technology, Center for Human Genome Research, Huazhong University of Science and Technology, Wuhan, Hubei, China, 2 CAS Key Laboratory of Genome Sciences, Beijing Institute of Genomics, Chinese Academy of Sciences, Beijing, China, 3 State Key Laboratory of Experimental Hematology, Institute of Hematology and Blood Disease Hospital, Chinese Academy of Medical Sciences & Peking Union Medical College, Tianjin, China, 4 Hepatic Surgery Center Tongji Hospital, Tongji Medical College, Huazhong University of Science and Technology, Wuhan, Hubei, China

| 标题:                                                                                                    |                                                                                                    |
|----------------------------------------------------------------------------------------------------|----------------------------------------------------------------------------------------------------|
| Transcriptome Analysis of th<br>553-Dependent and -Independe                                                                        | e Zebrafish Model of Diamond-Blackfan Anemia from RPS19 Deficiency via<br>ent Pathways                                                                                                    |
| *摘要:                                                                                                    |                                                                                                    |
| Diamond-Blackfan anemia (DBA<br>characterized by pure red-ce<br>defects of <u>ribosomal</u> protein<br>mutated gene in DBA patients | ) is a rare inherited bone marrow failure syndrome that is<br>11 aplasia and associated physical deformities. It has been proven that<br>15 can lead to this disease and that <u>RPS19</u> is the most frequently<br>2. Previous studies suggest that <u>p53</u> -dependent genes and pathways play |
| 必填                                                                                                    |                                                                                                    |
|                                                                                                    |                                                                                                    |
| 参考文献:                                                                                                    |                                                                                                    |
| 选择分组                                                                                                    | ▼                                                                                                    |
|                                                                                                    |                                                                                                    |

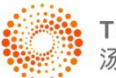

洗项

找出最适合您稿件的期刊 由 Web of Science<sup>™</sup>提供技术支持

#### 8 匹配期刊

## ENDNOTE匹配功能-找到最合适您投稿的期刊

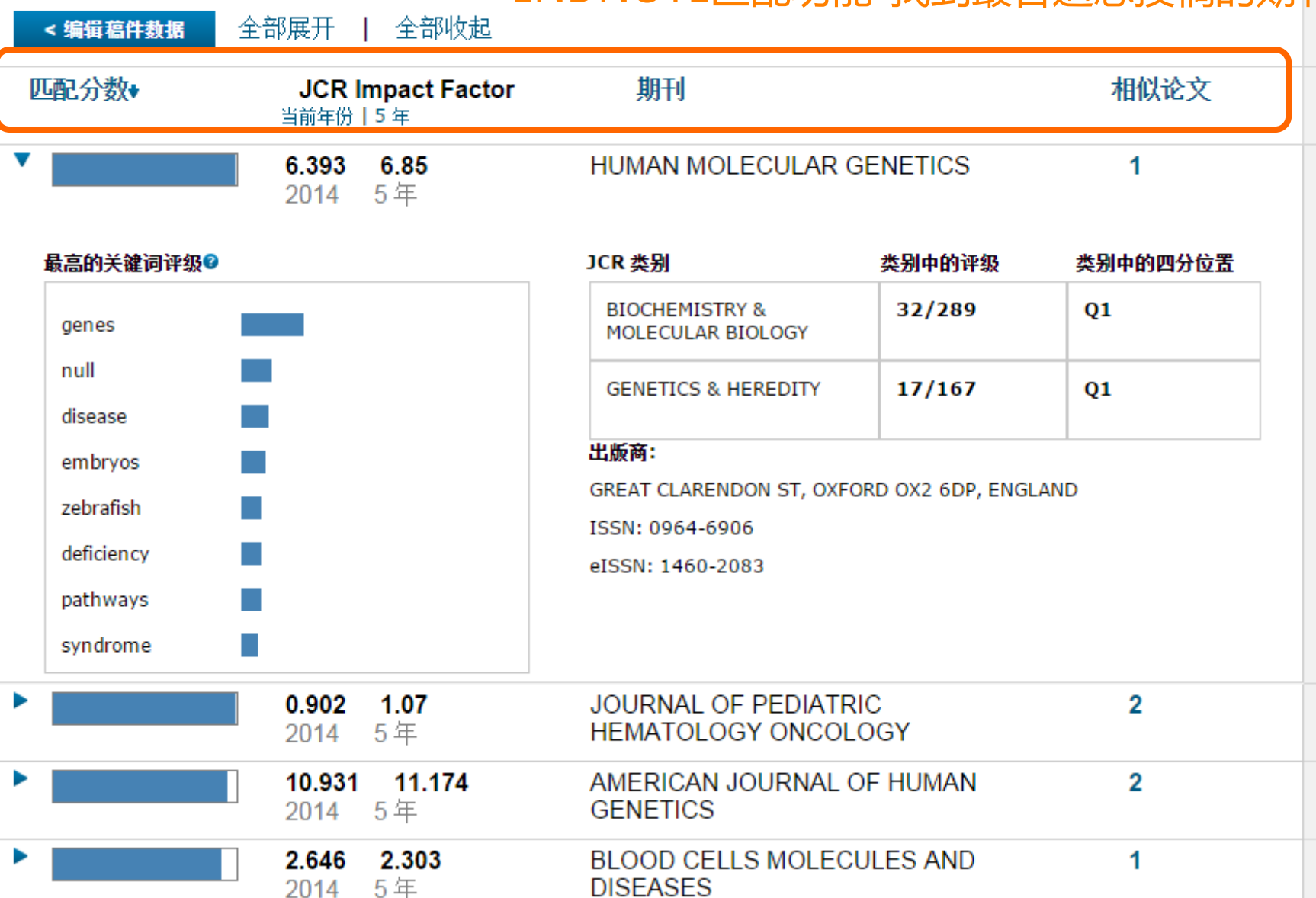

# Endnote® online – 文献的管理和写作工具

- 与Microsoft Word自动连接, 边写作边引用
  - 自动生成文中和文后参考文献
  - 提供3300多种期刊的参考文献格式
- 提高写作效率:
  - 按拟投稿期刊的格式要求自动生成参考文献,节约了大量的 时间和精力
  - 对文章中的引用进行增、删、改以及位置调整都会自动重新排好序
  - 修改退稿,准备另投它刊时,瞬间调整参考文献格式

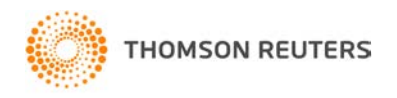
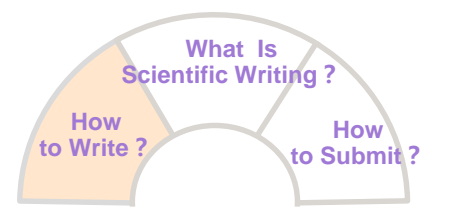

# How:如何写好科技论文?

### Title

- **Authors & Addresses**
- Abstract
- Key Words
- Introduction
  - Materials & Methods
  - Result
  - Discussion
- Acknowledgement
  - Reference

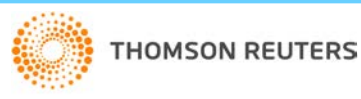

**IMRAD** 

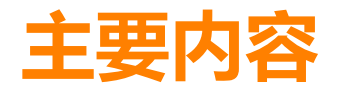

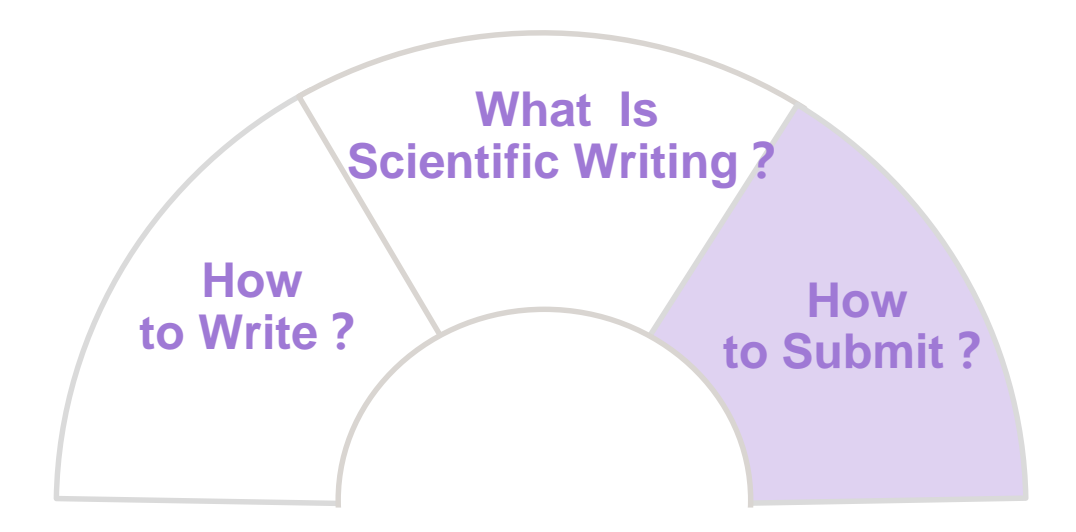

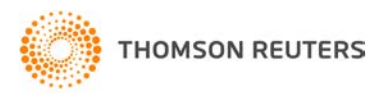

# 如何选择合适的期刊投稿?

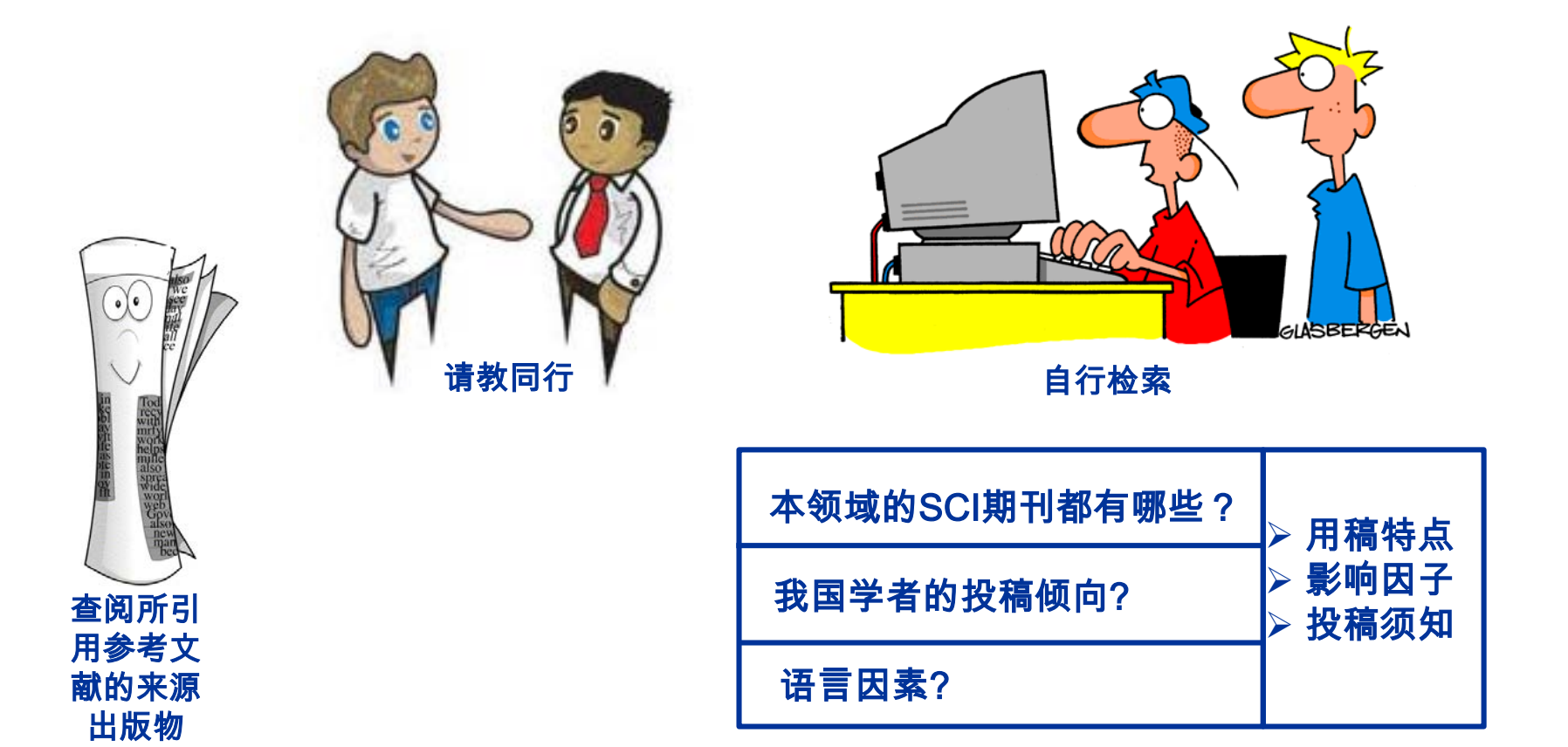

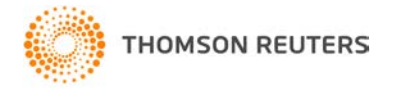

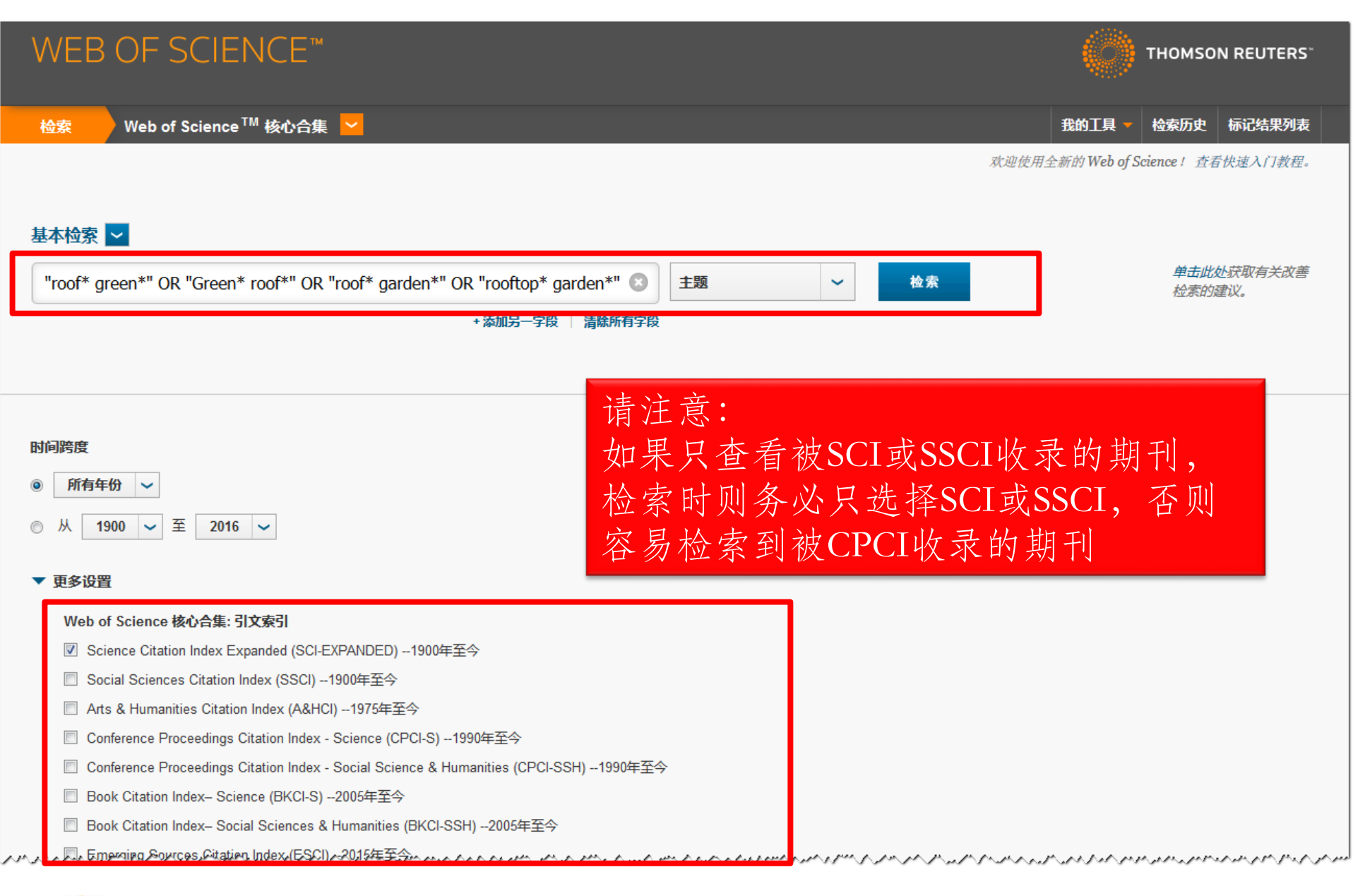

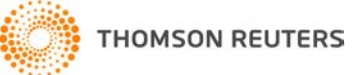

可直接过滤出中国稿件查看投稿偏好 WEB OF SCIENCE<sup>™</sup> I REUTERS' 检索 我的工具 检索历史 标记结果列表 ◆ 第 1 页,共 101 页 🕨 排序方式: 被引频次 (降序) 🗸 检索结果: 1,010 (来自Web of Science 核心合集) 您的检索: 主题: ("roof\* green\*" OR Fi) 保存至 EndNote online 添加到标记结果列表 "Green\* roof\*" OR "roof\* garden\*" OR □ 选择页面  $\sim$ ~ ■ 分析检索结果 "rooftop\* garden\*" OR "vegetative roof" 山 创建引文报告 OR " livin\* roof" OR "ecoroof" OR "ecologic roof" OR "sod roof" OR 1. 被引频次:807 Microalgae for Oil: Strain Selection, Induction of Lipid Synthesis and Outdoor Mass Cultivation in a roof\* plant\*" OR "green\* wall\*" OR Low-Cost Photobioreactor (来自 Web of Science 的核 "wall\* green\*" OR "wall\* plant\*") ... 更 心合集) 多内容 作者: Rodolfi, Liliana; Zittelli, Graziella Chini; Bassi, Niccolo; 等. BIOTECHNOLOGY AND BIOENGINEERING 券: 102 期:1 页: 100-112 出版年: JAN 1 2009 👎 高被引论文 创建跟踪服务 GS-F-X 出版商处的全文 杳看摘要 使用次数 ~ 精炼检索结果 查看相关课题的主要投稿期刊; م 在如下结果集内检索... > 可用"国家/地区"精炼出我国科研工作者的主要投稿期刊; Web of Science 类别 ◀ >可用"分析检索结果"分析不同刊物用稿特点; 文献类型 -> 在文章全记录页面: 了解不同刊物的"投稿须知"和影响因子 ARTICLE (901) REVIEW (58) 4. Urban greening to cool towns and cities: A systematic review of the empirical evidence 被引频次:188 PROCEEDINGS PAPER (28) (来自Web of Science 的核 作者: Bowler, Diana E.; Buyung-Ali, Lisette; Knight, Teri M.; 等. MEETING ABSTRACT (24) 心合集) LANDSCAPE AND URBAN PLANNING 卷: 97 期: 3 页: 147-155 出版年: SEP 15 2010 EDITORIAL MATERIAL (13) GS-F-X 🤍 高被引论文 出版商处的全文 查看摘要 更多选项/分类... 使用次数 ~ 精炼 被引频次:186 5. Analysis of the green roof thermal properties and investigation of its energy performance 研究方向 4 (来自Web of Science 的核 作者: Niachou, A; Papakonstantinou, K; Santamouris, M; 等. 心合集) ENERGY AND BUILDINGS 卷: 33 期:7 页: 719-729 出版年: SEP 2001

GS+F+X

出版商处的全文

查看摘要

使用次数 ~

作者

# 刊载该主题较多的期刊(TOP25)

| ➡ 查看记录 | ŧ |                                       |                 |      |                 |      |    |
|--------|---|---------------------------------------|-----------------|------|-----------------|------|----|
| ★ 排除记录 | ŧ | 字段: 来源出版物名称                           |                 | 记录数  | 占 1010 的 %      | 柱状图  |    |
|        |   | BUILDING AND ENV                      | IRONMENT        | 73   | 7.228 %         |      |    |
|        |   | ECOLOGICAL EN                         | GINEERING       | 69   | 6.832 %         |      |    |
|        |   | ENERGY AND                            | BUILDINGS       | 48   | 4.752 %         | 1.0  |    |
|        |   | LANDSCAPE AND URBAN                   | PLANNING        | 47   | 4.653 %         | 1.00 |    |
|        |   | HOF                                   | RTSCIENCE       | 43   | 4.257 %         | 1.0  |    |
|        |   | URBAN FORESTRY URBAN                  | GREENING        | 26   | 2.574 %         | 1.00 |    |
|        |   | HORTTEC                               | CHNOLOGY        | 21   | 2.079 %         | 1.00 |    |
|        |   | RENEWABLE SUSTAINABLE ENERGY          | <b>REVIEWS</b>  | 17   | 1.683 %         | 1    |    |
|        |   | JOURNAL OF HY                         | <b>/DROLOGY</b> | 15   | 1.485 %         | 1    |    |
|        |   | WATER SCIENCE AND TEC                 | CHNOLOGY        | 14   | 1.386 %         | 1    |    |
|        |   | JOURNAL OF ENVIRONMENTAL MAN          | AGEMENT         | 13   | 1.287 %         | 1    |    |
|        |   | APPLIE                                | D ENERGY        | 12   | 1.188 %         | 1    |    |
|        |   | ENVIRONMENTAL SCIENCE TEC             | CHNOLOGY        | 12   | 1.188 %         | 1    |    |
|        |   | SCIENCE OF THE TOTAL ENV              | IRONMENT        | 12   | 1.188 %         | 1    |    |
|        |   | URBAN ECC                             | SVOTEMO         | 10   | 1 100 %         |      |    |
|        |   | RENEWAB                               | 来源期             | 日干川。 |                 |      |    |
|        |   | ENVIRONMENTAL                         |                 |      | the same to the |      | -  |
|        |   | JOURNAL OF HYDROLOGIC EN              | - 发刊            | 旭相关  | 的学术期十           | 刊进行打 | 父礼 |
|        |   | SUS                                   | 八七              | 二人止  | 期刊的寻日           | 日本市内 | ዙ  |
|        |   | BIOSYSTEMS EN                         | - 万1            | 金匹   | 别刊的米片           | 计则问题 | ±  |
|        |   | SOL                                   | _ ••••          | •    |                 |      |    |
|        |   |                                       |                 |      |                 |      |    |
|        |   | JOURNAL OF AGRICULTURAL ENGINEERING F | RESEARCH        | 7    | 0.693 %         | 1    |    |
|        |   |                                       | WATER           | 6    | 0.594 %         | 1    |    |
|        |   | WATER F                               | RESEARCH        | 6    | 0.594 %         | 1    |    |

#### WEB OF SCIENCE<sup>™</sup>

检索

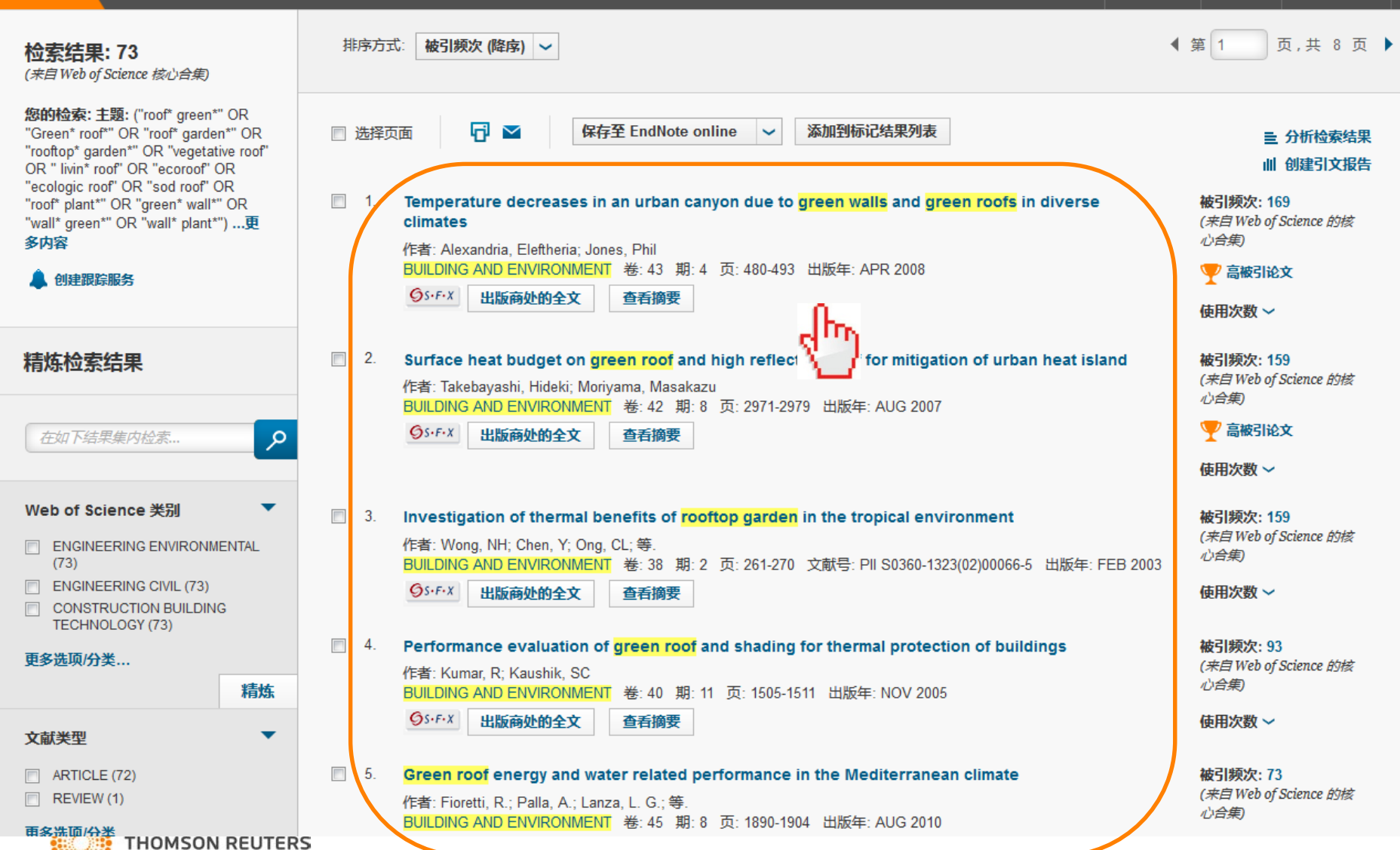

**THOMSON REUTERS**<sup>\*\*</sup>

标记结果列表

检索历史

我的丁县 🔻

| WEB OF SCIEN(<br>检察 返回检索结果                                                                                                    | CE <sup>™</sup> 可通过<br>Repor<br>版周其                                     | せ全记<br>すれ的链接<br>別等信息           | 表页面<br>接查看<br>見        | 中与<br>影响              | jJournal citation<br>]因子、区间排名                                                                                                    | 和出                                                                                                    | OMSON REUTERS <sup>。</sup><br>索历史 标记结果列表                                    |
|----------------------------------------------------------------------------------------------------|-------------------------------------------------------------------------|--------------------------------|------------------------|-----------------------|----------------------------------------------------------------------------------------------------|----------------------------------------------------------------------------------------------------|-----------------------------------------------------------------------------|
| 全文选项 🔻 🚺 查找全文                                                                                                    | ☑ 保存至 EndNote online ∨                                                  |                                |                        |                       |                                                                                                    |                                                                                                    | ◀第1条,共73条▶                                                                  |
| Temperature decrease climates                                                                                                    | es in an urban canyon due to g                                          | walls                          | and <mark>gre</mark> o | <mark>en roo</mark> f | <mark>fs</mark> in diverse                                                                                                    | 引文网络                                                                                                    |                                                                             |
| 作者: Alexandria, E (Alexandria, E)<br>BUILDING AND ENVIRONMENT<br>卷: 43 期: 4 页: 480-493<br>DOI: 10.1016/j.buildenv.2006.10.0:<br>出版年: APR 2008<br>查看期刊信息               | BUILDING AND ENVIRONMENT<br>影响因子<br>3.341 3.598<br>2014 5年              |                                |                        | 8                     |                                                                                                    | 169 被引频<br>24 引用的参<br>查看 Related<br>ご 查看引<br>創<br>創建引<br>(数据来自Web                                                                      | 欠<br>客文献<br>Records<br><b>E关系图</b><br>文跟踪<br>of Science <sup>TM</sup> 核心合集) |
| <b>摘要</b><br>This paper discusses the thermal e<br>urban canyon geometries. A two-di<br>characteristics of nine cities, three<br>and green walls on the built environ | JCR® 类别<br>CONSTRUCTION & BUILDING TECHNOLOGY<br>ENGINEERING, CIVIL     | <i>类别中的排序</i><br>3/59<br>3/125 | JCR 分区<br>Q1<br>Q1     |                       | nent, for various climates and<br>study. The climatic<br>e thermal effect of <mark>green roofs</mark><br>decrease on outdoors thermal | <b>全部被引频次计数</b><br>181 / 所有数据库<br>169 / Web of Science 核心合集<br>52 / BIOSIS Citation Index<br>13 / 中国科学引文数据库<br>0 / Data Citation Index |                                                                             |
| comfort and energy savings are exa<br>depending on all these parameters                                                                                               | ENGINEERING, ENVIRONMENTAL<br>数据来自第 2014 版 Journal Citation Reports®    | 11/47                          | Q1                     |                       | kle the heat island effect,                                                                                                    |                                                                                                    |                                                                             |
| <mark>关键词</mark><br>作 <del>者关</del> 键词: <mark>green roofs</mark> ; green wal                                                                                          | val 出版商<br>PERGAMON-ELSEVIER SCIENCE LTD, THE BOULEVARD, LANGFORD LANE, |                                |                        |                       | 0 / Russian Science Citation Index<br>1 / SciELO Citation Index                                                                       |                                                                                                    |                                                                             |
| <b>作者信息</b><br>通讯作者地址: Jones, P (通讯作者<br>⊡ Cardiff Univ, Welsh Sch Archi                                                                                              | KIDLINGTON, OXFORD OX5 1GB, ENGLAND<br>ISSN: 0360-1323<br>研究領域          |                                |                        |                       |                                                                                                    | 🏆 高被引论                                                                                                    | Ż                                                                           |
|                                                                                                    | Construction & Building Technology<br>Engineering                       |                                |                        |                       |                                                                                                    |                                                                                                    |                                                                             |

Journal Rankings Home

7.5

#### BUILDING AND ENVIRONMENT

ISSN: 0360-1323

PERGAMON-ELSEVIER SCIENCE LTD THE BOULEVARD, LANGFORD LANE, KIDLINGTON, OXFORD 0X5 1GB, ENGLAND ENGLAND

Go to Journal Table of Contents Go to Ulrich's

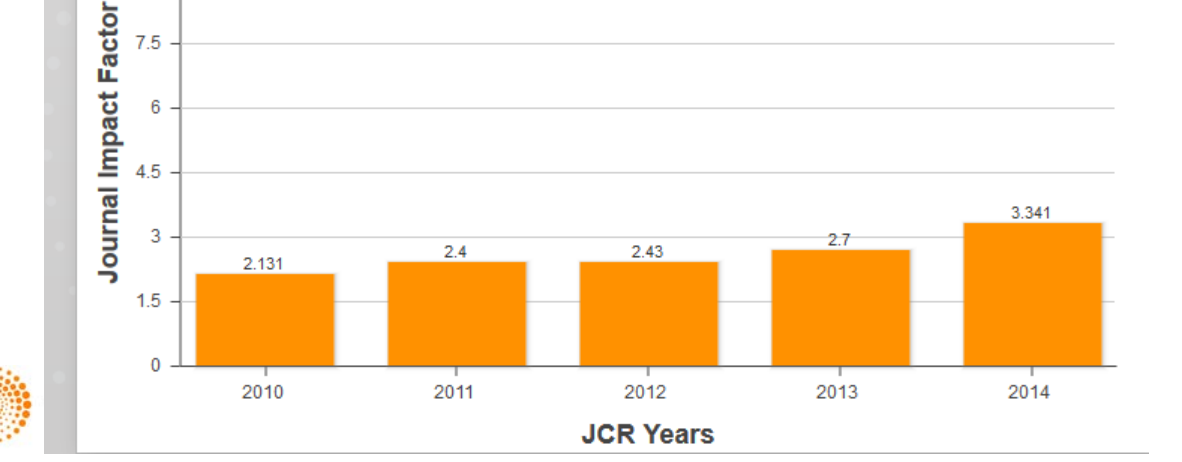

Titles ISO: Build, Environ. JCR Abbrev: BUILD ENVIRON

#### Categories

**CONSTRUCTION & BUILDING** TECHNOLOGY - SCIE: ENGINEERING, ENVIRONMENTAL -SCIE; ENGINEERING, CIVIL - SCIE; Langu les ENGLI 12 lss ar; 期刊出版周期及最近5 年影响因子信息

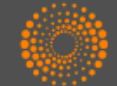

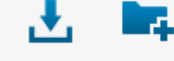

EndNote<sup>™</sup>

| 主要内容 | 所关注课题的SCI期刊都有哪些? | ≻用稿特点          |
|------|------------------|----------------|
|      | 我国学者的投稿倾向?       | >投稿须知<br>>影响因子 |
|      | 语言因素?            |                |

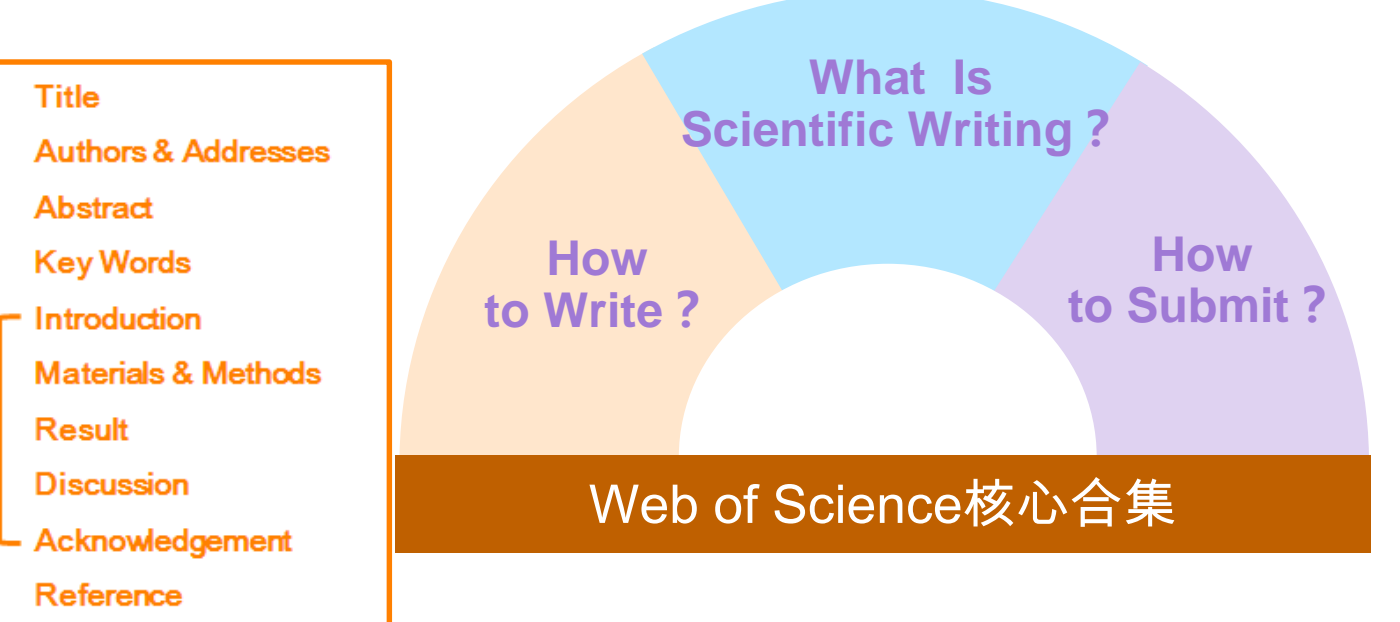

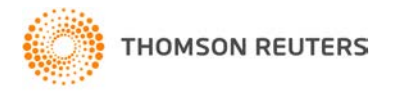

IMRAD

| 目的                 | 方法                                                                                                    | 具体操作                                                                    |  |  |
|--------------------|----------------------------------------------------------------------------------------------------|-------------------------------------------------------------------------|--|--|
|                    | 1 看前人综述                                                                                                    | "精炼"->"文献类型"->"review"                                                  |  |  |
| 完成高质量文献综述<br> <br> | 2 亲力亲为了解研究背景信息                                                                                                    | 可利用"分析检索结果"出版年、作者、机构等16个字段分<br>析                                        |  |  |
| 出宁汉典文献             | <ul><li>①在文献堆中快速锁定被引次数较高的<br/>文章</li></ul>                                                                        | "排序方式"->"被引频次降序排列"                                                      |  |  |
|                    | ②在文献堆中找最近10年、同年度同学<br>科中被引次数至少位列全球前1%的文章                                                                          | "精炼"->"ESI高水平论文"                                                        |  |  |
|                    | ①在文献堆中,找最近2个月被引次数<br>位列全球前1‰的文献                                                                                   | "精炼"->"ESI高水平论文"->"Hot Papers"                                          |  |  |
|                    | ②在文献堆中找最近几年被引频次较高的文献                                                                                              | "创建引文报告"->看最近几年的被引次数较高的那些文献                                             |  |  |
| 锁定睡美人文献            | Step1:"精炼"中过滤"article";<br>Step 2:进入"创建引文报告"页面,下载所有数据,然后在excel表中浏览那些发表年代较早,沉睡<br>一段时间后被引次数突然增多的文献                 |                                                                         |  |  |
|                    | <ol> <li>实时追踪手边文献后续进展,定期发送更新报告给您</li> </ol>                                                                       | Step1:将手边文献关键信息输入"被引参考文献检索";<br>Step2:利用"创建跟踪服务"定制跟踪                    |  |  |
| 追踪课题后续进展<br>       | 2 追踪在SCI中随时找到的文献                                                                                                  | Step1:点击该篇文献,进入它的摘要页面(全记录页面),点击"施引文献"链接查看;<br>Step2:实时追踪的话,点击"创建引文跟踪"即可 |  |  |
| 追踪学术牛人             | 在Web of Science核心合集检索界面输入目标作者名称,在"分析检索结果"-"机构"中选择该作者所在机构,然后"查看记录"。得到的结果如果确定都是目标作者的话,可以"创建跟踪服务",实时追踪该<br>牛人最新成果的动向 |                                                                         |  |  |

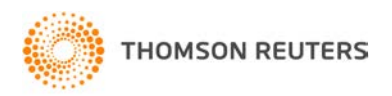

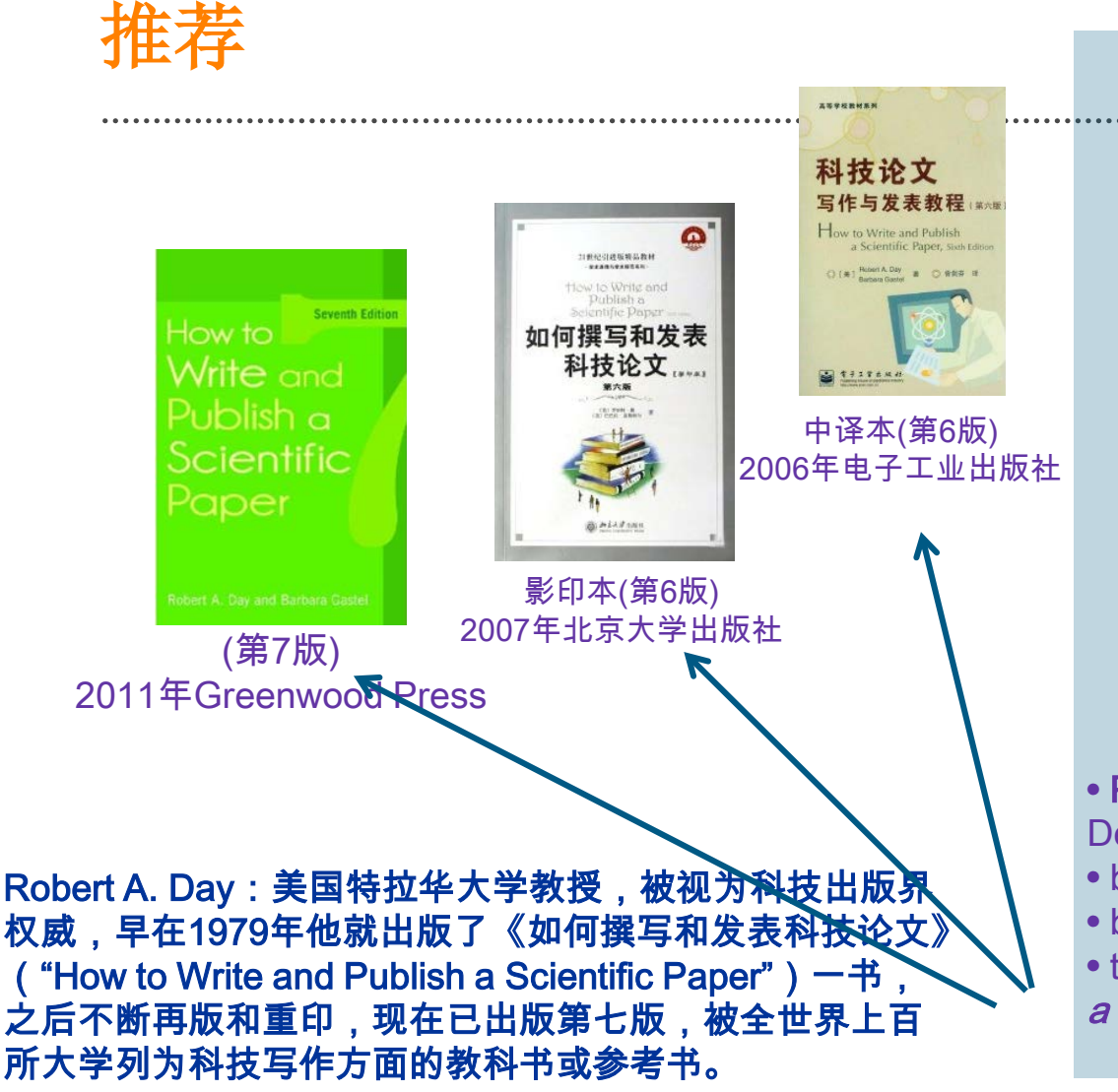

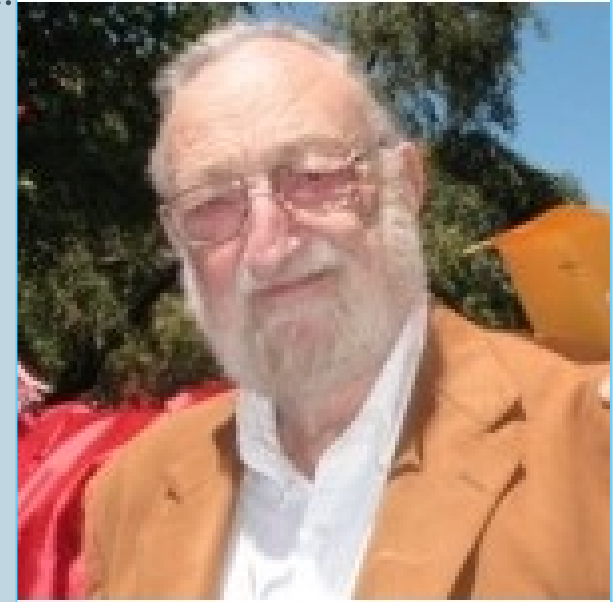

**Robert A. Day** • **Profess Emeritus** at the University of Delaware ;

- became director of ISI Press;
- became vice president of ISI;
- the author of How to Write and Publish
- a Scientific Paper

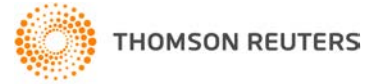

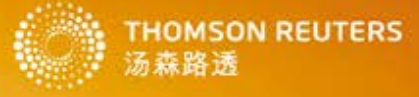

### Web of Science<sup>™</sup> 在线大讲堂2016年春季课程 ——激发科研灵感 乐享创新成果

| Web of Science <sup>™</sup> 大 | 讲堂 | 经典课程回顾      | 往期在线大讲堂                         | 更多培训资源          | 关注汤森路透        | 关于我们 |
|-------------------------------|----|-------------|---------------------------------|-----------------|---------------|------|
| 科研与研发人员专场                     | >  |             | 科研与                             | 研发人员专场          |               |      |
| 图书馆员与情报分析人员专场                 | >  |             | 课程安排: 2016年3月                   | -5月, 每周二 晚上19:0 | 0-20:00       |      |
| 经典课程回顾                        | >  |             |                                 |                 |               |      |
| 主要讲师介绍                        | *  | 【重要提示】      |                                 |                 |               |      |
|                               |    | • 大讲堂课程采用网络 | 各在线授课形式(WebEX), 您只 <sup>3</sup> | 要有——台可以上网的电脑和耳  | 麦,就可以足不出户参加在约 | 线课程; |

所有课程均须在课程开始前进行在线注册,各个课程介绍页面中均提供了注册的链接地址。您也可以选择一次注册本学期的全部课程;

WOS在线大讲堂——2016春季课程

网址:http://ip-science.thomsonreuters.com.cn/WOSOnline/

### 科研与研发人员专场 课程安排:2016年3月-5月,每周二 晚上19:00-20:00

| 3月22日 周二<br>19:00-20:00 | 如何提升科研效率<br>——信息社会科研人员的必备工具    | 罗昭锋<br>中国科学技术大学 | <u>详细了解或注册课程&gt;&gt;</u> |
|-------------------------|--------------------------------|-----------------|--------------------------|
| 3月29日 周二<br>19:00-20:00 | 去繁存精,SCI助您高效选题与开题              | 杜进<br>中国科学技术大学  | <u>详细了解或注册课程&gt;&gt;</u> |
| 4月05日 周二<br>19:00-20:00 | 如何利用数据分析工具帮助发表SCI/SSCI论文       | 万跃华<br>浙江工业大学   | <u>详细了解或注册课程&gt;&gt;</u> |
| 4月12日 周二<br>19:00-20:00 | 书中自有黄金屋——如何利用SCI进行基金申请         | 万跃华<br>浙江工业大学   | <u>详细了解或注册课程&gt;&gt;</u> |
| 4月19日 周二<br>19:00-20:00 | 精准获取信息的基本功训练<br>——如何编写检索式等应用技巧 | 张素芳<br>中国科学技术大学 | <u>详细了解或注册课程&gt;&gt;</u> |
| 4月26日 周二<br>19:00-20:00 | 专利情报分析的法门                      | 汤森路透资深讲师        | <u>详细了解或注册课程&gt;&gt;</u> |
| 5月03日 周二<br>19:00-20:00 | Paper神器——EndNote轻松管理文献资源       | 樊亚芳<br>中国科学技术大学 | <u>详细了解或注册课程&gt;&gt;</u> |

### 图书馆员与情报分析人员专场 课程安排:2016年5月-6月,每周四 下午15:00-16:00

| 日期                      | 课题名称                                         | 主讲人             | 课程介绍                     |
|-------------------------|----------------------------------------------|-----------------|--------------------------|
| 5月12日 周四<br>15:00-16:00 | 打开专利情报分析的黑匣子<br>——TI/TDA为高校应用研究发展保驾护航        | 汤森路透资深讲师        | <u>详细了解或注册课程&gt;&gt;</u> |
| 5月19日 周四<br>15:00-16:00 | 如何利用情报分析工具助力高校图书馆开展深层次学<br>科服务——TDA高级培训课程(一) | 汤森路透资深讲师        | <u>详细了解或注册课程&gt;&gt;</u> |
| 5月26日 周四<br>15:00-16:00 | 如何利用专利情报分析助力专项技术竞争情报分析<br>——TDA高级培训课程(二)     | 汤森路透资深讲师        | <u>详细了解或注册课程&gt;&gt;</u> |
| 6月02日 周四<br>15:00-16:00 | 如何利用ESI追踪研究前沿                                | 王琳<br>汤森路透资深分析师 | <u>详细了解或注册课程&gt;&gt;</u> |
| 6月16日 周四<br>15:00-16:00 | INCITES在学术竞争力评估中的实践应用                        | 陈振英<br>浙江大学图书馆  | <u>详细了解或注册课程&gt;&gt;</u> |

汤森路透官方微信:TR\_IPS

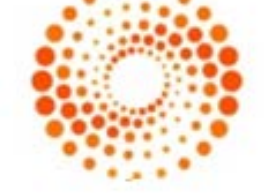

THOMSON REUTERS 汤森路透

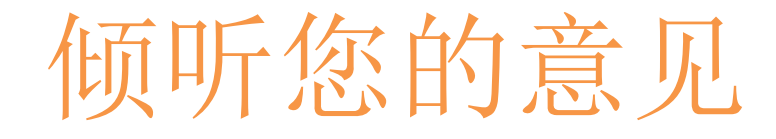

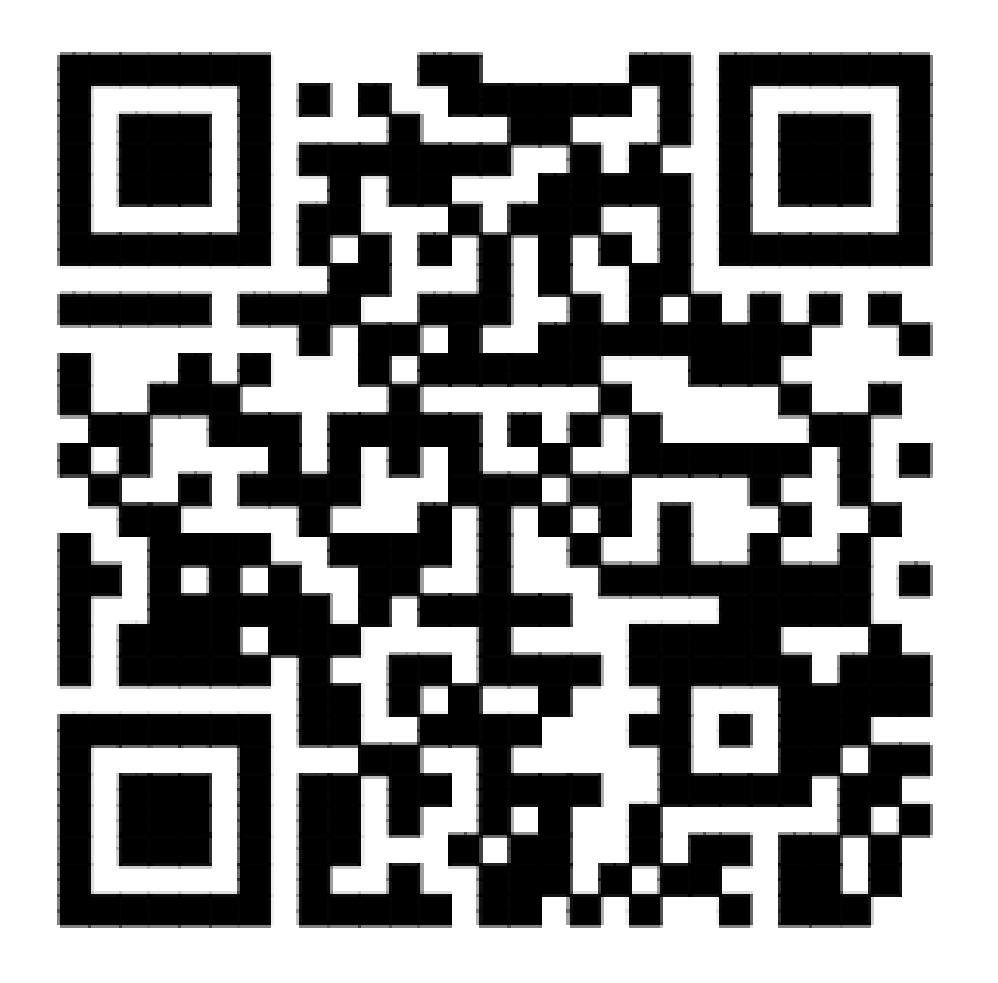

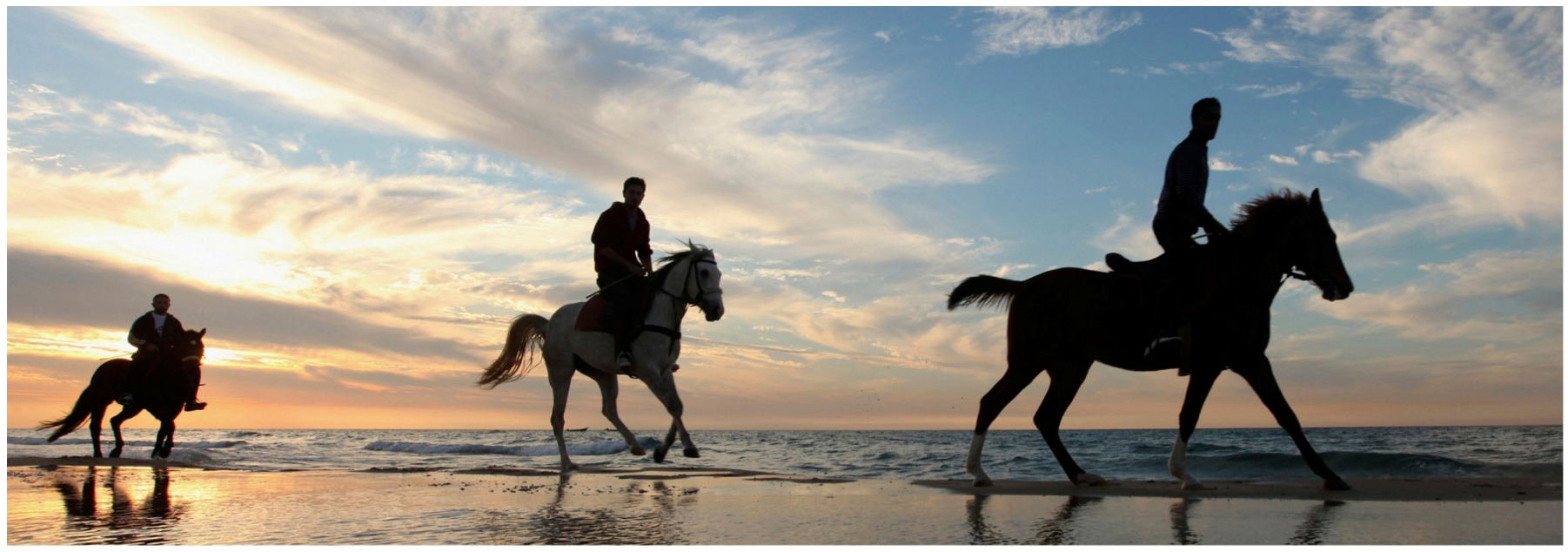

REUTERS/Mohammed Salem

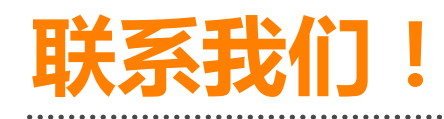

技术支持: <u>ts.support.china@thomsonreuters.com</u> Tel: 4008 822 031(工作时间:周一至周五, 9:00—17:00) Fax: 010-82862088

北京市海淀区科学院南路2号 融科资讯中心C座北楼610室 汤森路透知识产权与科技集团

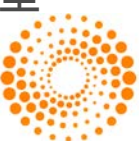

THOMSON REUTERS